# <u>Giriş</u>

GX29'u seçtiğiniz için tebrik ve teşekkür ederiz.

### Bu Kullanma Kılavuzu Hakkında

Bu Kullanma Kılavuzu, telefonunuzun özelliklerini ve çalışmasını hızlı ve etkili bir şekilde öğrenebilmeniz için tasarlanmıştır.

### UYARI

- Tüm önemli verileri, kalıcı ve yazılı bir şekilde ayrıca kaydederek saklamanızı öneririz. Belli durumlarda hemen hemen tüm elektronik hafıza ürünlerinde veri kaybolabilir ya da değişebilir. Bu nedenle uygunsuz kullanım, tamir, hasar, pil değiştirme, pil ömrü dolduktan sonra kullanım ya da başka herhangi bir nedenle oluşan veri kaybının veya verinin başka türlü kullanılamaz hale gelmesinin sorumluluğu üstlenilmez.
- Çalınan kredi kartı numaraları, saklı verinin kaybı veya değiştirilmesi gibi bu ürünün kullanımından doğan üçüncü şahıların mali kayıp ya da taleplerinin sorumluluğu doğrudan ya da dolaylı olarak üstlenilmez.
- Tüm şirket ve/veya ürün adları ticari markadır ve/ veya ilgili hissedarların tescilli markalarıdır.
- Bu Kullanma Kılavuzunda gösterilen ekran düzeni gerçeğinden farklı olabilir.

Bu Kullanma Kılavuzunda yer alan bilgiler, önceden bildirme zorunluluğu olmaksızın değiştirilebilir.

- Bu Kullanma Kılavuzunda yer alan tüm işlevler, bütün şebekelerde desteklenmeyebilir.
- Şebekeden indirilen içerik, bilgi, vs. için herhangi bir sorumluluk kabul edilmez.
- Ekranda bazen birkaç siyah ya da parlak piksel görünebilir. Bu durumun herhangi bir özellik ya da performans üzerinde etkisi olmayacaktır.

### Fikri Mülkiyet Hakları

Telif hakkı kanununa göre, telif hakkıyla korunan herhangi bir materyalin (müzik, resim, vs.) çoğaltılması, değiştirilmesi ve kullanılmasına sadece şahsi ya da özel kullanımlar için izin verilir. Kullanıcının daha geniş telif hakkı yoksa ya da bu şekilde yapılan veya değiştirilen bir kopyayı çoğaltmak, değiştirmek ve kullanmak için telif hakkı sahibinden resmi bir izin almamışsa, bu durum telif hakkı kanununun ihlali olarak değerlendirilir ve telif hakkı sahibi tazminat talebinde bulunabilir. Bu nedenle, telif hakkıyla korunan bir materyali yasadışı yollarla kullanmaktan sakının.

Windows, Amerika Birleşik Devletleri ve /veya diğer ülkelerde Microsoft Corporation'ın tescilli markasıdır. Bir JBlend™ Telif Hakkı 1997-2004 Aplix Corporation hizmetidir.Tüm hakları saklıdır. JBlend va Blend tabanlı ticari markalar ve amblemler Japonya ve diğer ülkelerde Aplix Corporation'ın ticari veya tescilli markasıdır.

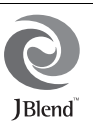

Bir Mascot Capsule<sup>®</sup>/Micro3D Edition™ hizmetidir. Mascot Capsule<sup>®</sup>, HI Corporation'ın tescilli markasıdır. ©2002-2007 HI Corporation. Tüm Hakları Saklıdır.

Inter Digital Technology Corporation tarafından aşağıdaki bir veya birden fazla ABD Patentleri ve/veya yerli ya da yabancı mukabilleri ve aşağıdaki ABD Patentleri de dahil olmak üzere bekleyen diğer patentlerle lisansı alınmıştır: Patents: 4.675.863: 4.779.262: 4.785.450 & 4.811.420.

T9 Metin Girişine aşağıda belirtilenlerin biri veya birden fazlası altında lisans verilmiştir: ABD Pat. No.lar 5.818.437, 5.953.541, 5.187.480, 5.945.928 ve 6.011.554; Avustralya Pat. No. 727539; Kanada Pat. No. 1.331.057; Ingiltere Pat. No. 22384148; Hong Kong Standart Pat. No. HK0940329; Singapur Cumhuriyeti Pat. No. 51383; Avr. Pat. No. 0 842 463 (96927260.8) Almanya/Danimarka, Finlandiya, Fransa, İtalya, Hollanda, Portekiz, İspanya, Isveç, İngiltere; Kore Cumhuriyeti Pat. No.lar KR201211B1 ve KR226206B1; ve ek patentler dünyanın her yerinde beklemededir. Bluetooth, Bluetooth SIG, Inc.'in ticari markasıdır.

# 🚯 Bluetooth°

Bluetooth marka ve amblemlerinin sahibi Bluetooth SIG, Inc.'tir ve bu markaların herhangi bir şekilde Sharp tarafından kullanımı lisans altındadır. Diğer ticari markalar ve ticari isimler ilgili sahiplerine aittir.

#### CP8 PATENT

Bu ūrūne; (i) MPEG-4 Video Standartına ("MPEG-4 Video") uygun olarak video kodlamak ve/veya şahsi ve ticari olmayan faaliyette bulunan müşterinin kodladiği ve/veya ruhsatlı bir video tedarikçisinden elde edilen MPEG-4 Videonun kodunu çözmek üzere bir müşterinin şahsi ve ticari olmayan kullanımı için MPEG-4 Visual Patent Portfolio License ile lisans verilmiştir. Başka bir kullanımı için lisans verilemez ya da istenemez. Daha fazla bilgi MPEG LA'dan elde edilebilir. Bkz. http://www.mpegla.com.

Bu Grüne; (i) fiziksel ortamda saklanan ve kopyalanan, başlık başlık ödeme yapılan veri ve/veya (ii) başlık başlık ödeme yapılan ve kalıcı olarak saklaması ve/veya kullanması için son kullanıcıya iletilen veriyle ilgili olarak ek lisans ve telif ücreti ödenmesi haricinde, MPEG-4 Systems Standartına uygun olarak kodlama yapılması için MPEG-4 Systems Patent Portfolio License ile lisans verilmiştir. Böyle ek lisanslar MPEG LA, LLC'den edinilebilir. Ayrıntılar için bkz. http://www.mpegla.com.

# Faydalı İşlevler ve Servisler

Telefonunuz size şu özellikleri sunar:

- · Resim ve video çekmek için entegre dijital kamera.
- SMS mesajları okumak ve oluşturmak için mesaj işlevi.
- Telefonunuzu birçok yönden kişiselleştirmek için MMS (Multimedya Mesajlaşma Servisi).
- Internetteki bilgilere cepten ulaşmak için bir WAP tarayıcısı.
- Uygulamalar. Cepten İnternet yoluyla Vodafone'dan birçok uygulama indirebilirsiniz.
- Gelen aramalar ya da mesajlarda yer alan bilgileri hemen kontrol etmeniz sağlayan dış ekran (mavi).
- 2000 karakterlik e-posta gönderebilme ve ekli postaları alabilme.
- 32 sese kadar orijinal zil tonları yaratmak için melodi düzenleme işlevi.

- Sesleri kaydetmek ve çalmak için ses kaydedici işlevi.
- Belirli cihazlarla bağlantı kurmak ve veri aktarımı sağlamak için *Bluetooth*<sup>®</sup> kablosuz bağlantı teknolojisi arabirim. OBEX-etkin telefonlarla resim, ses ve video aktarımı yapabilirsiniz.
- Rehber ve program kayıtlarını bilgisayarda Microsoft Outlook veya Outlook Express ile eşleştirmek için veri eşleştirme işlevi.
- Alarm ayarlarıyla program kayıtları oluşturmak ve göndermek için program alarmı.

# İçindekiler

| Giriş                                                                                                    | 1                                                  |
|----------------------------------------------------------------------------------------------------|----------------------------------------------------|
| Faydalı İşlevler ve Servisler                                                                                                    | 3                                                  |
| Telefonunuz                                                                                                    | 7                                                  |
| İsteğe bağlı Aksesuarlar                                                                                                    | 7                                                  |
| Başlangıç                                                                                                    | 8                                                  |
| SIM Kartı ve Pili Yerleştirme                                                                                                    | 11                                                 |
| Pili Şarj Etme                                                                                                    | 13                                                 |
| Telefonunuzu Açma ve Kapama                                                                                                    | 14                                                 |
| Ekran Göstergeleri (Ana Ekran)                                                                                                    | 15                                                 |
| Ekran Göstergeleri (Dış Ekran)                                                                                                    | 17                                                 |
| Gozinmo İslevleri                                                                                                    | 10                                                 |
| Gezinne işlevleri                                                                                                    | 10                                                 |
| Arama işlevleri                                                                                                    | 10<br>19                                           |
| Arama işlevleri<br>Arama Yapma                                                                                                    | 10<br>19<br>19                                     |
| Arama işlevleri<br>Arama Yapma<br>Hızlı arama                                                                                                    | 19<br>19<br>19                                     |
| Arama işlevleri<br>Arama Yapma<br>Hızlı arama<br>Tekrar Arama                                                                                                    | 19<br>19<br>19<br>19<br>20                         |
| Arama işlevleri<br>Arama Yapma<br>Hızlı arama<br>Tekrar Arama<br>Aramayı Cevaplama                                                                                                    | 19<br>19<br>19<br>19<br>20<br>20                   |
| Arama işlevleri<br>Arama Yapma<br>Hızlı arama<br>Tekrar Arama<br>Aramayı Cevaplama<br>Görüşme Menüsü                                                                                                    | 19<br>19<br>19<br>20<br>20<br>21                   |
| Arama işlevleri<br>Arama yapma<br>Hızlı arama<br>Tekrar Arama<br>Aramayı Cevaplama<br>Görüşme Menüsü<br>Karakter Girme                                                                                                    | 19<br>19<br>19<br>20<br>20<br>21<br>25             |
| Arama işlevleri<br>Arama işlevleri<br>Arama Yapma<br>Hızlı arama<br>Tekrar Arama<br>Aramayı Cevaplama<br>Görüşme Menüsü<br>Karakter Girme<br>Yazı Dilini Değiştirme                                                                            | 19<br>19<br>19<br>20<br>20<br>21<br>25<br>26       |
| Arama işlevleri         Arama işlevleri         Arama Yapma         Hızlı arama         Tekrar Arama         Aramayı Cevaplama         Görüşme Menüsü         Karakter Girme         Yazı Dilini Değiştirme         Yazım Yöntemini Değiştirme | 19<br>19<br>19<br>20<br>20<br>21<br>25<br>26<br>26 |

| Menüyü Kullanma28                    |
|--------------------------------------|
| Menü İşlevleri Listesi               |
| Rehber                               |
| Saklama Hafizasını Seçme             |
| Görüntülenen Listeyi Değiştirme31    |
| İsim Sırasını Değiştirme 32          |
| Yeni Kayıt Ekleme 32                 |
| SIM Kart ve Telefon arasında Rehber  |
| Kayıtlarını Kopyalama33              |
| İsim ve Numara Bulma                 |
| Rehberden Arama Yapma34              |
| Rehber Kayıtlarını Düzenleme         |
| Rehber Kayıtlarını Silme 34          |
| Grupları Görüntüleme                 |
| Grup Görüşmesi                       |
| Her Rehber Kaydına Zil Tonu Atama 36 |
| Hafiza Durumu                        |
| Hızlı Ara. Listesi                   |
| Bir Rehber Kaydı Gönderme            |
| Bir Rehber Kaydı Alma 37             |
| Bir Servis Telefon Numarası Arama    |

| Kamera 39                    | ) |
|------------------------------|---|
| Resim Çekme                  | ) |
| Video Kaydetme43             | 3 |
| Mesajlar 47                  | 7 |
| Multimedya (MMS)47           | 7 |
| Vodafone (SMS)               | 3 |
| E-posta56                    | 5 |
| Hücre Yayınları58            | 3 |
| Vodafone live! 59            | ) |
| WAP Tarayıcısını Başlatma 59 | ) |
| WAP Sayfasında Gezinme60     | ) |
| Öğelerim 63                  | 3 |
| Resimler                     | 3 |
| Uygulamalar İndirilenler65   | 5 |
| Sesler                       | 5 |
| Videolar68                   | 3 |
| Metin Şablonları71           | l |
| Hafiza Durumu71              | l |
| Uygulamalar İndirilenler72   | 2 |
| Uygulamalar72                | 2 |
| Uygulamalar Duvar Kağıdı73   | 3 |
| Başka İndir                  | 3 |
| Ayarlar74                    | 1 |

| Uygulama Bilgileri | 75 |
|--------------------|----|
| Uygulamalar        | 76 |
| SIM Uygulaması     | 76 |
| Alarmlar           | 76 |
| Hesap Makinesi     | 77 |
| Ses Kaydedici      | 78 |
| Melodi Editörü     | 79 |
| Yardım Listesi     | 83 |
| Takvim             | 84 |
| Rehber             | 87 |
| Arama Kaydı        |    |
| Hızlı Ara. Listesi |    |
| Kendi Numaralarım  |    |
| Arama Sayaçları    |    |
| Veri Sayacı        |    |
| Arama Ücretleri    | 89 |
| Ayarlar            | 90 |
| Bağlanabilirlik    | 90 |
| Profiller          | 93 |
| Ekranı Ayarlama    | 99 |
| Ses                |    |
| Arama Ayarları     |    |
| Tarih ve Saat      |    |

| Dili Değiştirme                | 107 |
|--------------------------------|-----|
| Şebeke                         | 107 |
| Güvenlik                       | 111 |
| Ana Sıfırlama                  | 112 |
| GX29'u Bilgisayarınıza Bağlama | 113 |
| Sistem Gereksinimleri          | 113 |
| GSM/GPRS Modem                 | 113 |
| Telefon Yöneticisi             | 114 |
| Yazılımın Kurulumu             | 114 |
| Sorun Giderme                  | 116 |
| Güvenlik Önlemleri ve Kullanım |     |
| Koşulları                      | 118 |
| KULLANIM KOŞULLARI             | 118 |
| ÇEVRE                          | 121 |
| ARAÇ KULLANIMINA İLİŞKİN       |     |
| ÖNLEMLER                       | 121 |
| SAR                            | 122 |
| DOĞRU YOK EDİLMEYE             |     |
| İLİŞKİN BİLGİLER               | 123 |
| ABD'DE KULLANIM İÇİN           |     |
| ÖNLEMLER                       | 124 |
| Uygunluk Bildirimi             | 127 |
| Dizin                          | 128 |

# <u>Telefonunuz</u>

Lütfen aşağıdakileri dikkatlice kontrol edin. Telefonunuzda şu özellikler olmalıdır:

- · GSM 900/1800/1900 GPRS telefon
- Şarj Edilebilir Li-ion Pil
- AC Şarj Cihazı
- · Handsfree Takımı
- CD-ROM
- Kullanma Kılavuzu
- Hızlı Başlangıç Kılavuzu\*

\*Bu öğe bazı bölgelerde mevcut değildir.

# İsteğe bağlı Aksesuarlar

- Li-ion Yedek Pil (XN-1BT30)
- Çakmak Şarj Aleti (XN-1CL30)
- USB Veri Kablosu (XN-1DC30)
- AC Şarj Aleti (XN-1QC30, XN-1QC31)
- Kişisel Handsfree Takımı (XN-1ER20)

Yukarıdaki aksesuarlar bütün bölgelerde mevcut olmayabilir.

Ayrıntılı bilgi için lütfen satıcınıza başvurun.

Başlangıç

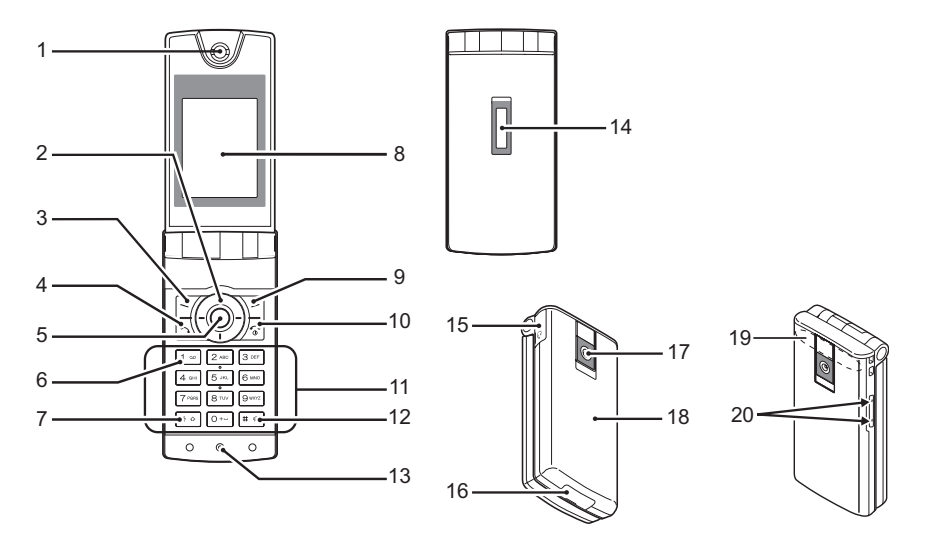

### 1. Kulaklık/Hoparlör

2. Gezinti Tusları (Ok Tusları):

|    |                  | Menü öğesi vb. seçmek için<br>imleci hareket ettirir. |
|----|------------------|-------------------------------------------------------|
|    | Yukarı/Asağı ok  | Bekleme modunda Rehber                                |
|    | tuşları:         | kayıtlarını gösterir.                                 |
|    | 00               | 💿 ve 💿 bu kılavuzda bu                                |
|    |                  | tuşları gösterir.                                     |
|    | Sol ok tuşu:     | Bekleme modunda                                       |
|    | 0                | Uygulamalar listesini                                 |
|    |                  | gösterir.                                             |
|    |                  | 💿 bu kılavuzda bu tuşu                                |
|    |                  | gösterir.                                             |
|    | Sağ ok tuşu:     | Bekleme modunda Kayıtlı                               |
|    | •                | Resimlerin listesini                                  |
|    |                  | gösterir.                                             |
|    |                  | 💿 bu kılavuzda bu tuşu                                |
|    |                  | gösterir.                                             |
| 3. | Sol Yumuşak Tuş: | Ekranın sol alt bölümünde                             |
|    | 7                | yer alan işlevi yürütür.                              |
| 4. | Gönder Tuşu:     | Arama yapar ya da aramayı                             |
|    | 5                | kabul eder; bekleme                                   |
|    |                  | modunda arama kayıtlarını                             |
|    |                  | görüntüler.                                           |
| 5. | Orta Tuş:        | Bekleme modunda Ana                                   |
|    | $\odot$          | menüyü görüntüler ve                                  |
|    | -                | işlevleri yürütür.                                    |

- 6. Sesli posta tusu: 1 ∞
- 7. \*/Üst Karakter tusu: Dört mod arasında karakter
  - \* •

(SIM karta bağlıdır.) durumunu değiştirir: Abc. ABC 123 ve abc Cok basmalı ve T9 modu arasında metin giris vöntemini değistirmek icin metin giriş ekranında bu tusu basılı tutun.

Sesli posta merkezine

otomatik olarak bağlanmak

icin bu tusu basılı tutun.

- 8. Ana Ekran
- - 7-1

# 10.Son/Güc Tusu:

厉 11.Tus takımı

9. Sağ Yumuşak Tuş: Ekranın sağ alt bölümünde ver alan islevi vürütür. Bekleme modunda taravıcıvı acarak "Vodafone live!"a erismek icin kullanılır. Bir aramayı sonlandırır; gücü açar/kapatır.

#### 12.#/Sessiz Tuşu:

# 4

Sembol ekranlarını değiştirir. Dil seçenekleri ekranını görüntülemek için metin giriş ekranında bu tuşu basılı tutun. Profil ayarlarından Normal ve Sessiz modu arasında geçiş yapmak için bekleme sırasında bu tuşu basılı tutun. *Bluetooth* kablosuz bağlantı işlevini açmak ya

da kapamak için bekleme sırasında **()**'ye, ardından da **()**'ye basın.

13.Mikrofon 14.Dış Ekran 15.Handsfree Takımı Bağlayıcı 16.Dış Bağlayıcı:

Şarj cihazını veya USB Veri Kablosunu bağlamak için kullanılır.

17.Kamera 18.Pil Kapağı 19. Yerleşik Anten:

Telefonunuzu kullanırken bağlantı bölümünü elinizle kapatmayın; bu, yerleşik antenin performansını etkileyebilir.

### 20. Üst Yan/Alt Yan Tuşlar:

₽ 0

Menü öğelerini seçmek, kulaklık ses seviyesini ayarlamak vb. için imleci hareket ettirir.

### SIM Kartı ve Pili Yerleştirme

1. Pil kapağını kaydırarak çıkartın (① ②).

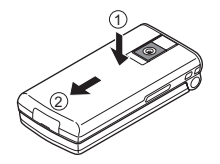

2. SIM kartını SIM yuvasına yerleştirin.

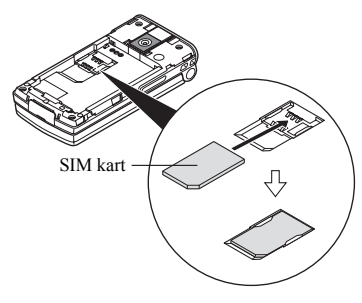

 Pili metal bağlantıları aşağıya bakacak şekilde tutun; pilin üstündeki tırnakları pil yuvalarına doğru
 (1) kaydırın, ve ardından pili takın (2).

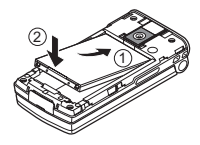

 Pil kapağını, aşağıda gösterildiği gibi çıkarın ve kaydırarak takın.

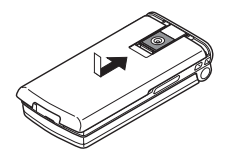

#### Not

- Sadece 3V SIM kartlarının kullanıldığından emin olun.
- Standart aksesuar pilin (XN-1BT30) kullanıldığından emin olun.

### SIM Kartı ve Pili Çıkarma

 Telefonunuzu kapatın; şarj cihazını veya diğer aksesuarları çıkarın. Pil kapağını kaydırarak çıkartın (1) (2).

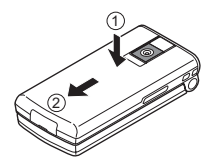

 Çıkık kenarı kullanarak pili tutun ve pili telefondan çıkarın.

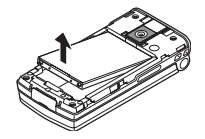

**3.** SIM kartı yavaşça tutun ve aşağıda gösterildiği gibi SIM yuvasından çıkarın.

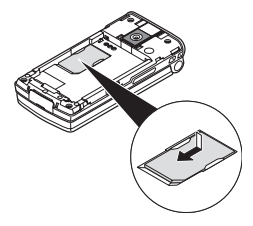

#### Pili Atma

Cihaz bir pille desteklenir. Çevreyi korumak için, lütfen pili atmayla ilgili aşağıda belirtilen hususları okuyun:

- Kullanılmış pilin geri dönüşümünü sağlamak için pili yerel atık deposuna, satıcınıza veya müşteri hizmetleri merkezine götürün.
- Kullanılmış pil alev ve suya maruz kalmamalı, ev atıklarıyla beraber atılmamalıdır.

# Pili Şarj Etme

Telefonunuzu ilk defa kullanmadan önce, pili en az 2 saat şarj etmelisiniz.

### Şarj Aletini Kullanma

 Dış bağlayıcının kapağını çıkarın; oklarla gösterilen iki tarafa da basarak şarj aletini telefonun altındaki dış sokete bağlayın. Şarj cihazını bir AC çıkışına bağlayın. Kapağı kaybetmemek için güvenli bir yerde saklayın.

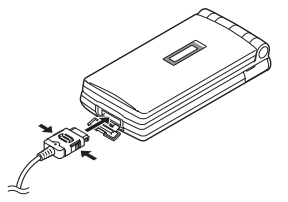

Telefon şarj edilirken, ekranın sağ üst bölümünde yer alan hareketli pil durumu simgesi (4000) mevcut durumunu gösterir.

Standart şarj etme süresi: Yaklaşık 2 saat.

### Not

 Şarj süresi pilin durumuna ve diğer şartlara göre değişebilir. (Bkz. "Pil" sayfa 120.)

### Şarj Aletini Çıkarmak İçin

Şarj Aletinin yan düğmelerine basıp tutun, sonra şarj aletini telefonun dış soketinden çıkarın.

 Şarj tamamlandığında, pil gösterge simgesi tam şarj durumunu gösterir. Şarj aletini AC çıkışından çekin, sonra şarj aletinin konektörünü telefondan çekin. Kapağı geri takın.

#### Not

 Onaylanmamış herhangi bir şarj aletini kullanmayın; bu, telefonunuzun zarar görmesine ve garantilerin geçersiz olmasına neden olabilir. Lütfen ayrıntılar için bkz. "Pil" sayfa 120.

### Çakmak Şarj Aletini Kullanarak Şarj Etmek İçin

İsteğe bağlı Çakmak Şarj Aleti, arabanın çakmak soketinden şarj etme işlemi için güç sağlar.

### Pil Seviyesi Göstergesi

Mevcut pil seviyesi ana ekranın sağ üst köşesinde ve dış ekranda gösterilir.

### Kullanım Sırasında Zayıf Pil

Telefonunuzu kullanırken "zayıf pil" alarmını duyarsanız, şarj aletini mümkün olduğunca kısa sürede takın. Telefonu kullanmaya devam ederseniz, telefon normal işlemlere devam edemeyecektir. Bir telefon görüşmesi sırasında telefon kendi kendine kapanmadan önce pil yaklaşık olarak beş dakika dayanabilir.

| Pil Göstergeleri | Şarj Seviyesi         |
|------------------|-----------------------|
| (IIII)           | Yeterince şarj edildi |
|                  | Kısmen şarj edildi    |
|                  | Şarj etmeniz önerilir |
|                  | Şarj etmeniz gerekli  |
|                  | Boş                   |

## Telefonunuzu Açma ve Kapama

Gücü açmak için, yaklaşık 2 saniye boyunca Iriyi basılı tutun.

Bekleme ekranı görüntülenir.

Gücü kapatmak için, yaklaşık 2 saniye boyunca saliyi basılı tutun.

### PIN Kodunu girmek İçin

PIN (Kişisel Kimlik Numarası) kodu etkinse, telefon her açıldığında PIN kodunu girmeniz gerekir. PIN kodunu ayarlamayla ilgili ayrıntılar için, bkz. "PIN Kodunu Etkinleştirme/Devre Dışı Bırakma" sayfa 111.

- 1. PIN kodunuzu girin.
- 2. ( tuşuna basın.

### Not

 PIN kodunu üç kere üst üste yanlış girerseniz, SIM kart kilitlenir. Bkz. "PIN Kodunu Etkinleştirme/ Devre Dışı Bırakma" sayfa 111.

#### SIM Karttan Rehberi Kopyalamak İçin SIM kartını telefona ilk kez taktığınızda Rehber uygulamasını başlatırsanız, SIM karttaki Rehber kayıtlarını kopyalamak isteyip istemediğiniz sorulur. Ekrandaki talimatları izleyin; ya da bu işlemi Rehber menüsünü kullanarak şu şekilde yapabilirsiniz:

"Seçenekler"  $\rightarrow$  "Rehber"  $\rightarrow$  [Seçenekler]  $\rightarrow$  "Gelişmiş"  $\rightarrow$  "Tüm Kayt. Kopy"

1. "SIM'den Telefona" seçeneğine basın.

### Ekran Göstergeleri (Ana Ekran)

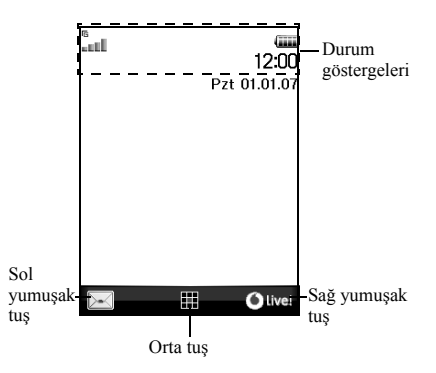

### Durum Göstergeleri

- all / % : Alınan sinyalin gücü/Servis kapsama alanı dışında
  - $\frac{6}{100} / \frac{6}{100} / \frac{6}{100}$ 
    - GPRS kapsama alanında ve etkin/ Şebekenin dışında dolaşıyor/GPRS kapsama alanında, etkin ve dolaşıyor
- 2. 📺 : Gelen arama
- 3. 👘 : Arama yapılıyor
- 4. 🗊 / 📾 : CSD/GPRS kullanılıyor
- 5. 📇 : 🛛 Faks iletişimi yapılıyor
- "Yönlendirmeler" (s. 102) "Tüm Aramalar"a ayarlı
- 7. By / By : Güvenli WAP sayfası gösterildi
- B. B. / B. Metin mesaji uyarıları [okunmamış/ posta kutusu dolu]
- 9. 🖙 / 📾 : Multimedya mesaji uyarıları [okunmamış/posta kutusu dolu]
- 10. 🖉 / 📽 : E-posta uyarıları [okunmamış/posta kutusu dolu]

- 11.  $\psi$ : USB Veri Kablosu bağlandı
- 12. (§ / (§ : Bluetooth kablosuz bağlantı ayarı [etkin/bağlantı kuruyor]
- 13. 
   14. / 
   15. Uygulamalar [yürütüldü (renkli)/askıda (gri)]
- 14. (Görüntü yok)/⇔/⊕/⊕/G/ ⅔ : Mevcut profil [Normal/Toplantı/ Etkinlik/Araba/Kulaklık/Sessiz]
- 15. 🔟 : T9 metin giriş yöntemi etkin
- Abc / ABC / abc / [123]: Mevcut metin giriş yöntemi [İlk harf büvük/Büvük harf/Kücük harf/Savısal]
- 17. #/ 11/ 21 Sesi Seviyesi" (s. 94) "Sessiz"e ayarlı/Titreşim etkin (s. 95)/Titreşim etkin ve ses devre dışı

- 18. III: Pil seviyesi
- 19. 🎄 : Günlük alarm etkin
- 20. 🗊 / 🗊 : Program kaydı etkin [hatırlatıcı alarm ile/olmadan]
- 21. 🚓 : Giden kutusunda gönderilmemiş multimedya mesajları var
- 22. 🍖 : 🛛 WAP uyarısı
- 23. 🖙 : Sesli posta mesaj uyarısı

## Ekran Göstergeleri (Dış Ekran)

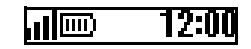

#### Durum Göstergeleri

- 1. Alınan sinyalin gücü
- 2. III: Pil seviyesi
- USB Veri Kablosu bağlandı
- 4. \$ / \$<sup>n</sup> : Bluetooth kablosuz bağlantı [etkin/ bağlantı kuruyor]

# <u>Gezinme İşlevleri</u>

Bütün uygulamalara Ana menüden erişilir. Ana menüyü açmak için, bekleme sırasında orta tuşa () basın.

Uygulamaları açmak için menü öğelerini vurgulamanız ve seçimler yapmanız gerekir. Menü öğesi (tırnak işaretiyle gösterilen) seçmek için, ( $\mathfrak{G}, \mathfrak{G}, \mathfrak{S}$  ve ( $\mathfrak{S}$ tuşlarını kullanarak imleci hareket ettirin ve seçiminizi tamamlamak için **O**'ye basın.

Belirli prosedürlerde ekranın sol ve sağ altında yumuşak tuşlardan (köşeli parantezlerle gösterilen) birine basımanız gerekir. İlgili yumuşak tuşa (☑ veya ☑) basın.

Önceki ekrana dönmek için, "Geri" öğesini görüntülüyorsa sağ yumuşak tuşa basın. Ana Menüyü kapatmak için, "Çıkış" öğesi görüntüleniyorsa sağ yumuşak tuşa basın.

Bu Kullanma Kılavuzundaki her bölüm, gösterilen prosedürleri uygulamadan önce sırayla (italik gösterilmiştir) seçmeniz gereken bir öğe listesiyle başlar. Seçmeniz gereken bir sonraki ögeleri göstermek için her öğeyi seçin. Ana bölümde listelenen öğeleri açtıktan sonra alt bölüm öğelerini açın.

Örnek:

 $``Rehber" \rightarrow ``Rehber" \rightarrow [Secenek] \rightarrow ``Gelişmiş"$ 

# Arama işlevleri

## Arama Yapma

 Alan kodunu ve aramak istediğiniz telefon numarasını girin ve aramak için <u>N</u>'ye basın. Yanlış numara girerseniz, imlecin soluna doğru numarayı silmek için [Sil] seçeneğine basın.

### Acil Aramalar

 Tuş takımını kullanarak 112'yi (uluslararası acil durum numarası) girin ve aramak için 🖂 ye basın.

### Not

- Acil aramalar, belli şebeke servisleri ve/veya telefon özellikleri kullanılırken bütün cep telefonu şebekelerinde yapılamayabilir. Daha fazla bilgi için şebeke operatörünüze başvurun.
- Bu acil durum numarası, normalde SIM kart takılı ya da takılı değilken bir GSM şebekesi kapsama alanındaysa herhangi bir ülkede acil arama yapmak için kullanılabilir.

### Uluslararası aramalar

- "+" (uluslararası arama öneki) görüntülene kadar o-'yu basılı tutun.
- Ülke kodunu, sonra da alan kodunu (baştaki sıfır olmadan) ve telefon numarasını girin ve aramak için <u>S</u>'ye basın.

### Hızlı arama

Rehber hafizasından (Telefon ve SIM) en fazla 8 telefon numarası hızlı arama olarak atanabilir. Sayı tuşlarını ( $\overline{z=}$ )  $\overline{v=}$ ) kullanarak numaraları arayabilirsiniz.

Hızlı Arama Listesini oluşturmayla ilgili ayrıntılar için, bkz. "Hızlı Ara. Listesi" sayfa 36.

Hızlı Arama Listesinde saklanan telefon numarası aranır.

# Tekrar Arama

Arama kaydındaki numaraları tekrar arayabilirsiniz. Belirli kategorilerden veya "Tüm Aramalar"dan seçin. Belirli kategorilerde en fazla 10, "Tüm Aramalar"da en fazla 30 numara bulunur.

- 1. Bekleme sırasında 🖂 seçeneğine basın.
- "Tüm Aramalar", "Aranan Numaralar", "Cevapsız Aramalar" ve "Arayan Numaralar" kayıtları arasında geçiş yapmak için ⊙ veya ⊙ tuşuna basın.
- 3. Aramak istediğiniz telefon numarasını vurgulayın.
- 4. Numarayı tekrar aramak için 🖂 ye basın.

### Otomatik Tekrar Arama

Bu özellik, aranan numara meşgul olduğu için ilk denemeniz başarısız olmuşsa numarayı otomatik olarak tekrar aramanızı sağlar.

Tekrar aramayı durdurmak istiyorsanız, 🖉 veya [Son]'a basın.

Otomatik Tekrar Arama İşlevini Ayarlamak İçin

# "Ayarlar" $\rightarrow$ "Arama Ayarları" $\rightarrow$ "Otomatik Tekrar Arama"

1. "Açık" veya "Kapalı"yı seçin.

### Not

• Gelen aramanız varsa, Otomatik Tekrar arama işlevi kesilir.

• Otomatik tekrar arama faks ve veri aramaları için kullanılamaz.

## Aramayı Cevaplama

Gelen arama tespit edildiğinde, telefon çalar.

 Aramayı cevaplamak için A. O ya da [Cevapla] seçeneğine basın.

Ya da "Her Tuşla Cevap" işlevi etkin olduğunda 🔊 ve [Meşgul] hariç herhangi bir tuşa basın. Her Tuşla Cevap işlevini her modun profilinden ayarlayın. (s. 98)

### İpucu

- Kişisel Handsfree Takımı (seçenek) telefona bağlı olduğunda, Cevapla tuşuna basarak aramaları cevaplayabilirsiniz.
- Arayan Numaranın Görülmesi (CLI) servisine aboneyseniz ve arayanın şebekesi numarayı gönderirse, arayanın numarası ekranda görüntülenir. Arayanın ismi ve numarası Rehberde kayıtlıysa ekranda görüntülenir.
- Numara sınırlı bir numaraysa, ekranda "Bekletiliyor" görünür.
- Fotoğrafi Rehberde kayıtlı olan bir kişi arıyorsa, alma görüntüsü ve resmi sırayla görüntülenir.

### Gelen Aramayı Reddetme

 Cevaplamak istemediğiniz aramayı reddetmek için telefon çalarken Fye basın ya da alt yan veya üst yan tuşunu basılı tutun.

### Arayana Müsait Olmadığınızı Belirtme

1. Arayana meşgul tonu göndererek aramayı cevaplayamayacağınızı bildirmek için telefon çalarken [Meşgul] seçeneğine basın.

# Görüşme Menüsü

Telefonunuzda görüşme yapılırken kullanılabilecek ek işlevler bulunur.

### Kulaklık Ses Seviyesini Ayarlama

Görüşme sırasında, kulaklık ses seviyesini (ve bağlıysa handsfree ses seviyesini) ayarlayabilirsiniz.

- Görüşme sırasında, Kulaklık Ses Seviyesi ekranını görüntülemek için alt yan ya da üst yan tuşuna basın.
- Görüşmenin ses seviyesini arttırmak için üst yan tuşa (ya da <sup>(☉</sup>/<sup>(☉)</sup>), azaltmak için alt yan tuşa (ya da <sup>(☉</sup>/<sup>(☉)</sup>) basın.

Beş seviye [seviye 1-5] seçilebilir.

 Ses istenen seviyeye ayarlandığında O'ye basın. Telefon kullanılmazsa otomatik olarak görüşme ekranına döner.

### Aramayı Bekletme

Bu işlev, aynı anda iki aramayı idare etmenizi sağlar. Birisiyle görüşürken başka bir arama yapmak isterseniz, mevcut aramayı beklemeye alarak başkasını arayabilirsiniz.

### Görüşme Sırasında Başka Birini Aramak için

- 1. Görüşme sırasında, [Seçenekler]e basın.
- 2. "Beklet" seçeneğine basın.

Mevcut görüşme bekletilir.

Aramayı almak için, [Seçenekler]e basın ve "Al" seçeneğini seçin.

**3.** Aramak istediğiniz diğer kişinin telefon numarasını girin, sonra 🖂 'ye basın.

### Іриси

 Adım 1 ve 2 yerine görüşme sırasında telefon numarasını girerek de başka birini arayabilirsiniz. Mevcut arama otomatik olarak beklemeye alınır.

### Arama Bekletme

Bu servis, görüşme yaparken başka bir gelen arama olduğunu bildirir.

 Görüşme sırasında [Seçenekler]e basın ve ikinci aramayı cevaplamak için "Beklet ve Cevapla"yı seçin.

İlk görüşme bekletmeye alınır ve artık ikinci arayanla konuşabilirsiniz.

- [Seçenekler]e basın ve iki görüşme arasında geçiş yapmak için "Çağrıları Değiştir"i seçin.
- [Seçenekler]e basın ve mevcut görüşmeyi sonlandırıp bekletilen aramaya dönmek için "Görüşmeyi Bırak" seçeneğini seçin.

### Not

- Arama bekletme servisini (s. 103) kullanıyorsanız "Arama Bekletme" seçeneğini "Açık" durumuna getirmeniz gerekir.
- Arama Bekletme servisi tüm şebekelerde kullanılamayabilir. Daha fazla bilgi için şebeke operatörünüze başvurun.
- İkinci aramaya cevap vermek istemiyorsanız [Meşgul]e basın ya da adım 1'de [Seçenekler]e basıp "Meşgul" veya "Reddet"i seçin, ikinci aramanın arama kaydı cevapsız arama olarak kaydedilir.

### Görüşme Sırasında SMS Menüsüne Erişme

 Görüşme sırasında [Seçenekler]e basın ve "Metin" seçeneğini seçin.

Aşağıdaki seçenekler mevcuttur: SMS yaratmak için "Mesaj Oluştur" ya da klasörlere erişmek için "Gelen kutusu", "Gönderilen" veya "Taslaklar". SMS ile ilgili daha fazla bilgi için, bkz. "Vodafone (SMS)" sayfa 53.

### Konferans Görüşmesi

Konferans görüşmesi 2'den fazla katılımcının yer aldığı görüşmedir. Bir konferans görüşmesine en fazla 5 katılımcı katılabilir.

### Konferans Görüşmesi Yapmak için

Konferans görüşmesi yapmak için bir aktif görüşmeniz ve bir bekleyen görüşmeniz olması gerekir.

- Görüşme sırasında [Seçenekler]e basın ve ikinci aramayı cevaplamak için "Konferans"ı seçin.
- 2. Konferans görüşmesine katılmak için "Hepsiyle Konferans"ı seçin.
- Konferans görüşmesini sonlandırmak için <u>F</u>e basın.

#### Not

- Konferans görüşme servisi tüm şebekelerde kullanılamayabilir. Daha fazla bilgi için şebeke operatörünüze başvurun.
- Adım 2'de Konferans görüşmesi için daha fazla seçeneğiniz vardır:
  - Bütün katılımcıları beklemeye almak için "Hepsini Beklet"i seçin.
  - Mevcut görüşme hariç bütün katılımcıları beklemeye almak için, "Özel"i seçin.
  - Bütün katılımcılarla görüşmeyi sonlandırmak için "Tümünü Bırak"ı seçin.
  - Konferans görüşmesinden ayrılmak fakat diğer katılımcıların konuşmaya devam etmesini sağlamak için "Transfer"i seçin.
  - Mevcut görüşmeyi bekletmek ve diğer katılımcılarla konferans görüşmesi yapmaya devam etmek için "Hariç Bırak" seçeneğine basın.
  - Mevcut toplantıya daha fazla katılımcı eklemeyi reddetmek için "Reddet"e basın ya da "Meşgul"a basarak meşgul tonu gönderin.

### Konferans Görüşmesine Yeni Katılımcılar Eklemek için

- 1. [Seçenekler] tuşuna basın ve "Ara"yı seçin.
- 2. Konferans görüşmesine almak istediğiniz numarayı girin ve aramak için 🖂 'ye basın.
- 3. [Seçenekler] tuşuna basın ve "Konferans"ı seçin.
- Konferans görüşmesine katılmak için "Hepsiyle Konferans"ı seçin.

Başka katılımcılar eklemek istiyorsanız 1 ile 4 arasındaki adımları tekrarlayın.

### Konferans Görüşmesi Katılımcısıyla Görüşmeyi Sonlandırmak için

- Bir konferans görüşmesi sırasında konferans görüşmesinden çıkarmak istediğiniz kişiyi vurgulayın.
- [Seçenekler] tuşuna basın ve "Görüşmeyi Bırak"ı seçin.

Katılımcıların Biriyle Özel Görüşme Yapmak için Katılımcılardan biriyle özel görüşme yapmak istiyorsanız, bu kişiyi konferans listesinden seçebilir ve diğer katılımcıları beklemeye alabilirsiniz.

- Konferans görüşmesi sırasında konuşmak istediğiniz kişiyi seçin.
- 2. [Seçenekler] tuşuna basın ve "Konferans"ı seçin.
- 3. "Özel" seçeneğine basın.
- Özel görüşmeyi bitirdikten sonra [Seçenekler]e basın ve "Konferans"ı seçin.
- Konferans görüşmesine dönmek için "Hepsiyle Konferans"ı seçin.

### Mikrofonu Sessize Alma

 Görüşme sırasında mikrofonu sessize almak için [Sessiz] seçeneğine basın.

Mikrofonun sesini açmak için [Sesi aç] seçeneğine basın.

# Karakter Girme

Rehber kaydı, metin mesajları ya da multimedya mesajları, vs. oluşturmak için karakter girerken ilgili tuşlara basın.

Çok basmalı giriş yönteminde istenen karakter görünene kadar her tuşa basın. Örneğin "A" harfi için bir kere, "B" harfi için iki kere z= ye basın.

### Karakter Tablosu

Her tuşa basmak karakterleri şu sırayla kaydırır. Bu sıra seçilen dile göre değişir.

#### İngilizce Modu

| Tuş   | Büyük Harf<br>Karakterleri                             | Küçük Harf<br>Karakterleri | Sayısal |
|-------|--------------------------------------------------------|----------------------------|---------|
| 1 👓   | . (nokta), (virgül) - (tire)?!' (kesme<br>işareti) @:1 |                            | 1       |
| 2 ABC | ABC2                                                   | abc2                       | 2       |
| 3 DEF | DEF3                                                   | def3                       | 3       |
| 4 GHI | GHI4                                                   | ghi4                       | 4       |
| 5 JKL | JKL5                                                   | jkl5                       | 5       |
| 6 MNO | MNO6                                                   | mno6                       | 6       |

| Tuş        | Büyük Harf<br>Karakterleri                                                                                                    | Küçük Harf<br>Karakterleri                          | Sayısal |
|------------|----------------------------------------------------------------------------------------------------|-----------------------------------------------------|---------|
| 7 PQRS     | PQRS7                                                                                                    | pqrs7                                               | 7       |
| 8 TUV      | TUV8                                                                                                    | tuv8                                                | 8       |
| 9 wxrrz    | WXYZ9                                                                                                    | wxyz9                                               | 9       |
| 0+         | (boşluk)+ = <> $\in \pounds$ \$                                                                                                    | ¥ % &0                                              | 0       |
| * •        | Dört mod arasında kar<br>Abc, ABC, 123 ve abc                                                                                                    | akter durumunu değiş                                | tirir:  |
| <b>#</b> 4 | $\begin{array}{c} . , ? ! : ; & - \\ @ &   & " & ( ) \\ @ &   & - & ( ) \\ & & & \\ \% &   & - & < \\ & & & \\ & & & \\ &$ | + # *<br>€ £ \$<br>\   ¥<br>□ Å Ä<br>β Ŭ ü<br>Ψ Σ Θ |         |

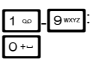

\* 0

# ∢

0-9 arası rakam girmek için basılı tutun.

Çok basına ve T9 arasında geçiş yapmak için basılı tutun. Dil seçenekleri ekranını görüntülemek için basılı tutun.

# Yazı Dilini Değiştirme

Metin giriş ekranında yazı dilini değiştirebilirsiniz.

- 1. Metin giriş ekranında [Seçenekler]'e basın.
- 2. "Yazı Dili"ni seçin.

"Yazı Dili" görünmezse, "Metin Seçenekleri"ni seçin ve sonra "Yazı Dili"ni seçin.

3. İstediğiniz dili seçin.

### Іриси

 Dil seçenekleri ekranını görüntülemek için 1. ve 2. adım yerine ev/yi basılı tutabilirsiniz.

# Yazım Yöntemini Değiştirme

### T9 Metin Girişi

T9 metin giriş yöntemi metni kolayca ve hızla girmek için bir kısayoldur.

- Metin giriş ekranında T9 modunu girmek için <u>\* `</u>'yi basılı tutun.
- 2. [Seçenekler]'e basın.
- 3. "Yazım Yöntemi"ni seçin.

"Yazım Yöntemi" görünmezse, "Metin Seçenekleri"ni ve ardından "Yazım Yöntemi"ni seçin.

4. Giriş modunu (Abc, ABC, 123) seçin.

- 7. Kelimeyi seçmek için **O**'ye basın.

### Not

 6. adımda doğru kelime gösterilmezse, çok basmalı giriş yöntemine geçtikten sonra doğru kelimeyi tekrar girin.

#### İpucu

• 7. adım yerine 🖂 ya basarsanız, seçilen kelimenin yanına bir boşluk eklenir.

### Simgeler ve Noktalama İşaretleri

- 1. Metin giriş ekranında [Seçenekler]'e basın.
- 2. "Simge Ekle" seçeneğine basın.

"Simge Ekle" görünmezse, "Metin Seçenekleri"ni ve ardından "Simge Ekle"yi seçin.

3. İstenen simgeyi seçin.

### Sözlüğüm

T9 metin girişi için kendi kelime listenizi oluşturabilirsiniz.

- 1. T9 modunda metin giriş ekranında [Seçenekler]'e basın.
- 2. "Sözlüğüm" seçeneğine basın.

"Sözlüğüm" görünmezse, "Metin Seçenekleri"ni ve ardından "Sözlüğüm"ü seçin.

- **3.** "Yeni Sözcük Ekle"yi seçin ve yeni bir kelime girin. Listede sözcük düzenlemek için
- 1. T9 modunda metin giriş ekranında [Seçenekler]'e basın.
- 2. "Sözlüğüm" seçeneğine basın.

"Sözlüğüm" görünmezse, "Metin Seçenekleri"ni ve ardından "Sözlüğüm"ü seçin.

- 3. İstenen kelimeyi vurgulayın.
- 4. [Seçenekler] öğesine basın ve "Düzenle"yi seçin.
- 5. Kelimeyi değiştirin.

### Іриси

- T9 metin girişinin kelime listesine yeni bir kelime kaydetmek için aşağıdaki adımları da uygulayabilirsiniz.
  - 1. T9 modunda kaydetmek istediğiniz kelimeyi (bir kısmını) girin.
  - 2. [Seçenekler]'e basın.

3. "Sözlüğüm" seçeneğine basın.

"Sözlüğüm" görünmezse, "Metin Seçenekleri"ni ve ardından "Sözlüğüm"ü seçin.

4. Kelimeyi değiştirin.

## Metin Şablonlarını Kullanma

Karakter girerken Metin Şablonlarında kaydedilen cümleleri kullanabilirsiniz.

Metin şablonu oluşturmayla ilgili ayrıntılar için, bkz. "Metin Şablonlarına Cümle Ekleme" sayfa 71.

- 1. Metin giriş ekranında imleci, şablonu eklemek istediğiniz noktaya taşıyın.
- 2. [Seçenekler]'e basın.
- "Metin Şablonu Ekle" seçeneğine basın.
   "Metin Şablonu Ekle" görünmezse, "Metin Seçenekleri"ni ve ardından "Metin Şablonu Ekle"yi seçin.
- İstenen metin şablonunu seçin. Seçilen metin şablonu eklenir.

# Menüyü Kullanma

### Uygulamalar Erişimi

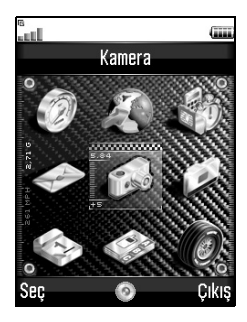

- Bekleme sırasında 

   seçeneğine basın. Ana menü görüntülenir.
- 2. Gereken yeri gezin.
- 3. İşleve erişmek için 🔘 seçeneğine basın.

### Kısayol Tuşları

• seçeneğine ve Ana menüde menünün ilgili numarasının sayı tuşuna basarak belirli menülere kısayol ile ulaşabilirsiniz. Referans için aşağıdaki tabloyu inceleyin.

Kısayollar, bu kılavuzun başlıklarında listelenmiştir. Örneğin: "M 9-7".

### Not

 Kısayol tuşları sadece ilk üç menü seviyeleri için çalışır.

# Menü İşlevleri Listesi

| _ |                       |                                                                                                    |
|---|-----------------------|----------------------------------------------------------------------------------------------------|
|   | Menü No./<br>Ana Menü | Menü No./<br>Alt Menü1                                                                                            |
| 1 | Java™ İndirilenler    | 1 Uygulamalar<br>2 Ekran koruyucu<br>3 Oyun Yükle<br>4 Ayarlar<br>5 Java™ Bilgileri                               |
| 2 | Vodafone live!        | 1 Vodafone live!<br>2 Oyun<br>3 Müzik<br>4 Resim & Video<br>5 Haber & Hava Durumu<br>6 Spor<br>7 Arama            |
| 3 | Uygulamalar           | 1 SIM Uygulamaları*<br>2 Alarm<br>3 Hesap makinesi<br>4 Ses Kaydedici<br>5 Melodi Editörü<br>6 Yardım Listesi     |
| 4 | Mesajlar              | 1 Mesaj Oluştur<br>2 MMS<br>3 Vodafone SMS<br>4 E-posta<br>5 Vodafone Mail<br>6 Hücre Yayınları<br>7 Alan bilgisi |
| 5 | Kamera                | 1 Resim Çek<br>2 Video Kaydet                                                                                     |

| - |                       |                                                                                                    |
|---|-----------------------|----------------------------------------------------------------------------------------------------|
|   | Menü No./<br>Ana Menü | Menü No./<br>Alt Menü1                                                                                                    |
| 6 | Öğelerim              | 1 Resimlerim<br>2 Java™ Indirilenler<br>3 Seslerim<br>4 Videolar<br>5 Metin Şablonları<br>6 Yer imi<br>7 Hafıza Durumu                                  |
| 7 | Takvim                |                                                                                                    |
| 8 | Rehber                | 1 Rehber<br>2 Arama Kaydı<br>3 Hızıl Ara. Listesi<br>4 Kendi Numaram<br>5 Arama Sayaçları<br>6 Veri Sayacı<br>7 Arama Ücretleri*<br>8 Servis Arama No.* |
| 9 | Ayarlar               | 1 Bağlantı<br>2 Profiller<br>3 Ekran<br>4 Ses<br>5 Arama Ayarları<br>6 Tarih & Saat<br>7 Dil<br>8 Şebeke<br>9 Güvenlik<br>0 Fabrika Ayarları            |

\* SIM kart içeriğine bağlıdır.

#### Kartpostal ve Albüm servisleri için menü göstergelerine not

 Kartpostal ve Albüm servisleri için menü göstergeleri İngiltere ve İrlanda'da şu şekilde farklılık gösterir:

| Kullanma<br>Kılavuzundaki<br>mevcut<br>göstergeler | İngiltere'deki<br>Göstergeler | İrlanda'daki<br>Göstergeler |
|----------------------------------------------------|-------------------------------|-----------------------------|
| "Kartpostal"                                       | "live! Kartpostal"            | (Mevcut değil)              |
| "MMS<br>Kartpostal<br>Olarak"                      | "MMS Kartpostal<br>Olarak"    | (Mevcut değil)              |
| "Semt/İlçe"                                        | "Semt/İlçe"                   | "Semt/İlçe"                 |
| "Albüm"                                            | "Albüm"                       | "Albüm"                     |
| "Albüme"                                           | "Albüme"                      | "Albüme"                    |

# <u>Rehber (M 8-1)</u>

Arkaşlarınızın, ailenizin ve iş arkadaşlarınızın telefon numaralarını ve E-posta adreslerini Rehberde saklayabilirsiniz.

Kaydın boyutuna göre telefonunuz en fazla 640 kayıt saklayabilir. Rehber'de aşağıdaki öğeleri saklayabilirsiniz.

#### Telefon hafızasında saklanan öğeler

Ad Sovad

Cep Tel

Tel. Özel

İş Tel

E-posta Özel

E-posta İş

Grup

Adres (Adres, ZIP/Posta kodu, Şehir, Semt/ilçe, Ülke) Not

#### SIM hafızasında saklanan öğeler

| Ad:      | Saklanabilen karakter sayısı   |
|----------|--------------------------------|
|          | kullandığınız SIM kartına göre |
|          | değişir.                       |
| Telefon: | En fazla 40 rakam              |

Bluetooth kablosuz bağlantı işlevini kullanarak aynı girişleri paylaşmak için Rehber kaydını bir bilgisayara gönderebilirsiniz.

# Saklama Hafızasını Seçme

"Alıcılar" → "Rehber" → [Seçenekler] → "Gelişmiş" → "Yeni Alıcıları Kaydet"

 "Telefon Hafizasına" veya "Kaydetmeden Önce Seç" seçeneklerinden Rehber konumunu seçin.

### Іриси

 "Kaydetmeden Önce Seç", yeni bir kaydı kaydettiğiniz zaman hafiza seçimi yapmanız için sizi uyarır.

## Görüntülenen Listeyi Değiştirme

"Rehber"  $\rightarrow$  "Rehber"  $\rightarrow$  [Seçenekler]  $\rightarrow$  "Gelişmiş"  $\rightarrow$  "Rehber Konumu"

1. "Telefon Hafizası", "SIM Hafizası" veya "Her ikisi"nden seçin.

# İsim Sırasını Değiştirme

#### "Rehber" → "Rehber" → [Seçenekler] → "Gelişmiş" → "İsim Sırası"

 "Ad - Soyad" veya "Soyad - Ad" seçeneklerinden seçim yapın.

# Yeni Kayıt Ekleme

Yeni kaydı kaydetmek için telefon ya da SIM kart hafiza yerlerini seçebilirsiniz. Yeri değiştirmek için, bkz. "Saklama Hafizasını Seçme" sayfa 31.

SIM kartta saklayabileceğiniz telefon numarası miktarı kartın kapasitesine bağlıdır. Ayrıntılar için şebeke operatörünüze başvurun.

### "Rehber" → "Rehber" → "Yeni Kayıt Ekle"

Kullanılacak hafiza için "Kaydetmeden Önce Seç" seçeneğine basarsanız, seçim "Telefona" ve "SIM Karta" arasında olur.

- 1. Doldurmak istediğiniz alanı seçin, sonra ilgili bilgiyi girin.
- 2. Tamamladığınızda [Kaydet] öğesine basın.

## İpucu

 Kayıt yaratmak için en az bir alan doldurulmalıdır. SIM kartta yeni bir kayıt yaratırsanız yeni bir telefon numarası girmeniz gerekir.

### Kayıtlara Küçük Görüntü Ekleme

### "Rehber" $\rightarrow$ "Rehber"

- 1. İstenen telefon kaydını vurgulayın.
- [Seçenekler]'e basın ve "Ayrıntı Düzenle/Ekle"yi seçin.
- 3. [Seçenekler]'e basın ve "Resim"i seçin.
- 4. İstediğiniz resmi seçin.
- 5. Tamamladığınızda [Kaydet] öğesine basın.

### Not

- Küçük resimler sadece telefon hafizasında saklanan kayıtlara eklenebilir.
- Bir Rehber kaydına eklenmiş küçük resmi 3. adımdan sonra "Değiştir" ya da "Kaldır"ı seçerek değiştirebilir ya da silebilirsiniz.
- Kayıtlı Resimlerdeki bir resmi silerseniz, ilgili küçük resim de silinir.

### SIM Kart ve Telefon arasında Rehber Kayıtlarını Kopyalama

"Alıcılar" → "Rehber" → [Seçenekler] → "Gelişmiş" → "Tüm Kayı. Kopy"

 "SIM'den Telefona" ya da "Telefondan SIM'e" seçeneklerinden birini seçin.

### Not

 SIM kartı telefona ilk defa taktığınızda Rehber uygulamasını başlatırsanız, onay ekranı otomatik olarak açılır, kopyalama yapıp yapmayacağınızı sorar. Kopyalanacak Rehber kaydı sayısı SIM kapasitesine göre değişir.

### Telefondan SIM Karta Tek bir Kayıt Kopyalama

#### "Rehber" $\rightarrow$ "Rehber"

- 1. İstediğiniz kaydı seçin.
- 2. İstediğiniz telefon numarasını vurgulayın.
- 3. [Seçenekler]'e basın ve "SIM'e Kopyala"yı seçin.

# İsim ve Numara Bulma

### "Rehber" $\rightarrow$ "Rehber"

 Adın ilk birkaç harfini girin. Arama sonuçları alfabetik sırayla gösterilir.

### Іриси

- Aramaya başlamadan önce "Telefon Hafizası", "SIM Hafizası" veya "Her ikisi"nden Rehber konumunu seçebilirsiniz.
- Öğenin adres gibi ayrıntılarını görmek için, istenen öğeyi vurgulayın, [Seçenekler]'e basın ve "Göster"i seçin.

## Rehberden Arama Yapma

"Rehber"  $\rightarrow$  "Rehber"

1. İstediğiniz kaydı vurgulayın ve 🖂 ye basın.

### Іриси

- Kayıt için birden fazla telefon numarası kaydedilmişse, 1. adımdan sonra istenen telefon numarasını seçin ve <sup>™</sup>/<sub>2</sub> 'ye basın. Kaydın listede olduğu ilgili konumun rakam tuşuna basarak istenen telefon numarasını arayabilirsiniz.
- Rehberin ayrıntılar ekranından da arayabilirsiniz. Ayrıntılar ekranında, istenen telefon numarasını seçin ve 🔍 'ye basın.

# Rehber Kayıtlarını Düzenleme

# "Rehber" $\rightarrow$ "Rehber" $\rightarrow$ [Seçenekler] $\rightarrow$ "Ayrıntı Düzenle/Ekle"

- Düzenlemek istediğiniz alanı seçin ve bilgileri değiştirin.
- 2. Tamamladığınızda [Kaydet] öğesine basın.

## Rehber Kayıtlarını Silme Tüm Rehber Kayıtlarını Silme

- "Rehber" → "Rehber" → [Seçenekler] → "Gelişmiş" → "Tüm Kayıtları Sil"
- 1. Telefon kodunuzu girin.
- "Telefon Kayıtları" veya "SIM Kayıtları"nı seçin. Varsayılan telefon kodu "0000"dır. Telefon kodunu

değiştirmeyle ilgili ayrıntılar için, bkz. "Telefon Kodunu Değiştirmek için" sayfa 112.

### Bir Kaydı Silme

- "Rehber"  $\rightarrow$  "Rehber"
- 1. İstediğiniz kaydı vurgulayın.
- 2. [Seçenekler] öğesine basın ve "Sil"i seçin.

# Grupları Görüntüleme

Kayıtları saklarken grup simgeleri ayarlayabilirsiniz, böylece onları kolayca bulabilir ve düzenleyebilirsiniz.

- "Rehber" → "Rehber" → [Seçenekler] → "Gelişmiş" → "Grup" → "Grupları Göster"
- 1. İstediğiniz grubu seçin.

"
wi seçilen grubun yanında gösterilir. İptal etmek için grubu tekrar seçin, onay kutusu onaylanmamış olacaktır.

### Not

• Bu menü, Rehber konumu "Telefon Hafizası"na ayarlandığında kullanılabilir.

#### Іриси

 [Seçenekler]'e basın ve sadece seçili grupları görmek için "Sadece mevcudu seç" ya da bütün grupları görmek için "Hepsini Seç" seçeneklerine basın.

## Grup Görüşmesi

Her grup için farklı zil sesleri ayarlanabilir. Bu telefonu satın aldığınızda, gruplar kapalı konumuna ayarlıdır. Grup zil sesi ayarlamak istemiyorsanız, Ayarlarda atanan zil sesi kullanılır.

"Rehber"  $\rightarrow$  "Rehber"  $\rightarrow$  [Secenekler]  $\rightarrow$  "Gelişmiş"  $\rightarrow$  "Grup"  $\rightarrow$  "Grup Görüşmesi"

- 1. İstediğiniz grubu seçin.
- 2. "Aç/Kapat"ı seçin.
- 3. "Açık" veya "Kapalı"yı seçin.
- 4. "Zil Tonu Ata"yı seçin.

- 5. "Ön ayarlı Sesler" veya "Seslerim"i seçin.
- 6. İstediğiniz zil tonunu seçin.

Zil sesi seçmeyle ilgili ayrıntılar için, bkz. "Zil Tonu Atama" sayfa 94.

- "Titreşim"i seçin ve ardından "Açık", "Kapalı" veya "Açık ve Sesle Bağla" arasından seçim yapın. Bir titreşim seçme ile ilgili ayrıntılar için, bkz. "Titreşim" sayfa 95.
- 8. [Tamam] öğesine basın.

#### Not

• Bu menü, Kayıt yeri "Telefon Hafizası"na ayarlandığında kullanılabilir.

# Her Rehber Kaydına Zil Tonu Atama

Belirli bir zil sesi veya titreşim ayarı ön kayıtlı bir kayıtla ilişkilendirilebilir.

### "Rehber" $\rightarrow$ "Rehber"

- 1. İstediğiniz kaydı seçin.
- [Seçenekler]'e basın ve "Ayrıntı Düzenle/Ekle"yi seçin.
- 3. [Seçenekler]'e basın ve "Zil Sesi"ni seçin.
- 4. "Aç/Kapat"ı seçin.
- 5. "Açık" veya "Kapalı"yı seçin.
- 6. "Zil Tonu Ata"yı seçin.
- 7. "Ön ayarlı Sesler" veya "Seslerim"i seçin.
- 8. İstediğiniz zil tonunu seçin.

Zil sesi seçmeyle ilgili ayrıntılar için, bkz. "Zil Tonu Atama" sayfa 94.

- "Titreşim"i seçin ve ardından "Açık", "Kapalı" veya "Açık ve Sesle Bağla" arasından seçim yapın. Bir titreşim seçme ile ilgili ayrıntılar için, bkz. "Titreşim" sayfa 95.
- 10. [Tamam] öğesine basın.
- 11. [Kaydet] öğesine basın.

# Hafıza Durumu

Bu işlev, Rehberde kullanılan hafizayı kontrol etmenizi sağlar.

"Rehber" → "Rehber" → [Seçenekler] → "Gelişmiş" → "Hafıza Durumu"

# Hızlı Ara. Listesi

Hızlı Arama Listesinde (s. 88) en fazla 8 telefon numarası ayarlayabilirsiniz.

### Hızlı Arama Listesinde Rehber Kayıtlarını Ayarlama

### "Rehber" $\rightarrow$ "Rehber"

- İstediğiniz kaydı seçin.
- 2. İstediğiniz telefon numarasını vurgulayın.
- [Seçenekler]'e basın ve "Hızlı Aramaya Ekle"yi seçin.
- 4. İstediğiniz liste numarasını seçin.

### İpucu

- Dokuz sayı tuşu liste numaralarıyla eşleşir.
- Hızlı arama tuşunu görüntülemek için, bkz. sayfa 88.
## Bir Rehber Kaydı Gönderme

"Rehber"  $\rightarrow$  "Rehber"

- 1. İstediğiniz kaydı vurgulayın.
- 2. [Seçenekler]'e basın ve "Kayıt Gönder"i seçin.
- 3. "Bluetooth ile"yi seçin.

## "Bluetooth ile" için

Telefon 10 metre içerisindeki *Bluetooth* kablosuz teknolojisi etkin cihazları aramaya başlar.

Cihazlar tespit edildiğinde, göndermek istediğiniz cihazı seçmeniz için etkin cihazların bir listesi görüntülenir. Bağlantı kurulabilir ve kayıt gönderilir.

## Not

 Eşleştirme yaparken "Doğrulama" (s. 92)
 "Kapalı" ya ayarlı olmadığı takdirde, Bluetooth kablosuz teknolojinin etkin olduğu bir cihazla ilk defa bağlantı kurarken parolanızı girmeniz gerekir.

## Іриси

 Kendi Rehber kaydınızı gönderebilirsiniz. 1. adımda "Kartım"ı vurgulayın. Kartımda bilgi saklamayla ilgili ayrıntılar için, bkz. "Bilgilerinizi Rehber Kaydı Olarak Kaydetme" sayfa 38

# Bir Rehber Kaydı Alma

Telefon Rehber kaydı aldığında, bir onay mesajı görünür.

1. [Evet]'e basın.

Alınan kayıt Rehbere kaydedilir. Reddetmek için [Hayır]'a basın.

## Іриси

 Bluetooth kablosuz bağlantısı ayarlarını yapmayla ilgili ayrıntılar için, bkz. "Bağlanabilirlik" sayfa 90.

#### Bilgilerinizi Rehber Kaydı Olarak Kaydetme

Bilgilerinizi Rehberde kaydedebilirsiniz.

#### "Rehber" $\rightarrow$ "Rehber" $\rightarrow$ "Kartım"

- [Seçenekler]'e basın ve "Ayrıntı Düzenle/Ekle"yi seçin.
- 2. Doldurmak istediğiniz alanı seçin, sonra ilgili bilgiyi girin.
- 3. Tamamladığınızda [Kaydet] öğesine basın.

## Bir Servis Telefon Numarası Arama

Belirli SIM kartları, aranabilen servis telefon numaraları içerir. Daha fazla bilgi için SIM kart satıcınıza başvurun. Kayıt ekranında, listenin altında "Servis Arama No." gösterilir.

#### "Rehber"

- 1. "Servis Arama No."yu seçin.
- 2. İstediğiniz servis telefon numarasını seçin.

## İpucu

- SIM kartta herhangi bir servis telefon numarası saklanmamışsa, menu görüntülenmez.

# Kamera (M 5)

Telefonunuzda entegre dijital kamera vardır.

Bu kameravla nerede olursanız olun resim veva video cekebilir ve bunları gönderebilirsiniz.

# Resim Cekme (M 5-1)

Resim cekmek icin telefonu dijital kamera moduna getirin. Resimler, asağıdaki üc resim boyutuyla JPEG formatında Kavıtlı Resimlere kavdedilir.

- L: 480 × 640 nokta M: 240 × 320 nokta S: 120 × 160 nokta

## Resim Cekme

## "Kamera" → "Resim Cek"

Ön izleme ekranda görüntülenir.

1. Resim cekmek icin • seceneğine veva van alt tusuna basın.

Deklansör sesi ve cekilen resmin durağan görüntüsü görüntülenir. Tekrar resim cekmek icin [İptal] seceneğine basın.

[Kavdet] öğesine basın.

"(dosva adı) Öğelerime kaydediliyor..." gösterilir. sonra resim kaydedilir.

3. Bekleme moduna dönmek icin Istve basın.

Kalan foto göstergesi

123 Kalan cekilebilecek resim savısını gösterir

#### İpucu

 Resmi cektikten sonra multimedva mesaila göndermek isterseniz 2. adımdan önce • seceneğine basın. Sonra "Multimedya" ya da "Kartpostal"ı secin. (Kartpostal hizmeti, bazı servis sağlavıcıları ile kullanılamaz. Daha fazla bilgi için lütfen servis sağlavıcınıza basvurun.) Büvük MMS mesaiları eklenen resimlerin küçültülmesine neden olabilir.

## Tam Ekran Kullanma

Ön izleme, yumusak tus alanı ve göstergeler olmadan tam ekranda gösterilebilir.

"Kamera"  $\rightarrow$  "Resim Cek"  $\rightarrow$  [Secenek]  $\rightarrow$  "Tam Vizör"

1. "Acık" veya "Kapalı"yı secin.

"Acık" seciliyse [Secenek] görüntülenmez. Secenek menüsüne ihtiyacınız olduğunda T'ya basın.

#### Not

• "Resim Boyutu", "S"ve avarlandığında tam ekranı kullanamazsanız

#### İpucu

• • • seceneğine basarak da tam ekran modunu acabilir va da kapatabilirsiniz.

## Yakınlaştırma İşlevini Kullanma

Yakınlaştırma oranını değiştirmek için 💿 veya 🞯'ye basın.

Yakınlaştırma oranı göstergeleri

🔍 🔍 🔍 : Büyültme.

### Not

- "Resim Boyutu" "S"ye ayarlandığında, yakınlaştırma işlevi 3 büyültme uygulayabilir (×1, x2, x4).
- "Resim Boyutu" "M"ye ayarlandığında, yakınlaştırma işlevi 2 büyültme uygulayabilir (×1, ×2).

## Resim Boyutunu Seçme

# "Kamera" $\rightarrow$ "Resim Çek" $\rightarrow$ [Seçenekler] $\rightarrow$ "Resim Boyutu"

1. İstenen resim boyutunu seçin.

## Resim Kalitesini Seçme

# "Kamera" $\rightarrow$ "Resim Çek" $\rightarrow$ [Seçenekler] $\rightarrow$ "Resim Kalitesi"

 "Normal" ya da "İyi" seçeneklerinden birini seçin. Resim kalitesi göstergeleri

🛛 : İyi

: Normal

#### Titreşimsiz Modunu Seçme

# "Kamera" $\rightarrow$ "Resim Çek" $\rightarrow$ [Seçenekler] $\rightarrow$ "Titreşimsiz"

1. "Mode 1: 50Hz" ya da "Mode 2: 60Hz" seçeneklerinden birini seçin.

#### Not

- İşık kaynağı nedeniyle resimde dikey şeritler oluşabilir. Düzeltmek için titreşimsiz modunu değiştirin.
- Dijital kamera bir C-MOS sensörü kullanır. Bu kamera en iyi özelliklerle üretilse de bazı resimler çok parlak veya çok koyu görünebilir.
- Telefon, resim çekmeden önce uzun bir süre sıcak bir yerde bırakılmışsa resim kalitesi kötü olabilir.

## Hafızada Boş Yer Olmadığı Zaman

Çekilebilen resim sayısı 3 ya da daha az olduğunda, ekranın sol üst bölümünde kalan foto göstergesi kırmızıya döner. (Çekilebilen resim sayısı tahminidir.)

Çekilebilen resim sayısı 0 olduğunda tekrar resim çekmeye çalışırsanız, "Hafiza dolu. Lütfen bazı verileri silin!" uyarısı görüntülenir.

#### lşık Durumuna Göre Resmin Parlaklığını Ayarlama

Resmin parlaklığını ayarlamak için 🕲 veya 💿 seçeneklerinden birine basın.

Resim parlaklık (pozlama seviyesi) göstergeleri

B B B B C (Parlak → Normal → Koyu) Telefon bekleme ekranına döndüğünde, parlaklık ayarları varsayılana döner.

## Çekilen Resimleri Görüntüleme

#### "Kamera" → "Resim Çek" → [Seçenekler] → "Resimlerim"

Resimler listesi görüntülenir.

 Görüntülemek istediğiniz dosyayı seçin. Seçilen resim görüntülenir.

## Іриси

• Resimlerine "pictureNNN.jpg" gibi isimler verilir (NNN ardışık sayılardır).

Resimlerinizin dosya ismi (uzantısız), tarihi ve boyutu listede gösterilir.

#### Saati Kullanma (Geciktirme Saati)

# "Kamera" $\rightarrow$ "Resim Çek" $\rightarrow$ [Seçenekler] $\rightarrow$ "Geciktirme Saati"

- 1. "Açık" veya "Kapalı"yı seçin.
  - "Açık" seçili olduğunda, ekranda "@" görüntülenir ve telefon video kamera moduna döner. Yine "Sürekli Çekim" sayfa 42 etkinse, """ yerine "@" gösterilir.
- Geciktirme saatini başlatmak için seçeneğine veya yan alt tuşuna basın.

Saat çaldıktan 10 saniye sonra, deklanşör sesi duyulur ve kamera resim çeker.

#### Not

- Geciktirme saati çalışırken geriye sayım sesi duyulur.
- Geciktirme saati çalışırken 💿 veya yan alt tuşuna basıldığında, resim hemen çekilir.
- Øveya Øseçenekleriyle yakınlaştırma işlevi ya da Øveya Øözellikleriyle resmin parlaklık ayarı geciktirme saati çalışırken uygulanamaz.
- Saat ile resim çekmeyi durdurmak istiyorsanız, geciktirme saati çalışırken [İptal]'e basın.

#### Sürekli Çekim

Arka arkaya dört resim çekilir. Otomatik Çekim ve Manuel Çekim mümkündür.

Sürekli Çekim göstergeleri

## ର ଜ ଜ ଜ

Sürekli Çekim modunda resim çekildiğinde bu göstergeler ekranda görünür.

\* Geciktirme saati ve Sürekli Çekim işlevleri aynı anda ayarlandığında, "S" görüntülenir.

#### "Kamera" → "Resim Çek" → [Seçenekler] → "Sürekli Çekim"

 "Otomatik Çekim" veya "Manuel Çekim" seçeneklerinden birini seçin.

İptal etmek için "Kapalı"ya basın.

 Sürekli Çekime başlamak için seçeneğine veya yan alt tuşuna başın.

Otomatik Çekim: Sırayla dört resim çekilir.

Manuel Çekim: Resimler **()** veya yan alt tuşuna basılarak tek tek çekilir.

Çekilen resimler otomatik olarak kaydedilir. Sürekli çekimi durdurmak için, [İptal]'e basın.

#### Not

- "Resim Boyutu" "L"ye ayarlandığında, Sürekli Çekim işlevini kullanamazsınız.
- Resim çekmek için bir çerçeve seçtiyseniz, Sürekli Çekim işlevini kullanamazsınız.
- Geciktirme saati Manuel Çekim işleviyle kullanılamaz.

## Çerçeve Seçme

Ön ayarlı desenlerden çerçeve seçebilirsiniz. Kayıtlı Resimlerden de bir çerçeve seçebilirsiniz.

# "Kamera" $\rightarrow$ "Resim Çek" $\rightarrow$ [Seçenekler] $\rightarrow$ "Çerçeve Ekle"

- 1. "Ön Ayarlı Çerçeveler" veya "Resimlerim"i seçin.
- İstediğiniz çerçeveyi seçin. Seçilen çerçeve ekranda onaylanır.
- 3. 🖲 tuşuna basın.

## Not

- "Resim Boyutu" "L"ye ayarlandığında, Çerçeve işlevini kullanamazsınız.
- Sürekli Çekimi etkinleştirirseniz Çerçeve işlevini kullanamazsınız.
- 1. adımda "Resimlerim"i seçerseniz sadece PNG formatındaki görüntüler seçilebilir, fakat seçtiğiniz resim boyutundan büyük olan görüntüler kullanılamaz.

## Deklanşör Sesi Seçme

3 ön ayarlı düzenden deklanşör sesi seçebilirsiniz.

# "Kamera" $\rightarrow$ "Resim Çek" $\rightarrow$ [Seçenekler] $\rightarrow$ "Deklanşör Sesi"

 İstenen deklanşör sesini seçin. Deklanşör sesini çalmak için, [Oynat] seçeneğine basın.

#### Not

• Sürekli Çekim yukarıdaki ayarlarla değiştirilemeyen özel deklanşör sesi kullanır.

## Video Kaydetme (M 5-2)

Video kaydetmek için telefonu video kamera moduna getirin.

Videolar aşağıdaki iki modda ".3gp" formatında kaydedilir:

Kayıt boyutu göstergeleri

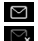

- : Mesaj gönderme modu etkin
- : Uzatılmış video modu etkin

#### Video Kaydetme

Videolarla ses kaydedilebilir.

#### "Kamera" $\rightarrow$ "Video Kaydet"

Ön izleme ekranda görüntülenir.

Video kaydetmeye başlamak için 
 seçeneğine veya yan alt tuşuna başın..

Video kaydetme sesi duyulur.

• veya yan alt tuşuna tekrar bastığınızda veya kaydetme tamamlandığında, video kaydetmeyi tamamlama sesi duyulur ve ekran 2. adıma geçer.

2. "Kaydet..."i seçin.

"(dosya adı) Öğelerime kaydediliyor..." gösterilir, sonra video kaydedilir.

Kaydetmeden önce videoyu izlemek için, "Ön izleme"yi seçin.

Videoyu kaydettikten sonra multimedya mesajıyla göndermek için "Kaydet ve Gönder" seçeneğine basın.

Videoyu tekrar kaydetmek için [İptal]'e basın.

- Kalan kayıt göstergesi
  - 123 : Kalan kaydedilebilecek videoyu gösterir.

## Yakınlaştırma İşlevini Kullanma

Yakınlaştırma oranını değiştirmek için 💿 veya 🞯'ye basın.

Yakınlaştırma oranı göstergeleri

Q Q Q : Büyültme.

#### Kaydetme Boyutu Modunu Seçme

Kaydetme boyutu modunu seçebilirsiniz.

#### "Kamera" → "Video Kaydet" → [Seçenekler] → "Kayıt Boyutu"

 "Uzatılmış Video" veya "Mesaj Gönderimi İçin" seçeneğine basın.

#### Not

- "Mesaj Gönderimi İçin" seçilmişse, kaydedilebilen video boyutu MMS ayarlarındaki (s. 51) mesaj boyutuna göre değişir.
- Sayfa 51 seçeneğinde anlatılan Mesaj Boyutu "100 KB"ye ayarlandığında, "Kayıt Boyutu" gösterilmez.
- "Kaydet ve Gönder", uzatılmış video modunda kayıt yapıldıktan sonra görüntülenmez.

### Video Kalitesini Seçme

#### "Kamera" → "Video Kaydet" → [Seçenekler] → "Video Kalitesi"

1. "Normal" ya da "İyi" seçeneklerinden birini seçin.

Video kalite göstergeleri

🖮 : İyi

🖮 : Normal

#### Titreşimsiz Modunu Seçme

"Kamera" → "Video Kaydet" → [Seçenekler] → "Titreşimsiz"

 "Mode 1: 50Hz" ya da "Mode 2: 60Hz" seçeneklerinden birini seçin.

#### Not

 İşık kaynağı nedeniyle ön izleme ekranında dikey şeritler oluşabilir. Düzeltmek için titreşimsiz modunu değiştirin.

#### Hafızada Boş Yer Olmadığı Zaman

Kaydedilebilen video sayısı 3 ya da daha az olduğunda, ekranın sol üst bölümünde kalan kayıt göstergesi kırmızıya döner. (Kaydedilebilen kayıt sayısı tahminidir.)

Kaydedilebilen video sayısı 0 olduğunda videoyu tekrar kaydetmek isterseniz, "Hafiza dolu. Lütfen bazı verileri silin!" uyarısı görüntülenir.

#### lşık Durumuna Göre Videonun Parlaklığını Ayarlama

Videonun parlaklığını ayarlamak için 🕲 veya 💿 seçeneklerinden birine basın.

Resim parlaklık (pozlama seviyesi) göstergeleri

B B B B C (Parlak → Normal → Koyu) Telefon bekleme ekranına döndüğünde, parlaklık ayarları varsayılana döner.

#### Kayıtlı Videoları Görüntüleme

#### "Kamera" → "Video Kaydet" → [Seçenekler] → "Videolarım"

Video listesi görüntülenir.

- 1. Görüntülemek istediğiniz dosyayı seçin.
- 2. () tuşuna basın.

Seçilen video oynatılır. Çalmayı duraklatmak için, **⊙**'ye basın. Çalmaya devam etmek için, **⊙**'ye yeniden basın. Çalmayı durdurmak için [Geri]'ye basın. Videoyu orijinal boyutunda görüntülemek için, [×1] seçeneğine basın.

#### Іриси

- Videolarımıza "videoNNN.3gp" gibi isimler verilir (NNN ardışık sayılardır).
   Videolarımızın dosya ismi (uzantısız), tarihi ve boyutu listede gösterilir.
- Video sesle kaydedilmişse, ses (७) (veya ⊕/üst yan tuş) ya da (♀) (veya ⊕/alt yan tuş) kullanılarak ayarlanabilir.
- Ses seviyesi, Multimedya Sesi ayarına göre değişir (s. 97). "Multimedya Sesi", "Sessiz" e ayarlıyken ses etkin değildir.

#### Saati Kullanma (Geciktirme Saati)

Saatle Video Kaydetme

# "Kamera" $\rightarrow$ "Video Kaydet" $\rightarrow$ [Seçenekler] $\rightarrow$ "Geciktirme Saati"

- Geciktirme saatini başlatmak için 
   seçeneğine veya yan alt tuşuna basın.

Saat çaldıktan 10 saniye sonra, kamera video kaydetmeye başlar.

#### Not

- Geciktirme saati çalışırken geriye sayım sesi duyulur.
- Geciktirme saati çalışırken 💿 veya yan alt tuşuna basıldığında, video hemen kaydedilir.
- O veya O seçeneğiyle yakınlaştırma işlevi ya da Veya O seçenekleriyle videonun parlaklık ayarı, geciktirme saati çalışırken uygulanamaz.
- Saat ile video kaydetmeyi durdurmak istiyorsanız, geciktirme saati çalışırken [İptal]'e basın.

#### Sesle Video Kaydetme

"Kamera"  $\rightarrow$  "Video Kaydet"  $\rightarrow$  [Seçenekler]  $\rightarrow$  "Ses Kaydı"

1. "Açık" veya "Kapalı"yı seçin.

# <u>Mesajlar (M 4)</u>

Telefonunuzla metin ve multimedya gönderebilir, alabilir ve de WAP uyarıları alabilirsiniz.

## Multimedya (MMS) (M 4-2)

#### Multimedya Mesajları Hakkında

Multimedya Mesajlaşma Servisi (MMS) ile grafik görüntü, fotoğraf, ses, animasyon ya da video eklenmiş multimedya mesajları gönderebilir ve alabilirsiniz.

#### Not

 <u>Bazı MMS islevleri şebekenize bağlı olarak her</u> zaman kullanılamayabilir. Daha fazla bilgi için şebeke operatörünüze başvurun.

## Yeni bir MMS Oluşturma (M 4-2-1)

#### $\square \rightarrow$ "Multimedya" $\rightarrow$ "Mesaj Oluştur"

1. Mesajı girin.

Metin şablonu kullanmak için imleci, şablonu eklemek istediğiniz noktaya taşıyın. [Seçenekler]'e basın ve "Metin Seçenekleri"ni seçin. "Metin Şablonu Ekle"yi seçtikten sonra istenen şablonu seçin.

- Rehber kayıtlarından istenen alıcıyı seçin. İstenen kayıt yoksa, "Numara Gir" ya da "E-posta Adresi Gir" seçeneğine basın, telefon numarası ya da E-posta adresi girin.
- "Gönder" seçeneğine basın. Mesaj gönderildikten sonra Gönderilen kutusuna taşınır.

#### Not

- Siz mesaj oluştururken görüntülenen mevcut mesaj boyutu tahmini bir değerdir.

## Іриси

- Mesajı göndermeden kaydetmek için, 3. adımda "Taslaklara Kaydet"i seçin.
- Konuyu girmek için, 3. adımda "Konu"yu seçin ve girin. Konu en fazla 40 karakter (ve en fazla 20 alıcıya (Kime ve Bilgi için)) olabilir. Yine de şebekenize bağlı olarak sınırlandırılabilir. Bu durumda MMS gönderemeyebilirsiniz. Daha fazla bilgi için şebeke operatörünüze başvurun.
- Daha fazla alıcı eklemek için, 3. adımda "Alıcı Ekle" seçeneğini seçin. "Kime" ya da "Bilgi" seçeneklerine basın ve istenen alıcı sayısını seçin. Sonra telefon numarasını ve E-posta adresini girin.

#### Mesaj Şablonu MMS Göndermek İçin

Telefonunuzda kolayca MMS oluşturmanıza yardım eden görüntü ve ses eklenmiş mesaj şablonları vardır.

#### [] → "Multimedya" → "Mesaj Oluştur" → [Seçenekler] → "Mesaj Şablonu"

Mevcut metinden vazgeçip vazgeçmediğinizi soran bir onay ekranı görüntülenir.

- 1. [Evet] veya [Hayır] seçeneklerinden birine basarak onaylayın.
- 2. İstenen şablonu seçin.
- 3. Mesajı girin.
- 4. Rehber kayıtlarından istenen alıcıyı seçin.

İstenen kayıt yoksa, "Numara Gir" ya da "E-posta Adresi Gir" seçeneğine basın, telefon numarası ya da E-posta adresi girin.

5. "Gönder" seçeneğine basın.

#### Not

 "Mesaj Şablonu"nun seçilmesiyle girdiğiniz ya da eklediğiniz mesajlar ve görüntüler silinir. Silmeyi durdurmak için önce "Mesaj Şablonu" seçeneğini seçin sonra mesajları girin.

## Slayt Gösterisi Ayarını Açma ya da Kapama

 $\square \rightarrow$  "Multimedya"  $\rightarrow$  "Ayarla"  $\rightarrow$  "Slayt Gösterisi"

1. "Açık" veya "Kapalı"yı seçin.

## "Açık" seçeneğine basarsanız

 En fazla 10 slaytlık mesajlar oluşturabilirsiniz. Her slaytta bir resim, bir ses dosyası ve en fazla 1000 karakterlik metin olabilir (en fazla 30 KB ya da 100 KB limitinde mesajlar).  Tek bir slayta slayt eklemek isterseniz, [Seçenekler]'e basın ve "Slayt Ekle"yi seçin. Çoklu slaytlar için slayt işlemleri yürütmek isterseniz, [Seçenekler]'e basın ve "Slayt Kontrolit"ne başın

Mevcut slavt kontrol secenekleri sunlardır:

Ekle: Yeni bir slayt eklemek için.

Kaldır: Etkin slaytı kaldırmak için.

Önceki: Önceki slayta geçmek için.

- Sonraki: Sonraki slayta geçmek için.
- Video verisi, slayt verisi olarak mesaja eklenemez.

#### "Kapalı" seçeneğine basarsanız

 En fazla 20 resim, sesler ya da videolar ve en fazla 2000 karakterlik metin ekleyebilirsiniz (en fazla 30 KB ya da 100 KB limitinde mesajlar).

## Ekli Veri Ekleme

Telefon hafızasında kaydedilen resimler, sesler ve videoları multimedya mesajlarına eklenmiş olarak gönderebilirsiniz. Video eklerken "Slayt Gösterisi" "Kapalı" seçeneğinde olmalıdır.

# $\square \rightarrow$ "Multimedya" $\rightarrow$ "Mesaj Oluştur" $\rightarrow$ [Seçenekler]

- 1. "Resim", "Ses" ya da "Video"dan seçin.
- "Kayıtlı Resimler", "Kayıtlı Sesler" ya da "Kayıtlı Videolar"dan seçin.

3. İstenen dosyayı seçin.

Seçili resim/ses/video eklenir. Ekleme tamamlandığında, mesaj oluşturma ekranına dönmek için [Geri] seçeneğine basın.

- Daha fazla dosya eklemek için [Seçenekler] seçeneğine basın, "Resim Ekle", "Ses Ekle" ya da "Video Ekle"den seçim yapın. Sonra "Kayıtlı Resimler", "Kayıtlı Sesler" ya da "Kayıtlı Videolar"dan istenen dosyayı seçin.
- Ekli dosyaları kaldırmak için, [Seçenekler] seçeneğine basın ve "Kaldır"ı seçin.

#### Not

- Telif hakkıyla korunan Resimler/Sesler/Videolar mesaja eklenmiş olarak gönderilemezler.
- Adım 2'yi uygulamak yerine, "Resim Çek", "Ses Kaydet" ya da "Video Kaydet" seçenekleriyle kaydedilen verileri gönderebilirsiniz.

#### MMS Okuma

Aldığınız mesajlar Gelen kutusunda saklanır.

#### Gelen Mesajlar

Gelen bir mesaj aldığınızda MMS göstergesi ( 🖙 ) görünür.

## $\square \rightarrow$ "Multimedya" $\rightarrow$ "Gelen Kutusu"

- Görüntülemek istediğiniz mesajı seçin. Mesaj görüntülenir.
- 2. Mesajı okumak için ekranı kaydırın.

## İpucu

 Ses seviyesi, Multimedya Sesi ayarına göre değişir (s. 97). "Multimedya Sesi", "Sessiz"e ayarlıyken ses etkin değildir.

#### Gönderenin Telefon Numarası ya da E-posta Adresini Rehberde Kaydetme

- $\square \rightarrow$  "Multimedya"  $\rightarrow$  "Gelen Kutusu"
- 1. Telefon numarası ya da E-posta adresini saklamak istediğiniz mesajı vurgulayın.
- [Seçenekler] tuşuna basın ve "Göndereni Kaydet"i seçin.

İsim girmeyle ilgili ayrıntılar için, bkz. "Yeni Kayıt Ekleme" sayfa 32.

## MMS Alma

 $\square \rightarrow$  "Multimedya"  $\rightarrow$  "Gelen Kutusu"

" 🔄 " Gelen kutusunda olduğunda, aşağıdakiler yapılabilir.

- 1. İndirmek istediğiniz uyarıyı vurgulayın.
- 2. [Seçenekler] tuşuna basın ve "İndir"i seçin.

#### İpucu

 İndirmeyi başlatmak için adım 2 yerine seçeneğine basabilirsiniz.

#### İletim Raporunun Gelişini Onaylama

- $\blacksquare \rightarrow ``Multimedya" \rightarrow ``Gönderilen"$
- İletim raporunun gelişini onaylamak istediğiniz mesajı vurgulayın.
- 2. [Seçenekler] tuşuna basın ve "İletim Raporu"nu seçin.

Bu menü yalnızca "Açık" durumuna ayarlı "İletim Raporu"na sahip gönderilmiş mesajlarla kullanılabilir. "İletim Raporu"nu seçmeyle ilgili ayrıntılar için, bkz. "MMS Ayarlama" sayfa 51.

#### MMS Ayarlama

- $\square \rightarrow$  "Multimedya"  $\rightarrow$  "Ayarlar"
- 1. Ayarlamak istediğiniz öğeyi seçin.
  - Dolaşım. İndir (Anında, Gecikmeli): Şebeke dışında dolaşırken MMS indirme zamanını kontrol eder.

Anında: MMS'i anında sunucudan indirir.

Gecikmeli: İndirmek için sunucuyu kullanıp kullanmayacağınızı sorar.

- İletim Raporu İzni (Açık, Kapalı): İletim Raporu işlevi için uygulanan mesajı alırken İletim Raporunu etkinleştirir ya da devre dışı bırakır.
- Adsız Reddetme (Açık, Kapalı): Bilinmeyen ya da boş adres isminden gelen mesajları reddeder ya da kabul eder.
- Otomatik Sil (Kapalı, Gelen kutusu, Gönderilen, Her ikisi):

Gelen kutusu, Gönderilen ya da her ikisi (Gelen kutusu ve Gönderilen) de dolu olduğunda en eski mesajı otomatik olarak siler.

- Slayt Gösterisi (Açık, Kapalı): Mesaj gönderirken Slayt Gösterisini etkinleştirir ya da devre dışı bırakır.
- Mesaj Boyutu (30 KB, 100 KB): Gönderilebilecek maksimum mesaj boyutunu ayarlar.
- Gelişmiş
  - Öncelik:

Oluşturulan mesajlara öncelik atar.

- İletim Raporu: İletim Raporunu etkinleştirir.
- Sona Erme Saati:

Sunucuda saklanacak mesaj için sona erme saatini ayarlar.

- Gönderen Görünürlüğü: Gönderen hakkında bilgiyi görüntüler.
- Slayt Aralığı: Mesaj gönderirken slayt gösterim zamanını ayarlar.
- 2. Her öğeyi değiştirir.

#### Kartpostal ile Resim Dosyası Gönderme

Telefonunuzla, resmi ve postavi MMS mesajinda belirtilen alıcının ev adresine baştıran Vodafone'a özel Kartpostal servis merkezine multimedva mesaiları gönderebilirsiniz. (Telefonunuza önceden Vodafone'a özel Kartpostal servis merkezi adresi verilir ve bu adres değiştirilemez)

#### Not

 Bu hizmet, bazı servis sağlavıcılarında mevcut değildir. Daha fazla bilgi için lütfen servis sağlavıcınıza basvurun.

#### Yeni bir Kartpostal Yaratmak icin

Menü göstergeleri için sayfa 30 seceneğindeki notu incelevin.

#### $\mathbb{F} \rightarrow$ "Multimedya" $\rightarrow$ "Kartpostal"

- 1. "Kavıtlı Resimler"i secin.
- 2. Kartpostal için kullanmak istediğiniz resmi seçin.
- 3. Mesajınızı girin.
- 4. Rehber kayıtlarından istenen alıcıyı seçin ve asağıdaki bilgivi girin.

İstenen kavıt mevcut değilse, "Adres Gir" seceneğine basın ve su bilgiyi girin.

Avrintilar icin asağıdaki notu incelevin. Semt/İlce

- İsim
- Ek Bilgi
- Adres
- Posta Kodu
- 5. [Secenek]'e basın ve "Gönder"i secin.

#### Not

- Adım l'i uvgulamak verine, "Resim Cek" seceneğivle alınan verileri kullanabilirsiniz
- İsim, Adres ve Sehir öğeleri Kartpostalları göndermeyi tamamlamak için gereklidir.
- Alıcı icin bilgi İsim (zorunlu):

En fazla 50 karakterlik kartpostal için alıcının ismi

Sehir

• Ülke

Ek hilgi (İsteğe Bağlı):

En fazla 50 karakterlik alıcının ek bilgisi

Adres (zorunlu):

En fazla 50 karakterlik adres

Posta Kodu (İsteğe Bağlı):

En fazla 20 karakterlik posta kodu

Sehir (zorunlu):

En fazla 50 karakterlik sehir

Semt/İlçe (İsteğe Bağlı):

En fazla 50 karakterlik semt, ilçe ve bölge Ülke (İsteğe Bağlı):

En fazla 20 karakterlik ülke

- Gösterilen öğeler servise göre değişir. Daha fazla bilgi için lütfen servis sağlayıcımza başvurun. "Ülke" öğesi gösterilmediği zaman yabancı ülkelere Kartpostal gönderemezsiniz.
- Animasyon GIF formatındaki dosyalar Kartpostal servisi için kullanılamaz.
- Kartpostalların resim kalitesi resim boyutuna göre değişir.

# Vodafone (SMS) (M 4-3)

Metin Mesaji Hakkında

Kısa Mesaj Servisiyle (SMS) diğer GSM kullanıcılarına en fazla 1024 karakterlik metin mesajları gönderebilirsiniz.

#### Telefonunuzla SMS Kullanmak

160 karakterden uzun mesajlar oluşturulabilir. Gönderme sırasında mesajlar bölünür. Alıcının uygun bir telefonu varsa mesajlar alım sırasında birleşir, böyle bir telefonu yoksa 152 karakterlik ayrı mesaj iletisi görünür.

Telefonla konuşurken de SMS gönderebilir ve alabilirsiniz.

SMS oluşturmanıza yardım eden Metin Şablonları da kullanabilirsiniz.

#### Yeni bir SMS Oluşturma ve Gönderme (M 4-3-1)

## $\boxdot \rightarrow ``Metin" \rightarrow ``Mesaj Oluştur"$

1. Mesajınızı girin.

Metin şablonu kullanmak için imleci, şablonu eklemek istediğiniz noktaya taşıyın. [Seçenekler] seçeneğine basın ve "Metin Şablonu Ekle"yi seçtikten sonra istenen şablonu seçin.

- Rehber kayıtlarından istenen alıcıyı seçin. İstediğiniz kayıt mevcut değilse, "Numara Girin"i seçin ve telefon numarasını girin.
- 3. "Gönder" seçeneğine basın.

Telefon gönderme işlemine başlar ve SMS gönderilir. Mesaj gönderildikten sonra Gönderilen kutusuna eklenir.

Mesajı göndermeden Taslaklar kutusunda saklamak için, "Taslaklara Kaydet" seçeneğine basın.

## Not

 160 karakterden fazla mesaj gönderirseniz, onay mesajı görüntülenir.

## Іриси

 Daha fazla alıcı eklemek için, 3. adımda "Alıcı Ekle" seçeneğini seçin. Alıcının telefon numarasını eklemek için bir öğe numarası seçin. Sonra telefon numarasını girin.

## SMS Okuma

#### Gelen Mesajlar

Gelen mesaj vardığında SMS göstergesi ( 📰 ) görüntülenir.

- Bir SMS aldığınızda, bekleme sırasında seçeneğine basın.
- 2. Görüntülemek istediğiniz mesajı seçin.

Gönderenin telefon numarası ve mesajın bir bölümü görüntülenir. Gönderenin telefon numarası Rehberde kaydedildiğinde, telefon numarası yerine gönderenin adı görüntülenir.

" []" işaretlenen mesajlar, okunmamış mesajlardır. Gelen kutusu, Gönderilen kutusu doluysa, "[]" görüntülenir. Gereksiz mesajları silin.

3. Mesajı okumak için ekranı kaydırın.

#### Alınan Mesajlardan Telefon Numaraları Alma ve Arama Yapma

Alınan SMS mesajında yer alan telefon numarasını kullanarak arama yapabilirsiniz.

## $\blacksquare \rightarrow ``Metin" \rightarrow ``Gelen Kutusu"$

1. Telefon numarası almak istediğiniz mesajı seçin.

 [Seçenekler] tuşuna basın ve "Numaraları Al" seçeneğini seçin.

Mesajda yer alan telefon numaraları görüntülenir.

- 3. Telefon numarasını vurgulayın.
- [Seçenekler] tuşuna basın ve "Ara"yı seçin. Bu telefon numarasını rehbere kaydetmek için, "Numarayı Kaydet" seçeneğine basın.

## SMS Ayarlama (M 4-3-5)

Servis Merkezi Adresini Ayarlama

## $\square \rightarrow$ "Metin" $\rightarrow$ "Ayarlar" $\rightarrow$ "Mesaj Merkezi"

1. Merkez telefon numarasını girin.

Uluslararası bir numaraya gönderilecek mesaj için ülke kodu girmek istiyorsanız "+" işareti görünene kadar <u>o-</u> seçeneğine basıp tutun.

#### Mesaj Ömrü

Bu özellik mesajınızın alıcıya gönderilmeden kaç gün ve kaç saat durabileceğini gösterir.

Bu süre içerisinde mesaj servis merkezi, mesajı alıcıya sürekli olarak göndermeye çalışır.

[] → "Metin" → "Ayarlar" → "Mesaj Ömrü"

1. Geçerlilik süresini seçin.

Mesaj Biçimi

 $\Box \rightarrow$  "Metin"  $\rightarrow$  "Ayarlar"  $\rightarrow$  "Mesaj Biçimi"

1. Mesaj biçimini seçin.

Bağlantı Türü

1. Bağlantı türünü seçin.

#### Optimizasyon

"Açık" durumuna ayarlı olduğunda (varsayılan), vurgulu European karakterleri gibi çift-sekizli karakterler, tek sekizli karakterlere dönüştürülerek gönderilir.

"Kapalı" durumuna getirildiğinde çift sekizli karakterler gösterildiği gibi gönderilir.

Optimizasyon "Kapalı" durumundayken SMS ile gönderilen çift sekizli karakterler için iki kat ücret talep edilebilir.

## $\fbox{ } \rightarrow ``Metin" \rightarrow ``Ayarlar" \rightarrow ``Optimizasyon"$

1. "Açık" veya "Kapalı"yı seçin.

# E-posta (M 4-4)

## E-Posta Mesaji Hakkında

E-posta servisiyle E-posta mesajları gönderebilir ve alabilirsiniz. En fazla 2000 karakterlik e-posta mesajları gönderilebilir. Alınana E-posta mesajlarının boyutu E-posta ayarlarına bağlıdır.

#### Not

 Ekli dosyalarla E-posta mesajları gönderemezsiniz. Ekli dosyalarla E-posta mesajları iletirseniz, ekli dosyalar silinir.

#### Yeni bir E-posta Mesajı Oluşturma

- [] → "E-posta" → "Mesaj Oluştur"
- 1. Mesajı girin.
- Rehber kayıtlarından istenen alıcıyı seçin. İstenen kayıt mevcut değilse, "E-posta Adresi Gir" seçeneğine basın ve E-posta adresini girin.
- 3. "Gönder" seçeneğine basın.

Mesaj gönderildikten sonra Gönderilen kutusuna taşınır.

#### Not

 Mesaj herhangi bir nedenle gönderilemezse, mesaj Giden Kutusunda kalır. Mesajı tekrar göndermek için şunları uygulayın:

#### $\square \rightarrow "E-posta" \rightarrow "Giden kutusu"$

- 1. İstenen mesajı vurgulayın.
- 2. [Seçenekler] tuşuna basın ve "Tekrar Gönder"i seçin.

#### Іриси

 Mesajı tamamlamayı kolaylaştırmak için metin şablonunu kullanabilirsiniz ve mesajın sonuna imzanızı ekleyebilirsiniz.

Metin şablonu kullanmak için imleci, şablonu eklemek istediğiniz noktaya taşıyın. [Seçenekler] tuşuna basın ve "Metin Şablonu Ekle"yi seçin. İstenen şablonu seçin.

İmza eklemek için [Seçenekler] seçeneğine basın ve "İmza Ekle"ye basın. İstenen imzayı seçin.

- Mesajı göndermeden kaydetmek için adım 3'te "Taslaklara Kaydet"i seçin.
- Konuyu girmek için adım 3'teki "Konu" seçeneğine basın. En fazla 40 karakterlik konu girilebilir.
- Daha fazla alıcı eklemek için "Alıcı Ekle" seçeneğine basın (en fazla 30 alıcı (Kime, Bilgi ve Gizli için)).
   "Kime", "Bilgi" ya da "Gizli" seçeneklerine basın ya da alıcıların istenen adresini girin.

## E-posta Mesajını Okuma

## Gelen Mesajlar

Okunmayan mesajlar varsa E-posta göstergesi ( 🖉 ) görüntülenir.

- $\square \rightarrow "E-posta" \rightarrow "Gelen Kutusu"$
- 1. Görüntülemek istediğiniz mesajı seçin.
- 2. Mesajı okumak için ekranı kaydırın.

#### İpucu

 E-posta mesajlarını indirmek istiyorsanız, bekleme sırasında J'ya basın ve "E-posta"yı seçin. Sonra "E-posta Kontrolü"nü seçin.

#### Gönderenin E-posta Adresini Rehberde Kaydetme

## $\square \rightarrow "E-posta" \rightarrow "Gelen Kutusu"$

- E-posta adresini saklamak istediğiniz mesajı vurgulayın.
- [Seçenekler] tuşuna basın ve "Göndereni Kaydet"i seçin.

İsim girmeyle ilgili ayrıntılar için, bkz. "Yeni Kayıt Ekleme" sayfa 32.

## E-posta Ayarlama (M 4-4-7)

## $\Box \rightarrow$ "E-posta" $\rightarrow$ "Ayarlar"

- 1. Ayarlamak istediğiniz öğeyi seçin.
  - İndirme Boyutu (Tüm Mesaj, İlk 20KB):
     E-postanın indirme boyutunu kontrol eder. "Tüm Mesaj" seçeneği maksimum 100 KB ile sınırlıdır.
  - İmza Gir:

İmza girmek için metin şablonu ekranını açar.

• Otomatik Sil (Kapalı, Gelen kutusu, Gönderilen, Her ikisi):

Gelen kutusu, Gönderilen ya da her ikisi (Gelen kutusu ve Gönderilen) de dolu olduğunda en eski mesajı otomatik olarak siler.

Mesajı Yanıtla (Orijinal Mesaj Dahil, Orijinal Mesaj Hariç):

Yanıtlarken orijinal mesajı dahil eder ya da hariç tutar.

## Hücre Yayınları (M 4-8)

Hava durumu ve trafik raporu gibi Hücre Yayın mesajları ya da genel mesajlar alabilirsiniz. Bu bilgi belirli şebeke alanlarındaki abonelere yayınlanır.

Bu işlev tüm cep telefonu şebekelerinde kullanılamayabilir. Daha fazla bilgi için şebeke operatörünüze başvurun.

#### Hücre Yayınlarını Etkinleştirme/Devre Dışı Bırakma (M 4-8-1)

 $\square \rightarrow "H"ucre Yayınları" \rightarrow "Aç/Kapat"$ **1.**"Acık" veva "Kapalı"vı secin.

## Hücre Yayın Mesajlarını Okuma (M 4-8-2)

 $\square \rightarrow$  "Hücre Yayınları"  $\rightarrow$  "Mesajları Oku"

- 1. İstenen konuyu seçin.
- 2. Mesajı okumak için ekranı kaydırın.
- 3. [Geri] öğesine basın.

## Dilleri Ayarlama

Hücre yayın mesajı ekranı için tercih ettiğiniz dili seçebilirsiniz.

*J* → "Hücre Yayınları" → "Ayarlar" → "Dil" Mevcut dil görüntülenir.

- I. I tuşuna basın. Dil listesi görüntülenir.
- 2. İstediğiniz dili seçin.
- 3. [Kaydet] öğesine basın.

## Hücre Yayınlarına Abone Olma

İstediğiniz hücre yayını mesajının sayfasını seçin.

#### ∃ → "Hücre Yayınları" → "Ayarlar" → "Bilgi Konu. Ayarla"

- 1. "Ekle/Kaldır" seçeneğine basın.
- 2. İstenen sayfayı seçin.
- 3. [Kaydet] öğesine basın.

## İpucu

 İstenen sayfa adım 2'de görünen listede yoksa, adım I'deki "Konu Oluştur"u seçin, sonra sayfa eklemek için konu kodunu girin. Konu kodu hakkında daha fazla bilgi için servis sağlayıcınıza başvurun.

# Vodafone live! (M 2)

Telefonunuz, Vodafone live! ve mobil internet erisimi icin vapılandırılmıştır\*

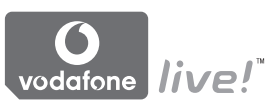

#### Customised for

Vodafone live! ; yeni bir bilgi, oyun, müzik ve hizmet dünvasına erisebilmeniz icin veni bir mobil internet portalidir

Cünkü telefonunuz eski mobil bilgi sağlavıcılara kıyasla cok daha hızlı bir sistem olan GPRS kullanmaktadır. Avrıca, bağlantı "her zaman acık"tır. vani cevirmeli bağlantı için beklemenize gerek voktur. Sadece gönderilip alınan veri icin ücret ödersiniz, ücret bağlantı sürenize göre belirlenmez.

\* Bağlanmakta sorun vasıvorsanız, lütfen Vodafone Müsteri Desteği'ni arayın.

Yararlı bilgilere ulasabileceğiniz Mobil Internet'te gezinebilmeniz için telefonunuzda WAP tarayıcısı bulunur. Normalde sayfalar cep telefonu için tasarlanmıştır.

Telefonunuz, WAP/MMS Avarları icin Vodafone sitesine avarlanmıs durumdadır.

#### BROWSER BY

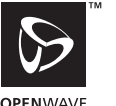

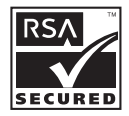

**OPEN**WAVE

## WAP Taravıcısını Baslatma

1. Telefonunuz bekleme konumundayken N-7 tusuna basın.

## WAP Tarayıcısından Çıkmak İçin

1. Taravıcıdan cıkmak icin In tusuna basın.

## WAP Sayfasında Gezinme

• 🕲 💿 💿 💿:

Vurguları ekran içinde hareket ettirin.

- (D: Ekranın alt orta kısmında görüntülenen seçeneği yürütün.
- 🖅: Tarayıcı seçenek menüsünü başlatır.
- Ekranın sağ alt köşesinde görüntülenen eylemi seçer. Taracıyıcıyı açarak "Vodafone live!" erişimi için kullanılır.
- O- (basılı tutun):
   "URL've Git"i baslatır.
- Ima ardından Ima (basılı tutun): Tarayıcının "Yer İmlerimi Görüntüle" seçeneği ile "Kısayol Tuşları" atalıktan sonra Yer İmi'ni (WAP) başlatır. Kısayol Tuşları ayarlama hakkında ayrıntılar için, bkz. "Web Sayfası Yer İmlerine Kısayol Tuşları Ayarlama" sayfa 62.
- E: Tarayıcıdan çıkar (kısa süre basın). Telefonu kapatır. (basılı tutun)

## Tarayıcı Menüsü

Tarayıcıyla gezinirken [Seçenekler]'e basarak tarayıcı seçeneklerine erişebilirsiniz.

• Seç:

Görmek istediğiniz bağlantıyı seçer. ("Seç" yalnızca bağlantı vugulanmışken görüntülenir.)

Ana Sayfa:

WAP Ayarları'nda belirlediğiniz ana sayfaya gider.

- Yer imi ekle: Gözattığınız sitevi ver imleri listenize ekler.
- Yer imlerini göster: Yer imlerinin bir listesini görüntüler.
- Öğeleri kaydet: Resimleri, sesleri ya da video klipleri uygun Öğelerim klasörüne kaydeder.
- URL'ye git: Gitmek istediğiniz sitenin URL'sini girer.
- Geçmiş: Geçmiş listesini görüntüler.
- İlet:

Geçmiş listesinde bir sonraki URL'ye geçer.

- Sayfayı geri yükle: WAP sayfasının içeriğini yeniler.
- Gelişmiş...:
  - URL Göster:

Gözattığınız sitenin URL'sini görüntüler.

• Sayfayı kaydet:

Gözattığınız sayfayı Anında Görüntü listenize ekler.

- Anında Görüntü: Anında Görüntü listesi görüntüler.
- · Gelen kutusu uyarısı:

WAP push mesajlarının bir listesini görüntüler. WAP Servisleri'yle push mesajları alabilirsiniz. Yani, bir servis sunucusu telefonunuza ayar gerektirmeden WAP içeriği gönderebilir.

- Ayarlar: "Îndirilenler" vs. de dahildir.
- Güvenlik:

Güvenlik ayarlarını yapar.

• Sil...:

Geçmişi, önbelleği vs. siler.

 Tarayıcıyı Yeniden Başlat: Tarayıcıyı yeniden başlatır.

## Yer İmleri

Gezinirken [Seçenekler]'e basın ve uygun seçeneği seçin.

Yer İmi Eklemek İçin

1. "Yer imi ekle"yi seçin.

## Yer İmlerindeki Sayfalara Erişmek İçin

- 1. "Yer imlerini göster"i seçin.
- 2. İstediğiniz yer imini seçin.

## Yer İmlerini Düzenlemek İçin

- 1. "Yer imlerini göster"i seçin.
- 2. "Diğer..."i seçin.
- 3. Düzenlemek istediğiniz yer imi sayfasını vurgulayın.
- 4. [Seçenekler]'e basın ve "Ayrıntılar"ı seçin.
- 5. Başlığı düzenleyin ve ardından @'ye basın.
- 6. URL'yi düzenleyin ve ardından @'ye basın.
- 7. "Kaydet..."i seçin.

Yer İmlerini Silmek İçin

- 1. "Yer imlerini göster"i seçin.
- 2. "Diğer..."i seçin.
- 3. Silmek istediğiniz yer imi sayfasını vurgulayın.
- 4. [Seçenekler] öğesine basın ve "Sil"i seçin.
- 5. [Seçenekler]'e basın ve "Tamam"ı seçin.

#### Web Sayfası Yer İmlerine Kısayol Tuşları Ayarlama

Kısayol tuşlarını kullanarak Web sayfalarına hızlıca erişebilirsiniz. Kısayolları atamak için aşağıdaki adımları izleyin:

- 1. "Yer imlerini göster"i seçin.
- 2. "Diğer..."i seçin.
- 3. Düzenlemek istediğiniz yer imi sayfasını vurgulayın.
- [Seçenekler]'e basın ve "Kısayol Tuşları"nı seçin. Kısayol tuşları listesi görüntülenir.
- Kısayol tuşunu atamak istediğiniz rakamı seçin. Kayıtlı yer imleri listesi görüntülenir.
- 6. İstediğiniz yer imini seçin.

# <u>Öğelerim (M 6)</u>

Öğelerim pek çok türde resim, ses ve video verisi içerir. Öğelerim'de ayrıca kullanabileceğiniz sik kullanılan metin mesajları ve sik erişilen WAP sayfaları (adresleri) vardır. Bluetooth kablosuz teknolojisini kullanarak resim, ses ve video verilerini OBEX-etkin telefonlara gönderebilirsiniz.

#### Not

 Telefon, yaklaşık 2100 KB veriyi Resimler, Uygulamalar İndirilenler, Sesler ve Videolar bölümlerinde saklayabilir.

## Resimler (M 6-1)

Dijital kamerayla çekilen resimler ya da mobil İnternet sitelerinden indirilen görüntüler yönetilebilir. Fotoğrafları şu formatlarda kaydedebilirsiniz: JPEG, PNG, BMP, GIF, WBMP, ve WPNG.

#### Resimleri Görüntüleme

#### "Öğelerim" → "Resimler" → "Kayıtlı Resimler"

 Görüntülemek istediğiniz dosyayı seçin. Seçilen resim görüntülenir.

#### Görüntüleri Duvar Kağıdı Olarak Kullanma

"Öğelerim" → "Resimler" → "Kayıtlı Resimler" Resimler listesi görüntülenir.

- Duvar kağıdı olarak kullanmak istediğiniz dosyayı vurgular.
- 2. [Seçenekler]'e basın ve "Duvar Kağıdı Olarak Ata"yı seçin.
- 3. Gezinti tuşlarını kullanarak görüntülemek istediğiniz alanı belirtin.

## Rehber'e Kaydetme

Bu seçeneği yalnızca telefon hafızasındaki resimler için kullanabilirsiniz.

## "Öğelerim" → "Resimler" → "Kayıtlı Resimler"

- 1. Rehber'e eklemek istediğiniz dosyayı vurgulayın.
- 2. [Seçenekler]'e basın ve "Rehber'e Ekle"yi seçin.

Üzerine yazmak için "Mevcut Kayıt"ı seçin ve kaydetmek istediğiniz veriyi seçin.

Resim boyutunun genişliği 240 noktayı ya da yüksekliği 320 noktayı geçiyorsa, görüntülemek istediğiniz alanı belirtin.

Yeni girdi olarak kaydetmek için "Yeni Kayıt"ı seçin.

İsim girmeyle ilgili ayrıntılar için, bkz. "Yeni Kayıt Ekleme" sayfa 32.

## Resimleri Düzenleme

## "Öğelerim" → "Resimler" → "Kayıtlı Resimler"

- 1. Düzenlemek istediğiniz dosyayı vurgulayın.
- 2. [Seçenekler] öğesine basın ve "Düzenle"yi seçin.
- 3. İstediğiniz seçeneği seçin.
  - "Döndür": Resim, saat yönünün tersine 90° döndürülür. 90° daha döndürmek için [Döndür]'e tekrar basın.

"Boyutu Ayarla": İstediğiniz seçeneği seçin.

- "Rotüş": İstediğiniz rotüş seçeneğini seçin.
- "Çerçeve Ekle": İstediğiniz çerçeve desenini seçin.
- "Damga Ekle": [Damgalar]'a basın ve istediğiniz damga desenini seçin. Daha fazla desen eklemek için bu adımı tekrar edin.

#### Not

- Rotüş yapabileceğiniz resimlerin boyutu en az 52 nokta [G] × 52 nokta [Y] olmalıdır.
- Damga ekleyebileceğiniz resimlerin boyutu en az 48 piksel [G] × 48 piksel [Y] olmalıdır.
- 240 [G] veya 320 [Y] aşan görüntüler orijinal boyutu dikkate alınmaksızın 240 [G] × 320 [Y] boyutlarında kaydedilir.
- "Boyutu Ayarla" seçeneği orijinal resme ve telif hakkına bağlı olarak geçersiz olabilir.

## Resim Dosyası Gönderme

## "Öğelerim" → "Resimler" → "Kayıtlı Resimler"

- 1. Göndermek istediğiniz dosyayı vurgulayın.
- 2. [Seçenekler]'e basın ve "Gönder"i seçin.
- **3.** "Multimedya Olarak" veya "MMS Kartpostal Olarak" seceneklerinden birini secin.

Mesaj yaratma hakkında ayrıntılar için, bkz. "Yeni bir MMS Oluşturma" sayfa 47.

#### Not

- Kartpostal hizmeti, bazı servis sağlayıcıları ile kullanılamaz. Daha fazla bilgi için lütfen servis sağlayıcınıza başvurun.
- Telif hakkıyla korunan resimler mesaja ekli olarak gönderilemez.

#### Іриси

Mesaj yaratma hakkında ayrıntılar için, bkz.
 "Öğelerim Verisi Gönderme" sayfa 70.

#### Resim Dosyası Yükleme

Resimlerinizi Albüm'e yükleyebilirsiniz.

#### Not

 Bu hizmet, bazı servis sağlayıcılarında mevcut değildir. Daha fazla bilgi için lütfen servis sağlayıcınıza başvurun.

#### "Öğelerim" → "Resimler" → "Kayıtlı Resimler"

- 1. Yüklemek istediğiniz dosyayı vurgulayın.
- 2. [Seçenekler]'e basın ve "Gönder"i seçin.
- 3. "Albüm'e" seçeneğini seçin.
- 4. [Evet]'e basın.

#### Not

Telif hakkı olan resimler yüklenemez.

#### Resim Dosyası İndirme (M 6-1-3)

"Öğelerim" → "Resimler" → "Kayıtlı Resimler" Resimlerin indirileceği site görüntülenir.

## Uygulamalar İndirilenler (M 6-2)

İndirilen uygulamalar, önceden yüklenmiş uygulamayla birlikte Uygulamalar bölümünde saklanır.

#### Not

 Uygulamalar bölümünde 50'ye kadar uygulama saklanabilir.

#### Uygulamalar'ı Kullanma

Bu telefonda Vodafone'a özel pek çok uygulama kullanılabilir.

Uygulamaları kullanmak için mobil İnternet yoluyla uygulamaları indirin.

Bazı uygulamalar, oyun içinde veya ağ tabanlı uygulamalarda bir ağa bağlanma özelliğine sahiptir.

#### Not

 Uygulamalar yerel (bağlanırlık yok) ve ağ tabanlı (bilgi güncellemek/oyun oynamak için mobil İnternet'i kullanıyor) olabilir. Ağ tabanlı uygulamaları kullandığınızda ağ sizden daha fazla ücret talep edebilir. Daha fazla bilgi için lüffen servis sağlayıcınıza başvurun.

## Uygulamalar'ı İndirme

## Onay Ekranı

Uygulamayı indirmeden önce, almak üzere olduğunuz veriyi onaylamanız istenir.

Onay ekranındaki bilgiyi kontrol ettikten sonra uygulamayı indirebilirsiniz.

## Not

• Bazı bilgi ekranlarında uygulama indirilmeden önce kullanıcı kimliği doğrulama istenebilir.

## Uygulamalar'ı Çalıştırma (M 6-2-1)

#### "Öğelerim" → "Uygulamalar İndirilenler" → "Uygulamalar"

İndirilen uygulamalar sonuncusundan başlayarak sırayla görüntülenir.

 Çalıştırmak istediğiniz uygulamanın başlığını seçin. Seçili uygulama çalıştırılır.

Ağa bağlanarak çalışan uygulamaları kullanırken ağa bağlantı seçilebilir.

 Uygulamayı sonlandırmak için <u>I</u> tuşuna basıp "Son"u seçin.

## Başka İndir (M 6-2-2)

#### "Öğelerim" → "Uygulamalar İndirilenler" → "Başka İndir"

- İndirmek istediğiniz uygulamayı seçin. WAP tarayıcısı başlatılır ve indirme işlemini onaylamanızı isteyen bir onay mesajı belirir.
- İndirmeyi başlatmak için 
   tuşuna başın.
- İndirme bittiğinde 
   tuşuna basın.

## Sesler (M 6-3)

Melodi Editörü ile yaratılan zil sesleri ve Ses Kaydedici'yle kaydedilen AMR verisi Kayıtlı Sesler bölümünde yönetilir. Varsayılan zil sesleri Kayıtlı Sesler bölümünde bulunmaz.

- : SMAF formati
- T: Orijinal zil sesi (Melodi Editörü ile bestelenmiş)
- : Standart MIDI formati
- : i Melodi formatı
- WAVE formati
- : AMR formati

#### İpucu

• SMAF (Sentetik müzik Mobil Uygulama Formatı) cep telefonları için müzik veri formatıdır.

#### Ses Dosyalarını Çalma

## "Öğelerim" → "Sesler" → "Kayıtlı Sesler"

#### Not

 Ses seviyesi, Multimedya Sesi ayarına göre değişir (s. 97), "Multimedya Sesi", "Sessiz" e ayarlıyken ses etkin değildir. Ses seviyesini ayarlamak için ③ (veya ④/yan yukarı ok) ya da ③ (veya ⑤/yan aşağı ok) tuşlarına basın.

#### Ses Dosyalarını Zil Sesi Olarak Kullanma

#### "Öğelerim" → "Sesler" → "Kayıtlı Sesler"

- 1. Zil sesi olarak kullanmak istediğiniz dosyayı vurgulayın.
- [Seçenekler]'e basın ve "Zil tonu olarak ata"yı seçin.

Seçilen ses, geçerli Profil'in zil sesi olarak doğrudan kullanılır.

#### Not

• AMR ya da WAVE formatlı dosyalar zil sesi olarak kullanılamaz.

#### MMS ile Ses Dosyası Gönderme

#### "Öğelerim" → "Sesler" → "Kayıtlı Sesler"

- 1. Göndermek istediğiniz dosyayı vurgulayın.
- 2. [Seçenekler]'e basın ve "Gönder"i seçin.
- "Multimedya Olarak" seçeneğini seçin. Mesaj yaratma hakkında ayrıntılar için, bkz. "Yeni bir MMS Oluşturma" sayfa 47. Melodi Editörü ile yaratılan bir ses dosyasını seçerseniz aşağıdaki 4. adımı da uygulayın.
- Dosya formatı olarak "SMAF", "MIDI" veya "i Melodi"yi seçin.

#### Not

- Telif hakkıyla korunan sesler mesaja ekli olarak gönderilemez.
- 4. adımda "i Melodi"yi seçerseniz, verinin yalnızca ilk bölümü dönüştürülür.

#### Ses Dosyası Yükleme

Sesleri Albüm'e yükleyebilirsiniz.

#### Not

 Bu hizmet, bazı servis sağlayıcılarında mevcut değildir. Daha fazla bilgi için lütfen servis sağlayıcınıza başvurun.

## "Öğelerim" → "Sesler" → "Kayıtlı Sesler"

- 1. Yüklemek istediğiniz dosyayı vurgulayın.
- 2. [Seçenekler]'e basın ve "Gönder"i seçin.
- "Albüm'e" seçeneğini seçin. Orijinal zil sesinizi 1. adımda seçerseniz, aşağıdaki basamakları uygulayın, yoksa 5. adıma geçin.
- Dosya formatı olarak "SMAF", "MIDI" veya "i Melodi"yi seçin.
- 5. [Evet]'e basın.

#### Not

• Telif hakkıyla korunan sesler yüklenemez.

## Ses Dosyası İndirme (M 6-3-4)

"Öğelerim" → "Sesler" → "Başka Sesler" Ses dosyasının indirileceği site görüntülenir.

# Videolar (M 6-4)

Video kamerayla kaydedilen ya da mobil İnternet sitelerinden indirilen videolar yönetilebilir.

#### Video Dosyalarını Çalma

## "Öğelerim" → "Videolar"" → "Kayıtlı Videolar""

- 1. Çalmak istediğiniz dosyayı seçin.
- 2. 
   tuşuna basın.

Devam etmek için 💿 tuşuna tekrar basın. Çalmayı durdurmak için [Geri]'ye basın. Orijinal boyuta dönmek için [×1] tuşuna basın.

#### Not

 Ses seviyesi, Multimedya Sesi ayarına göre değişir (s. 97). "Multimedya Sesi", "Sessiz" e ayarlıyken ses etkin değildir. Ses seviyesini ayarlamak için ③ (veya ④/yan yukarı ok) ya d ④ (veya ⑤/yan aşağı ok) tuşlarına basın.

#### MMS ile Video Dosyası Gönderme

## "Öğelerim" → "Videolar"" → "Kayıtlı Videolar""

- 1. Göndermek istediğiniz dosyayı vurgulayın.
- 2. [Seçenekler]'e basın ve "Gönder"i seçin.
- "Multimedya Olarak" seçeneğini seçin. Mesaj yaratma hakkında ayrıntılar için, bkz. "Yeni bir MMS Oluşturma" sayfa 47.

#### Not

 Telif hakkıyla korunan videolar mesaja ekli olarak gönderilemez.

#### Video Dosyası Yükleme

Videolarınızı Albüm'e yükleyebilirsiniz.

#### Not

 Bu hizmet, bazı servis sağlayıcılarında mevcut değildir. Daha fazla bilgi için lütfen servis sağlayıcınıza başvurun.

#### "Öğelerim" → "Videolar"" → "Kayıtlı Videolar""

- 1. Yüklemek istediğiniz dosyayı vurgulayın.
- 2. [Seçenekler]'e basın ve "Gönder"i seçin.
- 3. "Albüm'e" seçeneğini seçin.
- 4. [Evet]'e basın.

#### Not

• Telif hakkıyla korunan videolar yüklenemez.

#### Video Dosyası İndirme (M 6-4-3)

"Öğelerim" → "Videolar" → "Başka Videolar" Video dosyasının indirileceği site görüntülenir.

## Öğelerim Verisi Gönderme

Uygun menüyü seçin.

"Öğelerim" → "Resimler" → "Kayıtlı Resimler" "Öğelerim" → "Sesler" → "Kayıtlı Sesler" "Öğelerim" → "Videolar"" → "Kayıtlı Videolar""

- 1. İstediğiniz dosyayı vurgulayın.
- 2. [Seçenekler]'e basın ve "Gönder"i seçin.
- 3. "Bluetooth ile"yi seçin.

## "Bluetooth ile" için

Telefon 10 metre içerisindeki *Bluetooth* kablosuz teknolojisi etkin cihazları aramaya başlar.

Cihazlar tespit edildiğinde, göndermek istediğiniz cihazı seçmeniz için etkin cihazların bir listesi görüntülenir. Bağlantı kurulur ve dosya gönderilir.

## Not

- Telif hakkıyla korunan Resimler/Sesler/Videolar gönderilemez.
- Eşleştirme yaparken "Doğrulama" (s. 92) "Kapalı"ya ayarlı olmadığı takdirde, Bluetooth kablosuz teknolojinin etkin olduğu bir cihazla ilk defa bağlantı kurarken parolanızı girmeniz gerekir.

## Öğelerim Verisi Alma

Telefon, Öğelerim verisi aldığında bir onay mesajı görünür.

1. [Evet]'e basın.

Alınan veri, uygun Öğelerim klasörüne kaydedilir. Reddetmek için [Hayır]'a basın.

#### İpucu

 Bluetooth kablosuz ayarları hakkında ayrıntılar için, bkz. "Bağlanabilirlik" sayfa 90.

# Metin Şablonları (M 6-5)

Metin mesajlarında ve multimedya mesajlarında kullanım için 20'ye kadar metin şablonu kaydedebilirsiniz.

Bir metin şablonuna 120 karakter kaydedilebilir.

## Metin Şablonlarına Cümle Ekleme

## "Öğelerim" $\rightarrow$ "Metin Şablonları"

- 1. Kaydetmek istediğiniz sayıyı seçin.
- 2. Metni girin ve 🖲 tuşuna basın.

## Metin Şablonlarını Düzenleme

## "Öğelerim" $\rightarrow$ "Metin Şablonları"

- 1. Düzenlemek istediğiniz metin şablonunu vurgulayın.
- 2. [Seçenekler] öğesine basın ve "Düzenle"yi seçin.
- 3. Yeni metni girin ve 🛈 tuşuna basın.

## Metin Şablonlarını Görüntüleme

## "Öğelerim" $\rightarrow$ "Metin Şablonları"

Metin Şablonları listesi görüntülenir.

- 1. Görüntülemek istediğiniz metin şablonunu vurgulayın.
- 2. [Seçenekler]'e basın ve "Göster"i seçin.

## Metin Şablonlarını Silme

## "Öğelerim" $\rightarrow$ "Metin Şablonları"

- 1. Silmek istediğiniz metin şablonunu vurgulayın.
- 2. [Seçenekler] öğesine basın ve "Sil"i seçin.

# Hafıza Durumu (M 6-7)

Bu işlev, Öğelerim'deki hafiza durumunu kontrol etmenizi sağlar. Hafiza durumu Uygulamalar, Resimler, Sesler ve Videolar'ı içerir.

"Öğelerim" → "Hafıza Durumu"

# <u>Uygulamalar İndirilenler (M 1)</u>

# Uygulamalar (M 1-1)

Uygulamaların listesi görüntülenir. İndirilen uygulamalar, sonuncusundan başlayarak sırayla görüntülenir.

## Uygulamalar'ı Çalıştırma

Uygulamaları çalıştırma hakkında ayrıntılar için, bkz. "Uygulamalar'ı Çalıştırma" sayfa 66.

## Uygulama Ayrıntılarını Gösterme

## "Uygulamalar" $\rightarrow$ "Uygulamalar"

- 1. İstediğiniz Java<sup>™</sup> uygulamasını vurgulayın.
- [Seçenekler]'e basın ve "Uygulama Detayları"nı seçin.

Ayrıntılı bilgi görüntülenir.

## İzin Ayarlama

Bu seçenekle, ağa erişen uygulamaları kullanırken para işlemleri için çevrimiçi güvenlik ayarlanabilir.

## İşlev ve Onay Yöntemini Seçmek İçin

## "Uygulamalar" $\rightarrow$ "Uygulamalar"

- 1. İstediğiniz Uygulamayı vurgulayın.
- 2. [Seçenekler]'e basın ve "İzin"i seçin.

- 3. Uygulamanın ağa erişim yöntemini ayarlamak için "Net Erişimi"ni seçin.
- 4. İstenen onay yöntemini seçin.

Oturum.

Bir Kez

Bağlanma:

- Her Zaman Bağlan: Uygulamanın onaysız erişimine izin verir.
- İlk Kez: Java™ uygulaması ağa ilk kez eriştiğinde size bilgi verir. Erişime izin verildiyse siz uygulamayı silene kadar başka onaylama yapılmaz.
  - Uygulama ağa ilk kez eriştiğinde size bilgi verir. Erişime izin verildiyse uygulama işlemi bitirene kadar başka onaylama yapılmaz.
  - Uygulamanın ağa her erişiminde erişimin iznini dikkate almaksızın size bilgi verir.
    - Uygulamanın ağa erişimini engeller, herhangi bir onaylama da yapılmaz.
İzinleri Sıfırlamak İçin

Ayarladığınız bütün izinleri sıfırlayabilirsiniz.

## "Uygulamalar" $\rightarrow$ "Uygulamalar"

- 1. İstediğiniz uygulamayı vurgulayın.
- 2. [Seçenekler]'e basın ve "İzin"i seçin.
- 3. "İzinleri Sıfırla"yı seçin.

# Uygulamalar Duvar Kağıdı (M 1-2)

Bekleme ekranı için Duvar Kağıdı uygulamaları indirebilirsiniz.

#### "Uygulamalar İndirilenler" → "Uygulamalar Duvar Kağıdı" → "Aç/Kapat"

1. "Açık" veya "Kapalı"yı seçin.

## Not

 Bir Duvar Kağıdı uygulaması ayarlı değilken "Aç"ı seçerseniz sizden seçim yapmanızı isteyen ve mevcut Uygulamalar Duvar Kağıdını görüntüleyen bir liste belirir.

## Uygulama Ayarla (M 1-2-2)

"Uygulamalar İndirilenler" → "Uygulamalar Duvar Kağıdı" → "Uygulama Ayarla" İndirilen uygulamalar görüntülenir.

1. İstenen Duvar Kağıdı uygulamasını seçin.

## Devam Süresi (M 1-2-3)

Duvar Kağıdı uygulamasının etkinleşeceği zaman süresini ayarlayabilirsiniz.

#### "Uygulamalar İndirilenler" → "Uygulamalar Duvar Kağıdı" → "Devam Süresi"

 Sayı tuşunu kullanarak devam süresini iki basamaklı olarak girin.

# Başka İndir (M 1-3)

Uygulamaları indirebilirsiniz.

## "Uygulamalar İndirilenler" $\rightarrow$ "Başka İndir"

Uygulamanın indirileceği site görüntülenir.

- İndirmek istediğiniz uygulamayı seçin. WAP tarayıcısı başlatılır ve indirme işlemini onaylamanızı isteyen bir onay mesajı belirir.
- 2. İndirmeyi başlatmak için 🕥 tuşuna basın.

## Ayarlar (M 1-4)

## Çağrılar ve Alarmlar (M 1-4-1)

Bir uygulama açıkken gelen çağrı ve alarmların önceliğini ayarlayabilirsiniz.

#### "Uygulamalar İndirilenler" → "Ayarlar" → "Çağrılar ve Alarmlar"

- 1. "Gelen Çağrı" veya "Alarm"ı seçin.
- 2. Yöntemi seçin.
- "Çağrı Önceliği" veya "Alarm Önceliği": Uygulama kendiliğinden askıya alınır, böylece bir çağrıyı yanıtlayabilirsiniz ya da alarm çalar. Çağrınız bittiğinde ya da alarm sustuğunda askıda simgesi (1) belirerek askıya alınmış bir uygulama olduğunu belirtir.
- "Çağrı Bildirimi" veya "Alarm Bildirimi": Uygulama sürerken ekranın ilk satırında kayan çerçeve (kayan karakter sıralaması) görüntülenir. tuşuna basarsanız uygulama askıya alınır ve gelen çağrıyı yanıtlayabilirsiniz. Çağrı bittiğinde askıda simgesi ( ) belirerek askıya alınmış bir uygulama olduğunu belirtir.

## Ses Seviyesi (M 1-4-2)

Uygulamadaki ses efektleri vs. ses seviyesini, beş seviyeden birine ayarlayabilir ya da sessiz konuma getirebilirsiniz. "Multimedya Sesi" (s. 97) "Sessiz"e ayarlıyken bu ayarın önceliği vardır.

# "Uygulamalar İndirilenler" $\rightarrow$ "Ayarlar" $\rightarrow$ "Ses Seviyesi"

Geçerli ses seviyesi görüntülenir.

 Seviyeyi artırmak için ③ (veya ④) tuşuna basın ya da azaltmak için ④ (veya ④) tuşuna basın ve ardından ● tuşuna basın.

## Arka Işık (M 1-4-3)

#### "Uygulamalar İndirilenler" → "Ayarlar" → "Arka Işık" → "Aç/Kapat"

- "Hep Açık", "Hep Kapalı" ya da "Varsayılan Ayarlar" seçeneklerinden birini seçin.
- "Hep Açık": Uygulama sırasında açık.
- "Hep Kapalı": Uygulama açıkken bir tuşa basıldığında dahi kapalı.
- "Varsayılan Ayarlar": Genel arka ışık ayarına göre çalışır. (s. 100)

## Yanıp Sönme İşlemini Ayarlamak İçin

Bu ayar uygulamanın arka ışığı kontrol etmesine olanak verir. "Kapalı" konumdaysa arka ışık uygulama tarafından açılamaz.

#### "Uygulamalar İndirilenler" → "Ayarlar" → "Arka Işık" → "Yanıp Sönme"

1. "Açık" veya "Kapalı"yı seçin.

## Titreşim (M 1-4-4)

Uygulamada titreşim ayarlıyken, işlemi açık ya da kapalı konuma getirebilirsiniz.

Uygulamada bir SMAF dosyası belirtilmişse, SMAF dosyasındaki titreşimi çalıştırabilirsiniz.

#### Not

• SMAF (Sentetik müzik Mobil Uygulama Formatı) cep telefonları için müzik veri formatıdır.

# "Uygulamalar İndirilenler" $\rightarrow$ "Ayarlar" $\rightarrow$ "Titreşim"

 "Açık", "Kapalı" ya da "Açık ve Sesle Bağla" seçeneklerinden birini seçin.

"Açık ve Sese Bağla" ayarlıyken titreşim uygulamadaki SMAF dosyasının sesiyle eş zamanlıdır.

#### Varsayılan Ayarla (M 1-4-5)

Ayarlar Menüsündeki Bütün Öğeleri Sıfırlamak İçin

#### "Uygulamalar İndirilenler" → "Ayarlar" → "Varsayılan Ayarla"

1. Telefon kodunuzu girin.

Varsayılan telefon kodu "0000"dır. Telefon kodunu değiştirmeyle ilgili ayrıntılar için, bkz. "Telefon Kodunu Değiştirmek için" sayfa 112.

## Uygulama Bilgileri (M 1-5)

Uygulamalara ait lisanslarla ilgili bilgiler görüntülenir.

# Uygulamalar (M 3)

# SIM Uygulaması (M 3-1)

SIM'deki bilgilere bakabilirsiniz. Ayrıntılar için servis sağlayıcınıza başvurun.

## Alarmlar (M 3-2)

## Alarmları Ayarlama

Alarm işlevi belirttiğiniz saatte sizi uyarır. Saat ayarlı değilse, alarmın doğru olarak çalışmayabileceğini unutmayın.

#### Not

- Alarm, telefon kapalı olsa bile çalışır.
- Alarm, "Zil Sesi Seviyesi" (s. 94) "Sessiz" olarak ayarlanmışsa çalmaz.

#### "Uygulamalar" $\rightarrow$ "Alarmlar"

- 1. Boş ayarı seçin.
- 2. İstediğiniz saati girin.

## Alarm Tonu Tipini Değiştirmek İçin

- 3. "Alarm Ton. Belirle"yi seçin.
- 4. "Ton"u seçin.
- 5. "Ön ayarlı Sesler" veya "Seslerim"i seçin.
- 6. İstediğiniz tonu seçin.

Bir ton seçme ile ilgili ayrıntılar için, bkz. "Zil Tonu Atama" sayfa 94.

## Alarm Tonu Titreşimini Değiştirmek İçin

- 7. "Titreşim"i seçin.
- "Açık", "Kapalı" veya "Açık ve Sesle Bağla"yı seçin.

Bir titreşim seçme ile ilgili ayrıntılar için, bkz. "Titreşim" sayfa 95.

#### Alarm Tonu Süresini Değiştirmek İçin

- 9. "Süre"yi seçin.
- 10. İstediğiniz saati (02-59) girin.
- 11.[Geri] öğesine basın.

## Tekrarlama Seçeneğini Ayarlamak İçin

- 12. "Hergün Tekrarla"yı seçin.
- 13. "Açık" veya "Kapalı"yı seçin.
- 14. [Kaydet] öğesine basın.

#### Alarm Ayarlarını Düzenleme

"Uygulamalar" → "Alarmlar" 1. İstediğiniz avarı secin ve düzenlevin.

## Bir Alarm Ayarını Sıfırlama

## "Uygulamalar" $\rightarrow$ "Alarmlar"

- 1. Sıfırlamak istediğiniz alarmı seçin.
- 2. "Alarmı Sıfırla"yı seçin.

## Tüm Alarm Ayarlarını Sıfırlama

"Uygulamalar" → "Alarmlar" → "Tümünü Sil"

## Alarmı Devre Dışı Bırakma veya Etkinleştirme

## "Uygulamalar" $\rightarrow$ "Alarmlar"

- Devre dışı bırakmak veya etkinleştirmek istediğiniz alarmı vurgulayın.
- [Seçenekler] öğesine basın ve "Kapat" ya da "Aç"ı seçin.

# Hesap Makinesi (M 3-3)

Hesap makinesi işlevi, en çok 12 basamaklı sayılar kullanarak 4 aritmetik hesaplamayı gerçekleştirir.

## "Uygulamalar" $\rightarrow$ "Hesap Makinesi"

Hesap makinesi ekranda görüntülenir. Hesaplama için ana işlemler aşağıdaki gibidir:

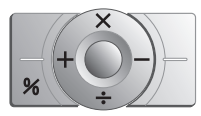

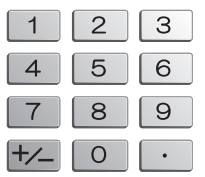

Ondalık noktası koymak için, 🖃 tuşuna basın. Girilen sayıyı veya işleneni silmek için, [Sil] öğesine basın.

Hesaplamaları yapmak için, 💿 tuşuna basın. Yeni bir hesaplama başlatmak için, [Sil] öğesine basın.

#### Kur Dönüştürme

Hesap makinesini, girdiğiniz dönüştürme kurunu kullanarak yerel para birimine/biriminden dönüştürme yapmak için para birimi hesaplayıcısı olarak da kullanabilirsiniz.

Para Birimi Dönüştürme Kuru Ayarlamak İçin

#### "Uygulamalar" → "Hesap Makinesi" → [Seçenekler] → "Kur Oranı"

- "Döviz -> Yerel Para" veya "Yerel Para -> Döviz"i seçin.
- 2. Para birimi dönüştürme kurunu girin.

Tüm basamakları silmek için, [Sil] öğesine basın.

## Bir Değeri Dönüştürmek İçin

## "Uygulamalar" $\rightarrow$ "Hesap Makinesi"

- 1. Dönüştürülecek değeri girin.
- 2. [Seçenekler]'e basın ve "Yerel para" ya da "Döviz olarak"ı seçin.

Sonuç görüntülenir.

## Not

 Bir aritmetik simge (+, -, × veya ÷) görüntülendiğinde adım 2'yi gerçekleştiremezsiniz.

# Ses Kaydedici (M 3-4)

Bu, çizelge kayıtlarını hatırlatması veya bir multimedya mesajı içinde gönderilmesi için kullanılabilecek, en çok 60 saniyelik bir ses klibini kaydetmenize olanak sağlar. Kaydedilen ses klibi Kayıtlı Sesler'de tutulur. Ses klipleri ".amr" biçiminde kaydedilir.

## Ses Klibini Kaydetme

## "Uygulamalar" $\rightarrow$ "Ses Kaydedici"

- Kayda başlamak için () tuşuna basın. Kayıt süresi sona ermeden kaydı durdurmak için, () tuşuna basın.
- Ses klibini kaydetmek için "Kaydet"i seçin. Kaydettiğiniz ses klibini çalmak için, "Çal"ı seçin. Tekrar bir ses klibi kaydetmek için, [İptal]'e basın.

## Not

- Kayda başlamadan önce kaydedilen boyutu değiştirmek için, [Seçenekler]'e basın ve "Kayıt Boyutu"nu seçin. Ardından "Gelişmiş Ses" veya "Mesaj Gönderimi İçin"i seçin.
- sayfa 51seçeneğinde anlatılan Mesaj Boyutu "100 KB"ye ayarlandığında, "Kayıt Boyutu" gösterilmez.

 Ses seviyesi, Multimedya Sesi ayarına göre değişir (s. 97), "Multimedya Sesi", "Sessiz" e ayarlıyken ses etkin değildir. Ses seviyesini ayarlamak için ③ (veya ④/yan yukarı ok) ya da ③ (veya ⑤/yan aşağı ok) tuşlarına basın.

## Ses Klipleri Gönderme

"Uygulamalar"  $\rightarrow$  "Ses Kaydedici"

- 1. Kayda başlamak için 🖲 tuşuna basın.
- 2. Kaydı durdurmak için 🕑 tuşuna basın.
- 3. "Kaydet ve Gönder"i seçin.

Mesaj yaratma hakkında ayrıntılar için, bkz. "Yeni bir MMS Oluşturma" sayfa 47.

#### Not

 Gelişmiş ses modunda kayıt yapıldıktan sonra "Kaydet ve Gönder" görüntülenmez.

# Melodi Editörü (M 3-5)

Orijinal bir zil tonu oluşturabilirsiniz veya multimedya mesajına iliştirilmiş bir melodi gönderebilirsiniz.

Her melodi için en çok 95 ton  $\times$  32 ses, 190 ton  $\times$  16 ses veya 380 ton  $\times$  8 ses girebilirsiniz.

Orijinal zil tonu, Kayıtlı Sesler'de tutulur.

## Orijinal Zil Tonunuzu Oluşturma (M 3-5-1)

"Uygulamalar" → "Melodi Editörü" → "Yeni Oluştur"

- Başlığı girin. En cok 24 karakter girilebilir.
- 2. Bir tempo seçin.

Müzik temposu aşağıda açıklanmıştır.

- "Allegro (Hızlı)": 150
- "Moderato (Normal)": 125
- "Andante (Yavaş)": 107
- "Adagio (Çok Yavaş)": J 94
- "8 Akor", "16 Akor" veya "32 Akor" arasından seçim yapın.
- Gamı ve esi belirtmek için sayı tuşlarına basın. Ses seviyesi ve es ile ilgili ayrıntılar için, bkz. "Gamı ve Esi Belirtmek İçin" sayfa 80.

 Notaları veya es türlerini belirtmek için \*• veya \*• tuşuna basın.

Notalar ve es ile ilgili ayrıntılar için, ayrıca bkz. "Nota ve Es Türlerini Belirtmek İçin" sayfa 81.

- Bir nota girdikten sonra 
   tuşuna basın.

   İmleç sağa hareket ettikten sonra bir sonraki notayı girin.
- 7. Notalar girmek için 4 ile 6 arasındaki adımları tekrarlayın.

Notaları girerken, şunları yapabilirsiniz:

- Tüm giriş notalarını çalmak için 🖲 tuşuna basın.
- · [Seçenekler]'e basın ve

"İmleçten Önce Çal"ı seçerek imleç konumuna kadarki notaları çalın.

"Bölüm Seç"i belirleyerek başka bir akor seçin.

"Tonu Ayarla"yı seçerek farklı enstrümanlar kullanarak tonu ayarlayın veya değiştirin. (s. 82) "Gücünü Ayarla"yı seçerek tonun gücünü ayarlayın. (s. 82)

- 8. Giriş yapmayı tamamladığınızda, [Seçenekler] öğesine basın ve "Kaydet"i seçin.
- 9. "Öğelerim'e Kaydet"i seçin.

#### Not

- Ses seviyesi, Multimedya Sesi ayarına göre değişir (s. 97). "Multimedya Sesi", "Sessiz"e ayarlıyken ses etkin değildir.
- Kayıtlı Sesler'deki kapasite veya hafiza yetersiz hale gelirse, "Maksimum kapasite: 250 Kayıtlı değil." veya "Kayıtlı değil. Hafiza dolu" mesajı görüntülenir. Ekran 9. adıma döner. Gerekli olmayan verileri sildikten sonra tekrar deneyin.
- Çok fazla kısa notadan (on altılık notalar ve üçlemler) oluşan melodiler 8. adımda çalınamaz ve şu mesaj görüntülenir: "Saniye başına nota sayısı çok olduğundan çalınamıyor." Ekran 5. adıma döner.

"Saniye başına nota sayısı çok olduğundan kaydedilemiyor." mesajı da görüntülenebilir ve ekran 5. adıma döner.

Çözüm için melodi sayısını azaltın, kısa notaları değiştirin, üçlemleri iptal edin, vs.

#### Gamı ve Esi Belirtmek İçin

Aşağıda gösterilen tuşları kullanarak, gamı ve esi belirtin.

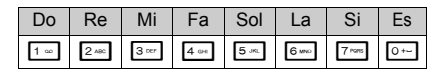

Yukarıda gösterilen tuşa bir kere bastığınızda, orta ıskalada (işaret yok) bir dörtlük belirtilir.

Aynı tuşa tekrar tekrar bastığınızda, nota seriyi kullanılabilir oktav aralığı boyunca döndürecektir.

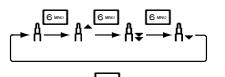

Bir nota seçiliyken 🕲 veya 💿 tuşuna bastığınızda, nota ya bemol ya da diyez olacaktır.

Es girerken, dörtlük es girilir.

$$::: \mathsf{C} \overset{\textcircled{0}}{\underset{\bigcirc}{\overset{\bigcirc}{\phantom{o}}}} \mathsf{C}^{\texttt{\#}} \overset{\textcircled{0}}{\underset{\bigcirc}{\overset{\otimes}{\phantom{o}}}} \mathsf{D} \overset{\textcircled{0}}{\underset{\bigcirc}{\overset{\otimes}{\phantom{o}}}} \mathsf{D}^{\texttt{\#}} \overset{\textcircled{0}}{\underset{\bigcirc}{\overset{\otimes}{\phantom{o}}}} \mathsf{D}^{\texttt{\#}} \overset{\textcircled{0}}{\underset{\bigcirc}{\overset{\otimes}{\phantom{o}}}} \mathsf{E} :::$$

Nota ve Es Türlerini Belirtmek İçin Tekrar tekrar 👀 veya 💷 tuşuna basın.

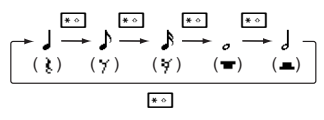

Noktalı bir nota veya bir üçlem yazdığınızda, hedef notayı seçtikten sonra 🔤 tuşuna basın.

#### Not

- Noktalı on altılık nota (on altılık es) veya noktalı dörtlük nota (dörtlük es) yazamazsınız.
- Bir üçlem için aralıksız üç nota gerekir.

Bir bağ belirtmek için, hedef notaları seçtikten sonra ....

Notanın yanında bir alt çizgi (\_) görüntülenir ve nota bir sonraki notaya bağlanır.

Bir sonraki notayı girmek için, 🛞 tuşuna basarak imleci sağa doğru hareket ettirin. Ardından, önceki sayfalardaki işlemi tekrarlayın.

İmleç bir notanın yanına konumlandırılmışsa, 🕑 veya ② tuşu basılıyken imlecin hemen solundaki notayı tekrarlayabilirsiniz.

#### Tonu Ayarlama

Telefon, farklı enstrümanları kullanarak notalar çalabilir.

128 temel tondan (8 tür: Piyno, Zil, Org, Gitar, Baslar, Telliler 1, Telliler 2, Pirinçler, Üflemeliler, Flütler/ Borular, Sint. Leadleri, Sint. Tablaları, Sint. Efektleri, Etnikler, Vurmalılar ve Efektler) ve 61 gelişmiş tondan (40 Davul (FM) türü ve 21 Davul (WT) türü) seçim yapabilirsiniz.

- [Seçenekler]'e basın ve sayfa 80'deki 7. adımda "Tonu Ayarla"yı seçin.
- 2. Tonun kategorisini vurgulamak için 💿 veya 💿 tuşuna basın.
- 3. Bir tonu vurgulamak için 🕲 veya 🕥 tuşuna basın.
- 4. () tuşuna basın.

Şimdi orijinal bir zil tonu oluşturabilirsiniz.

## İpucu

 [Seçenekler]'e basarak ve 4. adımdaki "Geçerli Bölümü Çal"ı seçerek melodiyi çalabilirsiniz veya bunun yerine "Tonları Onayla"yı seçerek seçili tondaki nota adlarını çalabilirsiniz.

## Tonun Gücünü Ayarlamak İçin

Tonun gücü, her bölüm için 3 düzeyde ayarlanabilir. Bu telefonu satın aldığınızda, tonun gücü "Yüksek" olarak ayarlanmıştır.

- [Seçenekler]'e basın ve sayfa 80'deki 7. adımda "Gücünü Ayarla"yı seçin.
- Ton için bir güç seviyesi seçin. Simdi orijinal bir zil tonu oluşturabilirsiniz.

## Orijinal Zil Tonlarını Düzenleme (M 3-5-2)

## "Uygulamalar" $\rightarrow$ "Melodi Editörü" $\rightarrow$ "Seslerim"

- 1. Düzenlemek istediğiniz orijinal bir zil tonunu vurgulayın.
- 2. [Seçenekler]'e basın ve "Melodi Düzenle"yi seçin.
- 3. Başlığı düzenleyin.
- 4. Bir tempo ve ses sayısı seçin.
- 5. Verileri düzenleyin.
- Düzenlemeyi tamamladığınızda, [Seçenekler] öğesine basın ve "Kaydet"i seçin.
- 7. "Öğelerim'e Kaydet"i seçin.
- 8. "Üzerine Yaz" veya "Yeni"yi seçin.

#### Not

 Ses sayısı 4. adımda değiştirildiğinde, bir onay mesajı görüntülenebilir. [Evet]'e bastığınızda, melodinin bir bölümü silinebilir.

## Іриси

 [Seçenekler] öğesine basarak ve "İml. sonrasını Sil" veya "İmleç öncesini Sil"i seçerek imleçten önceki veya sonraki melodiyi silebilirsiniz.

#### Notaları Kopyalama ve Yapıştırma

Melodinin bir kısmını kopyalayabilir ve başka bir konuma taşıyabilirsiniz.

Yalnızca orijinal zil tonları veya düzenlenebilir melodiler kopyalanabilir veya taşınabilir.

- Skor girişi ekranında, [Seçenekler]'e basın ve "Kopyala" veya "Kes"i seçin.

- 4. [Seçenekler]'e basın ve "Yapıştır"ı seçin.

## Yardım Listesi (M 3-6)

Yardım listesini görüntüleyebilir ve telefonun işlevleri konusunda size yol göstermesi için kullanabilirsiniz.

## "Uygulamalar" $\rightarrow$ "Yardım Listesi"

1. 💿 veya 💿 tuşuna basın.

# <u> Takvim (M 7)</u>

Takvim, tarih ve saatle ilişkilendirilmiş randevularınızı kolaylıkla planlamanıza olanak sağlar.

Ayrıca, bu kayıtlar, aynı programları paylaşmak için *Bluetooth* kablosuz bağlantı teknolojisi ile bir bilgisayara gönderilebilir.

## Yeni Bir Kayıt Oluşturma

## "Takvim"

- 1. Bir olay eklemek istediğiniz günü vurgulayın.
- 2. [Seçenekler]'e basın ve "Yeni Kayıt Ekle"yi seçin.
- 3. Konuyu girin.
- 4. Yeri girin.
- 5. İstediğiniz kategoriyi seçin.
- 6. Başlangıç tarihini girin.
- 7. Başlangıç saatini girin.
- 8. İstediğiniz süreyi seçin.
- 9. İstediğiniz hatırlatıcı seçeneğini seçin.

## Not

- Hatırlatıcı işlevi, telefon kapalı olsa bile çalışır.
- Hatırlatıcı, "Zil Sesi Seviyesi" (s. 94) "Sessiz" olarak ayarlanmışsa ses çıkarmaz.
- 8. adımda "Diğer"i seçtiğinizde, istediğiniz bitiş tarihini ve saatini girebilirsiniz.
- 9. adımda "Diğer"i seçtiğinizde, istediğiniz tarih ve saati girebilirsiniz.
- Tarih kaydı ekranında, 6. adımda "Başlangıç Tarihi" girerken veya 8. veya 9. adımda ve sonrasında "Diğer"i seçerken, [Seçenek] öğesine basarak ve "Takvime Göre"yi seçerek görüntülenen aylık takvimden istediğiniz tarihi kolaylıkla bulun.

#### Hatırlatıcı Tonunu Düzenleme "Takvim"

- Düzenlemek istediğiniz hatırlatıcı tonunun bulunduğu program kayıtlarını iceren günü secin.
- 2. İstediğiniz kaydı vurgulayın.
- 3. [Seçenekler] öğesine basın ve "Düzenle"yi seçin.
- Hatırlatıcı alanını ve istediğiniz seçeneği belirleyin. "Hatırlatma Yok"u seçerseniz, hatırlatıcı kapanır.
- "Ton"u ve ardından "Ön ayarlı Sesler" veya "Seslerim"i seçin.
- 6. İstediğiniz tonu seçin.

Bir ton seçme ile ilgili ayrıntılar için, bkz. "Zil Tonu Atama" sayfa 94.

- "Titreşim"i seçin ve ardından "Açık", "Kapalı" veya "Açık ve Sesle Bağla" arasından seçim yapın. Bir titreşim seçme ile ilgili ayrıntılar için, bkz. "Titreşim" sayfa 95.
- 8. "Süre"yi seçin ve istediğiniz saati girin.
- 9. [Tamam] öğesine basın.

10. [Kaydet] öğesine basın.

#### Program Kaydı Gönderme "Takvim"

- Göndermek istediğiniz program kayıtlarını içeren günü seçin.
- 2. Göndermek istediğiniz kaydı vurgulayın.
- 3. [Seçenekler]'e basın ve "Gönder"i seçin.
- 4. "Bluetooth ile"yi seçin.

## "Bluetooth ile" için

Telefon 10 metre içerisindeki *Bluetooth* kablosuz teknolojisi etkin cihazları aramaya başlar.

Cihazlar tespit edildiğinde, göndermek istediğiniz cihazı seçmeniz için etkin cihazların bir listesi görüntülenir. Bağlantı kurulabilir ve kayıt gönderilir.

#### Not

 Eşleştirme yaparken "Doğrulama" (s. 92) "Kapalı"ya ayarlı olmadığı takdirde, Bluetooth kablosuz teknolojinin etkin olduğu bir cihazla ilk defa bağlantı kurarken parolanızı girmeniz gerekir.

#### Program Kaydı Alma

Telefon bir program kaydı aldığında, bir onaylama mesajı belirir.

1. [Evet]'e basın.

Alınan kayıt Takvim'de tutulur. Reddetmek için [Hayır]'a basın.

## İpucu

 Bluetooth kablosuz bağlantısı ayarlarını yapmayla ilgili ayrıntılar için, bkz. "Bağlanabilirlik" sayfa 90.

## Kayıt Görüntüleme

### "Takvim"

1. Görüntülemek istediğiniz program kayıtlarını içeren günü seçin.

Kayıtların listesi görüntülenir.

2. İstediğiniz kaydı seçin.

Seçili günde, varsa, kayıtlar arasında geçiş yapmak için 🕞 tuşuna basın.

## Tarihe Göre Aramak İçin

- Aylık veya günlük görünümde [Seçenekler] öğesine basın.
- 2. "Git"i seçin.
- Bugünü göstermek için "Bugün"ü veya istediğiniz tarihi girmek için "Tarihi girin"i seçin.

## Konuya Göre Aramak İçin

- Aylık veya günlük görünümde [Seçenekler] öğesine basın.
- 2. "Bul"u seçin.
- 3. İstediğiniz metni girin.

## Hafta Biçimini Değiştirmek İçin

- 1. Aylık görünümde [Seçenekler] öğesine basın.
- 2. "Hafta Biçimi"ni seçin.
- 3. "Pazartesi-Pazar" veya "Pazar-Cumartesi"yi seçin.

## Kayıtları Silme

- Aylık veya günlük görünümde [Seçenekler] öğesine basın.
- 2. "Sil"i seçin.
- 3. İstediğiniz seçeneği belirleyin.
- "Bu Kayıt" (yalnızca günlük görünüm): Seçili kaydı siler.
- "Bu Günün Tümü": Seçili gün için tüm kayıtları siler.
- "Bu Ayın Tümü": Seçili ay için tüm kayıtları siler.
- "Son Aya Kadar Tümü":

Bu aydan önceki tüm kayıtları siler.

"Tüm Kayıtlar": Bu uygulamadaki tüm kayıtları siler.

# Rehber (M 8)

## Arama Kaydı (M 8-2)

Telefon, son 10 cevapsız arama, arayan numara ve aranan numarayı kaydeder.

#### Arama Kaydını Görüntüleme

#### "Rehber" $\rightarrow$ "Arama Kaydı"

#### Іриси

• Ayrıca, bekleme modunda 🔂 tuşuna basarak arama kayıtlarını onaylayabilirsiniz.

## Mesajlar Gönderme

- Arama kaydı listesinde, mesaj göndermek istediğiniz arama kaydını vurgulayın.
- 2. [Seçenekler]'e basın ve "Mesaj Oluştur"u seçin.
- "MMS", "SMS" veya "Kartpostal"ı seçin. Bir mesaj oluşturma ile ilgili ayrıntılar için, bkz. "Yeni bir MMS Oluşturma" sayfa 47 veya "Yeni bir SMS Oluşturma ve Gönderme" sayfa 54.

#### Not

 Kartpostal hizmeti, bazı servis sağlayıcıları ile kullanılamaz. Daha fazla bilgi için lütfen servis sağlayıcınıza başvurun.

#### Arama Kaydı Silme

- Arama kaydı listesinde, silmek istediğiniz arama kaydını vurgulayın.
- 2. [Seçenekler] öğesine basın ve "Sil"i seçin.

## Hızlı Ara. Listesi (M 8-3)

Hızlı Ara. Listesi'nde kayıtlı telefon numaraları için diğer işlemleri göstüntüleyebilir ve yapabilirsiniz.

#### "Rehber" → "Hızlı Ara. Listesi"

Hızlı Ara. Listesi'ne kaydedilen isimler ve numaralar sırayla görüntülenir.

## Kendi Numaralarım (M 8-4)

Kendi ses, veri ve faks telefon numaralarınızı kontrol edebilirsiniz.

#### "Rehber" → "Kendi Numaralarım"

 "Ses", "Veri" veya "Faks"tan kontrol etmek istediğiniz telefon numarasını seçin.

#### Not

 SIM karta bağlı olarak "Veri" veya "Faks" görüntülenmeyebilir.

## Arama Sayaçları (M 8-5)

Bu işlev, aramalarınızın süresini kontrol etmenize olanak sağlar.

#### Son Arama ve Tüm Aramaların Süresini Kontrol Etme

#### "Rehber" → "Arama Sayaçları"

 "Arayan Numaralar" veya "Aranan Numaralar" seçin.

Son aramanın ve tüm aramaların süresi görüntülenir.

## Veri Sayacı (M 8-6)

GPRS aktarımında kullandığınız bayt miktarını onaylayabilirsiniz.

#### "Rehber" → "Veri Sayacı"

 "Son Veri" veya "Tüm Veriler" arasından seçim yapın.

## Tüm Veri Sayaçlarını Sıfırlama

"Rehber" → "Veri Sayacı" → "Sayacı Sil"

# Arama Ücretleri (M 8-7)

Bu işlev, aramalarınızın ücretini kontrol etmenize olanak sağlar. <u>Bazı şebekeler Ücretlendirme Bilgisini</u> <u>desteklemez. Kullanılabilirlik için lütfen servis</u> sağlayıcınıza danışın.

## Son Aramanın Ücretini Kontrol Etme

"*Rehber*" → "*Arama Ücretleri*" → "*Son Çağrı*" Son aramanın ücreti görüntülenir.

## Toplam Arama Ücretini Kontrol Etme

"Rehber" → "Arama Ücretleri" → "Tüm Aramalar" Tüm aramaların ücreti görüntülenir.

## Ücret Oranını Ayarlama

Arama ücretini hesaplamak ve arama ücretinin maksimum limitini ayarlamak için ücret oranını ayarlayın.

#### "Rehber" → "Arama Ücretleri" → "Ücret Birimleri" → "Birimleri Ayarla"

1. PIN2 kodunuzu girin.

 Kontör ücretini girin. Ondalık noktası koymak için, e tuşuna basın.

3. Bir para birimi girin (en çok 3 karakter).

## Ücret Limitini Ayarlama

Belirli bir ücret limitini aşmadığınızdan emin olmak istiyorsanız bu işlev yararlı olacaktır.

"Rehber" → "Arama Ücretleri" → "Maksimum Ücret" → "Limiti Belirle"

- 1. PIN2 kodunuzu girin.
- 2. Bir değer girin.

Ondalık noktası koymak için, **#** tuşuna basın.

## Tüm Arama Ücretlerini Sıfırlama

"Rehber" → "Arama Ücretleri" → "Sayaçları Sil"

1. PIN2 kodunuzu girin.

Kalan Krediyi Kontrol Etme

"Rehber" → "Arama Ücretleri" → "Kalan Kredi"

# Ayarlar (M 9)

## Bağlanabilirlik (M 9-1)

Bu menüdeki ayarları yapılandırarak, bu bağlantı üzerinden *Bluetooth* kablosuz bağlantı teknolojisi etkin telefonların yanı sıra *Bluetooth* kablosuz bağlantı teknolojisi veya USB bağlantıları üzerinden bir bilgisayara bağlanabilirsiniz.

#### Bluetooth Kablosuz Bağlantı İşlevini Kullanma (M 9-1-1)

Açmak veya Kapatmak İçin

# "Ayarlar" $\rightarrow$ "Bağlanabilirlik" $\rightarrow$ "Bluetooth" $\rightarrow$ "Aç/Kapat"

 "Açık" veya "Kapalı"yı seçin.
 "Açık"ı seçtiğinizde, *Bluetooth* kablosuz bağlantı ayarı etkinleştirilir ve "<sup>(3)</sup> görüntülenir.

## Іриси

## Eşleştirilecek Cihazları Aramak İçin

Bluetooth kablosuz bağlantı işlevini kullanmak için, telefonunuzla bağlantı kurmak üzere Bluetooth kablosuz bağlantı teknolojisi etkin diğer cihazları aramanız gerekir. Aramaya başlamadan önce telefonunuzu cihazlardan 10 metrelik mesafe içinde tutun.

### "Ayarlar" $\rightarrow$ "Bağlanabilirlik" $\rightarrow$ "Bluetooth"

1. "Cihaz Ara"yı seçin.

Telefon, 10 metre içindeki cihazları aramaya başlar.

- 2. Eşleşme için istediğiniz cihazı seçin.
- 3. Cihaz parolasını girin.

#### Not

- Aramaya başlamadan önce Bluetooth kablosuz bağlantı işlevi kapalıysa, telefon Bluetooth kablosuz bağlantı işlevini otomatik olarak açar ve aramaya başlar.
- Tekrar cihaz arama işlemini gerçekleştirmek istediğinizde, 1. adımda tekrar "Cihaz Ara "yı seçerken aranan tüm cihazların bulunduğu cihaz listesi görüntülenir. Listenin en üstünde "Yeni Cihazlar"ı vurgulayınca ve O tuşuna basınca yeni aramaya devam edilir ve liste yenilenir.
- Eşleşme için yalnızca bir cihaz seçebilirsiniz. Eşli cihazı değiştirmek için, bkz. "Handsfree Cihazlar" sayfa 91.

#### Handsfree Cihazlar

Listedeki eşli handsfree cihazı etkinleştirebilir, silebilir ve bu cihaza yeni isim verebilirsiniz.

### Cihazı Etkinleştirmek İçin

# "Ayarlar" $\rightarrow$ "Bağlanabilirlik" $\rightarrow$ "Bluetooth" $\rightarrow$ "Handsfree Cihazlar"

1. Etkinleştirmek istediğiniz cihazı seçin.

### Іриси

- Kullanılmadığı zaman Bluetooth kablosuz bağlantı işlevini kapatarak pil gücünden tasarrıf edebilirsiniz. Bluetooth kablosuz bağlantı işlevini kapatma ile ilgili bilgiler için, bkz. "Açmak veya Kapatmak İçin" sayfa 90 veya "Otomatik Olarak Kapatmak İçin" sayfa 92.
- Bir arama sırasında, sesli aramayı eşli cihaza yönlendirebilirsiniz. [Seçenek]'e basın ve

"Bluetooth'u Etkinl." öğesini seçin. Eşli cihazın bağlantısını kesmek isterseniz, "Bluetooth'u Kapat"ı seçin.

#### Cihaza Yeni İsim Vermek İçin

# "Ayarlar" $\rightarrow$ "Bağlanabilirlik" $\rightarrow$ "Bluetooth" $\rightarrow$ "Handsfree Cihazlar"

- 1. Yeni isim vermek istediğiniz cihazı vurgulayın.
- 2. [Seçenek]'e basın ve "Adı Değiştir"i seçin.
- 3. Cihaza yeni isim verin.

Cihaz Adını Silmek İçin

# "Ayarlar" $\rightarrow$ "Bağlanabilirlik" $\rightarrow$ "Bluetooth" $\rightarrow$ "Handsfree Cihazlar"

- 1. Silmek istediğiniz cihazı vurgulayın.
- 2. [Seçenekler] öğesine basın ve "Sil"i seçin.

#### Eşli Cihazlar

Listedeki eşli cihaza yeni isim verebilir ve bu cihazı silebilirsiniz.

### Bluetooth Kablosuz Bağlantı Ayarları

Bu ayar ile telefonunuza yeni isim verebilir, diğer cihazların telefonunuzu tanınmasını engelleyebilir, pil gücünden tasarruf etmek için *Bluetooth* kablosuz bağlantı işlevini otomatik olarak kapatabilirsiniz, vs.

#### Telefonunuza Yeni İsim Vermek İçin

Telefonunuza yeni isim verebilirsiniz. Telefonunuz algılandığında adı diğer cihazlarda gösterilir.

"Ayarlar"  $\rightarrow$  "Bağlanabilirlik"  $\rightarrow$  "Bluetooth"  $\rightarrow$  "Bluetooth Ayarları"  $\rightarrow$  "Cihaz Adı"

1. Yeni cihaz adını girin.

Telefonunuzu Göstermek veya Saklamak İçin

# "Ayarlar" $\rightarrow$ "Bağlanabilirlik" $\rightarrow$ "Bluetooth" $\rightarrow$ "Görünürlük"

 İstediğiniz görünürlük ayarlarını seçin. "Telefonumu Göster": Diğer cihazların

telefonunuzu tanımasına izin verir.

"Telefonumu Sakla": Telefonunuzu diğer cihazlardan gizler.

Otomatik Olarak Kapatmak İçin

#### "Ayarlar" → "Bağlanabilirlik" → "Bluetooth" → "Bluetooth Ayarları" → "Bluetooth Zaman Aşımı"

İstediğiniz süreyi seçin.

Telefonunuz, belirtilen saatte işlevi otomatik olarak kapatır.

Doğrulama İsteğini Açmak veya Kapatmak İçin Cihazları eşleştirmeden önce, OBEX verileri göndereninin veya alıcısının parolayı doğrulamasını (parolaları karşılıklı değiştirme) isteyebilirsiniz.

"Ayarlar" → "Bağlanabilirlik" → "Bluetooth" → "Bluetooth Ayarları" → "Doğrulama"

1. "Açık" veya "Kapalı"yı seçin.

Not

- Eşli cihazlar için doğrulama gerekmez.
- "Kapalı"yı seçseniz bile, gönderen parolayı istediğinde doğrulayabilirsiniz.

## PC Yazılımı (M 9-1-2)

Telefonunuzu bir bilgisayara bağlayarak resimleri, sesleri, videoları, Rehber kayıtlarını ve program kayıtlarını iletebilirsiniz. Bağlantı yöntemini seçmek için prosedürü izleyin (*Bluetooth* kablosuz bağlantı veya USB). Bağlantı yazılımı edinme ile ilgili ayrıntılar için, bkz. sayfa 114.

#### "Ayarlar" → "Bağlanabilirlik" → "PC Yazılımı"

 İstediğiniz bağlantı türünü "Veri Kablosu" veya "Bluetooth"tan seçin.

## Profiller (M 9-2)

Ortamınıza bağlı olarak her profil için ton sesi ve titreşim ayarı özelleştirilebilir.

Bir kullanıcının tanımlayabileceği profil dahil 6 profil vardır: Normal, Toplantı, Etkinlik, Araba, Kulaklık ve Sessiz.

## Profil Etkinleştirme

#### "Ayarlar" $\rightarrow$ "Profiller"

1. İstediğiniz profili seçin.

#### Not

 Profil ayarlandığında, sayfa 16 'da açıklanan ilgili simge bekleme ekranında görüntülenir.

#### Іриси

 Beklemedeyken, Profiller ayarını Normal ve Sessiz mod arasında değiştirmek için a tuşunu basılı tutun.

## Profilleri Özelleştirme

#### "Ayarlar" $\rightarrow$ "Profiller"

- 1. Özelleştirmek istediğiniz profili vurgulayın.
- 2. [Seçenekler]'e basın ve "Kişiselleştir"i seçin.

- Özelleştirmek istediğiniz ayarı seçin ve istediğiniz gibi değiştirin. Ayarlarla ilgili ayrıntılar için, bkz. sayfalar 94-98.
- 4. Tamamladığınızda [Kaydet] öğesine basın.

## Profil Ayarlarını Sıfırlama

#### "Ayarlar" $\rightarrow$ "Profiller"

- 1. Sıfırlamak istediğiniz profili vurgulayın.
- [Seçenekler]'e basın ve "Varsayılan. Ayarla"yı seçin.
- 3. Telefon kodunuzu girin.

Varsayılan telefon kodu "0000"dır. Telefon kodunu değiştirmeyle ilgili ayrıntılar için, bkz. "Telefon Kodunu Değiştirmek için" sayfa 112.

## Zil Sesi Seviyesi

Zil sesi seviyesini, 6 seviyeden birine veya aşamalı sese ayarlayabilirsiniz.

## "Ayarlar" $\rightarrow$ "Profiller"

- 1. Özelleştirmek istediğiniz profili vurgulayın.
- 2. [Seçenekler]'e basın ve "Kişiselleştir"i seçin.
- 3. "Zil Sesi Seviyesi"ni seçin.

Geçerli ses seviyesi görüntülenir.

 Zil sesi seviyesini artırmak için <sup>™</sup> (veya <sup>™</sup>) tuşuna basın ya da zil sesi seviyesini azaltmak için <sup>™</sup> (veya <sup>™</sup>) tuşuna basın ve ardından <sup>™</sup> tuşuna basın.

"Aşamalı Ses"i seçmek için, seviye 5'te <sup>(</sup>⊘) (veya <sup>(</sup>⊗) tuşuna basın.

"Sessiz"i seçmek için, seviye 1'de ⊚ (veya ⊚) tuşuna basın.

## Zil Tonu Atama

Zil tonunu 5 düzen, 3 uyarı, 10 ses efekti ve 5 melodi dahil 23 tondan seçebilirsiniz. Ayrıca, AMR veya WAVE biçimleri hariç Kayıtlı Sesler'deki bir sesi varsayılan zil tonu olarak seçebilirsiniz.

#### "Ayarlar" $\rightarrow$ "Profiller"

- 1. Özelleştirmek istediğiniz profili vurgulayın.
- 2. [Seçenekler]'e basın ve "Kişiselleştir"i seçin.
- 3. "Zil Tonu Ata"yı seçin.
- 4. "Ön ayarlı Sesler" veya "Seslerim"i seçin.
- 6. [Seçenekler]'e basın ve "Ata"yı seçin.

## Not

• Kayıtlı Sesler'deki bir sesi kullanan bir zil tonunu silerseniz, varsayılan zil tonu ayarlanır.

#### Titreşim

Titreşim seçeneği açık konumuna ayarlandığında telefon, zil sesi seviyesinden ve ton ayarlarından bağımsız olarak tüm gelen çağrılar için titreşir.

#### "Ayarlar" $\rightarrow$ "Profiller"

- 1. Özelleştirmek istediğiniz profili vurgulayın.
- 2. [Seçenekler]'e basın ve "Kişiselleştir"i seçin.
- 3. "Titreşim"i seçin.
- "Açık", "Kapalı" ya da "Açık ve Sesle Bağla" seçeneklerinden birini seçin.

## Іриси

- 4. adımda "Açık ve Sesle Bağla" seçeneği seçildiğinde titreşim, melodi ile aynı anda vurması için seçili melodinizle senkronize olur. Tüm melodilerin ""Açık ve Sesle Bağla" seçeneğini desteklemediğini lütfen unutmayın. Bu gibi bir melodi seçerseniz, yalnızca 4. adımdaki "Açık" seçeneği titreşim işlevine olanak sağlar.
- 4. adımda "Açık" veya "Açık ve Sesle Bağla"yı seçtiğinizde, bekleme ekranında "
   "
   "
   "
   "
   "
   "
   "
   "
   "
   "
   "
   "
   "
   "
   "
   "
   "
   "
   "
   "
   "
   "
   "
   "
   "
   "
   "
   "
   "
   "
   "
   "
   "
   "
   "
   "
   "
   "
   "
   "
   "
   "
   "
   "
   "
   "
   "
   "
   "
   "
   "
   "
   "
   "
   "
   "
   "
   "
   "
   "
   "
   "
   "
   "
   "
   "
   "
   "
   "
   "
   "
   "
   "
   "
   "
   "
   "
   "
   "
   "
   "
   "
   "
   "
   "
   "
   "
   "
   "
   "
   "
   "
   "
   "
   "
   "
   "
   "
   "
   "
   "
   "
   "
   "
   "
   "
   "
   "
   "
   "
   "
   "
   "
   "
   "
   "
   "
   "
   "
   "
   "
   "
   "
   "
   "
   "
   "
   "
   "
   "
   "
   "
   "
   "
   "
   "
   "
   "
   "
   "
   "
   "
   "
   "
   "
   "
   "
   "
   "
   "
   "
   "
   "
   "
   "
   "
   "
   "
   "
   "
   "
   "
   "
   "
   "
   "
   "
   "
   "
   "
   "
   "
   "
   "
   "
   "
   "
   "
   "
   "
   "
   "
   "
   "
   "
   "
   "
   "
   "
   "
   "
   "
   "
   "
   "
   "
   "
   "
   "
   "
   "
   "
   "
   "
   "
   "
   "
   "
   "
   "
   "
   "
   "
   "
   "
   "
   "
   "
   "
   "
   "
   "
   "
   "
   "
   "
   "
   "
   "
   "
   "
   "
   "
   "
   "
   "
   "
   "
   "
   "
   "
   "
   "
   "
   "
   "
   "
   "
   "
   "
   "
   "
   "
   "
   "
   "
   "
   "
   "
   "
   "
   "
   "
   "
   "
   "
   "
   "
   "
   "
   "
   "
   "
   "
   "
   "
   "
   "
   "
   "
   "
   "
   "
   "
   "
   "
   "
   "
   "
   "
   "
   "
   "
   "
   "
   "
   "
   "
   "
   "
   "
   "
   "
   "
   "
   "
   "
   "
   "
   "
   "
   "
   "
   "
   "
   "
   "
   "
   "
   "
   "
   "
   "
   "
   "

## Uyarılar

Uyarı tonu, mesaj uyarısı ve pil zayıf uyarısı dahil uyarılar için profilleri kişiselleştirebilirsiniz.

## Uyarı Tonu

Telefonunuz, bir hata oluştuğunda uyarı tonu sesi çıkarır.

#### "Ayarlar" $\rightarrow$ "Profiller"

- 1. Özelleştirmek istediğiniz profili vurgulayın.
- 2. [Seçenekler]'e basın ve "Kişiselleştir"i seçin.
- 3. "Uyarılar"ı seçin.
- 4. "Uyarı Tonu"nu seçin.
- 5. "Aç/Kapat"ı seçin.
- 6. "Açık" veya "Kapalı"yı seçin.
- "Ses seviyesi"ni seçin ve "Yüksek", "Orta" veya "Düşük"ten birini seçin.
- "Ton"u ve ardından "Ön ayarlı Sesler" veya "Seslerim"i seçin.
- 9. İstediğiniz tonu seçin.

Bir ton seçme ile ilgili ayrıntılar için, bkz. "Zil Tonu Atama" sayfa 94.

10. "Süre" yi ve ardından istediğiniz saati seçin.

#### Mesaj Uyarısı

Mesajlar aldığınızda, özel zil tonları ayarlanabilir.

"Ayarlar"  $\rightarrow$  "Profiller"

- 1. Özelleştirmek istediğiniz profili vurgulayın.
- 2. [Seçenekler]'e basın ve "Kişiselleştir"i seçin.
- 3. "Uyarılar"ı seçin.
- 4. "Mesaj Uyarısı"nı seçin.
- 5. "MMS", "SMS" veya "WAP" arasından seçin.
- 6. "Ses seviyesi"ni seçin ve ardından istediğiniz seviyeyi ayarlayın.
- "Ses"i ve ardından "Ön ayarlı Sesler" veya "Seslerim"i seçin.
- İstediğiniz zil tonunu seçin.
   Zil seşi seçmeyle ilgili avrıntılar içi

Zil sesi seçmeyle ilgili ayrıntılar için, bkz. "Zil Tonu Atama" sayfa 94.

 "Titreşim"i seçin ve ardından "Açık", "Kapalı" veya "Açık ve Sesle Bağla" arasından seçim yapın. Bir titreşim seçme ile ilgili ayrıntılar için, bkz. "Titreşim" sayfa 95.

10. "Süre" yi seçin ve istediğiniz saati girin.

## Pil Zayıf Uyarısı

Pil gücü azaldığında uyarının seviyesini ayarlayın.

## "Ayarlar" $\rightarrow$ "Profiller"

- 1. Özelleştirmek istediğiniz profili vurgulayın.
- 2. [Seçenekler]'e basın ve "Kişiselleştir"i seçin.
- 3. "Uyarılar"ı seçin.
- 4. "Pil Zayıf Uyarısı"nı seçin.
- 5. "Yüksek", "Düşük" veya "Sessiz"den birini seçin.

## Tuş Tonları

Tuş tonları açık olarak ayarlandığında, her tuşa basışınızda bir onaylama tonu duyacaksınız.

## "Ayarlar" $\rightarrow$ "Profiller"

- 1. Özelleştirmek istediğiniz profili vurgulayın.
- 2. [Seçenekler]'e basın ve "Kişiselleştir"i seçin.
- 3. "Tuş Tonları"nı seçin.
- 4. "Aç/Kapat"ı seçin.
- 5. "Açık" veya "Kapalı"yı seçin.
- "Ses seviyesi"ni seçin ve "Yüksek"", "Orta" veya "Düşük"ten birini seçin.

- "Ton"u seçin ve "Ön ayarlı Sesler", "Seslerim" veya "Varsayılan Ton"dan seçim yapın.
   "Varsayılan Ton"u seçerken, 9. adıma gidin.
- 8. İstediğiniz tonu seçin.

Tonu seçme ile ilgili ayrıntılar için, bkz. "Zil Tonu Atama" sayfa 94.

9. "Süre"yi ve ardından istediğiniz saati seçin.

### Multimedya Sesi

Video Kaydet, Ses Kaydedici, Melodi Editörü, Öğelerim, tarayıcı ve multimedya mesajları için ses seviyesini ayarlayabilirsiniz.

#### "Ayarlar" $\rightarrow$ "Profiller"

- 1. Özelleştirmek istediğiniz profili vurgulayın.
- 2. [Seçenekler]'e basın ve "Kişiselleştir"i seçin.
- 3. "Multimedya Sesi"ni seçin.

Geçerli ses seviyesi görüntülenir.

 Seviyeyi artırmak için (◊ (veya (◊) tuşuna basın ya da azaltmak için (◊ (veya (◊)) tuşuna basın ve ardından (● tuşuna basın.

"Sessiz"i seçmek için, seviye 1'de ③ (veya ⑤) tuşuna basın.

## Açılış Sesi/Kapanış Sesi

Telefon, açılırken veya kapatılırken bir ses çıkaracak şekilde ayarlanabilir. Bu görev için kullanılacak melodiyi, ses seviyesini ve süreyi tanımlayabilirsiniz.

#### "Ayarlar" $\rightarrow$ "Profiller"

- 1. Özelleştirmek istediğiniz profili vurgulayın.
- 2. [Seçenekler]'e basın ve "Kişiselleştir"i seçin.
- 3. "Açılış Sesi" veya "Kapanış Sesi"ni seçin.
- 4. "Aç/Kapat"ı seçin.
- 5. "Açık" veya "Kapalı"yı seçin.
- **6.** "Ses seviyesi"ni seçin ve ardından istediğiniz seviyeyi ayarlayın.
- "Ses"i ve ardından "Ön ayarlı Sesler" veya "Seslerim"i seçin.
- İstediğiniz sesi seçin. Bir ses seçme ile ilgili ayrıntılar için, bkz. "Zil Tonu Atama" sayfa 94.
- 9. "Süre"yi seçin ve istediğiniz saati girin.

## Eko İptal

Bu işlev, özellikle handsfree araba kitini kullanırken, rahatsız edici ekoları iptal etmek içindir.

#### "Ayarlar" $\rightarrow$ "Profiller"

- 1. Özelleştirmek istediğiniz profili vurgulayın.
- 2. [Seçenekler]'e basın ve "Kişiselleştir"i seçin.
- 3. "Eko İptal"i seçin.
- 4. "Açık" veya "Kapalı"yı seçin.

#### Her Tuşla Cevap

Ayrıca, aramayı 🖉 veya [Meşgul] tuşu hariç herhangi bir tuşa basarak cevaplayabilirsiniz. Ayrıntılar için, bkz. sayfa 20.

#### "Ayarlar" $\rightarrow$ "Profiller"

- 1. Özelleştirmek istediğiniz profili vurgulayın.
- 2. [Seçenekler]'e basın ve "Kişiselleştir"i seçin.
- 3. "Her Tuşla Cevap"ı seçin.
- 4. "Açık" veya "Kapalı"yı seçin.

# Otomatik Cevap (yalnızca handsfree araba kiti için)

Otomatik Cevap işlevi, Bluetooth için handsfree araba kitini *Bluetooth* kablosuz bağlantı teknolojisi ile telefonunuza bağlayarak aramaları otomatik olarak cevaplamanıza olanak sağlar.

Telefonunuz cevap verene kadar geçecek süreyi seçebilirsiniz.

#### "Ayarlar" $\rightarrow$ "Profiller"

- 1. "Araba"yı vurgulayın.
- 2. [Seçenekler]'e basın ve "Kişiselleştir"i seçin.
- 3. "Otomatik Cevap"ı seçin.
- 4. İstediğiniz süreyi seçin.

Devre dışı bırakmak için "Kapalı"yı seçin.

## Ekranı Ayarlama (M 9-3)

Ekranın ayarlarını değiştirebilirsiniz.

## Ana Ekran'ı Ayarlama (M 9-3-1)

# Duvar Kağıdını Ayarlamak İçin

Bekleme ekranı için, 3 resim sağlanmıştır. Diital kamera ile cekilen resimler veva bir WAP

Dıjıtal kamera ile çekilen resimler veya bir WAP sayfasından indirilen görüntüler duvar kağıtları için kullanılabilir.

## Resimlerim'i Ayarlamak İçin

# "Ayarlar" $\rightarrow$ "Ekran" $\rightarrow$ "Ana Ekran" $\rightarrow$ "Duvar kağıdı" $\rightarrow$ "Resimlerim"

- 1. İstediğiniz resmi seçin.
- 2. Resmi görüntüledikten sonra, 🛈 tuşuna basın.
- 3. Gezinti tuşlarını kullanarak görüntülemek istediğiniz alanı belirtin.

#### Not

- Bazı resimler, resim ve veri türlerinden dolayı kullanılamaz.
- Bir dosyayı Animasyon GIF biçiminde kullanırken, "Beklemede Takvim" seçeneğini kapatın.

Aylık Takvim'i Görüntülemek İçin Beklemedeyken aylık takvimi görüntüleyebilirsiniz.

# "Ayarlar" $\rightarrow$ "Ekran" $\rightarrow$ "Ana Ekran" $\rightarrow$ "Beklemede Takvim"

 "Bir Ay" veya "İki Ay"ı seçin. Kapatmak için "Kapalı"yı seçin.

#### Not

 Dosyayı duvar kağıdı için Animasyon GIF biçiminde kullanırken "Bir Ay" veya "lki Ay"ı seçerseniz, duvar kağıdı ayarı varsayılana sıfırlanır. Dosyayı Animasyon GIF biçiminde kullanırken, "Kapalı"yı seçin.

#### Іриси

 Aylık takvimin hafta biçimi "Hafta Biçimi" ayarına bağlıdır (s. 86).

#### Resimler Atamak İçin

Güç açıldığında veya kapatıldığında, bir arama geldiğinde veya alarm çalıştırıldığında resimler görüntülenebilir.

Dijital kamera ile çekilen resimler veya bir WAP sayfasından indirilen görüntüler kullanılabilir.

Yerleşik Resimler Ayarlamak İçin

"Ayarlar"  $\rightarrow$  "Ekran"  $\rightarrow$  "Ana Ekran"  $\rightarrow$  "Grafikler"

- 1. Resmi ayarlamak için istediğiniz konumu seçin.
- 1. adımda "Güç Açık" veya "Güç Kapalı"yı seçtiğinizde "Animasyonu Sıfırla"yı seçin.

1. adımda "Gelen Çağrı" veya "Alarm"ı seçtiğinizde "Desen 1", "Desen 2" veya "Desen 3"ü seçin.

Resimlerim'i Ayarlamak İçin

#### "Ayarlar" → "Ekran" → "Ana Ekran" → "Grafikler"

- 1. Resmi ayarlamak için istediğiniz konumu seçin.
- 2. "Resimlerim"i seçin.
- 3. İstediğiniz resmi seçin.
- 4. Resmi görüntüledikten sonra, 🖲 tuşuna basın.
- 5. Gezinti tuşlarını kullanarak görüntülemek istediğiniz alanı belirtin.

## Not

 Bazı resimler, resim ve veri türlerinden dolayı kullanılamaz.

## Açılış Mesajını Ayarlamak İçin

Telefon açıldığında görünecek mesajı ayarlayabilirsiniz.

#### "Ayarlar" → "Ekran" → "Ana Ekran" → "Açılış Mesajı"

- 1. "Aç/Kapat"ı seçin.
- 2. "Açık" veya "Kapalı"yı seçin.
- "Mesaj Düzenle"yi seçin ve mesajı girin. En fazla 16 karakter bir mesaj olarak saklanabilir. Karakterleri girme ile ilgili ayrıntılar için, bkz. "Karakter Girme" sayfa 25.

## Saati Göstermek İçin

Bekleme ekranında geçerli tarihi ve/veya saati görüntüleyebilirsiniz.

#### "Ayarlar" → "Ekran" → "Ana Ekran" → "Saati Göster"

 "Sadece Saat", "Tarih ve Saat" veya "Kapalı"dan seçim yapın.

## Arka Işık Ayarlamak İçin

Tuşa baştığınızda veya isteğe bağlı çakmak şarj aleti telefona bağlı olduğunda ekranın arka ışığını açabilir veya kapatabilirsiniz.

Arka ışığın açık kalma süresini değiştirebilirsiniz; bu, pil ömrünü korumaya yardımcı olacaktır.

#### İpucu

• Bu telefonu satın aldığınızda, Arka ışık 15 saniyeye ayarlıdır.

Arka Işık Zaman Aşımını Seçmek İçin

#### "Ayarlar" → "Ekran" → "Ana Ekran" → "Arka ışık" → "Zaman Aşımı"

1. İstediğiniz süreyi seçin.

Kapatmak için "Kapalı"yı seçin.

### Çakmak Şarj Aleti ile Şarj Ederken Arka Işığı Açmak/Kapatmak İçin

Bu ayar Açık olarak ayarlanmışsa, Çakmak Şarj Aleti bağlandığında telefonun arka ışığı açıktır.

#### "Ayarlar" → "Ekran" → "Ana Ekran" → "Arka ışık" → "Arabada"

1. "Açık" veya "Kapalı"yı seçin.

Arka Işığın Parlaklığını Ayarlamak İçin Ekran arka ışığının parlaklığını 4 seviyede ayarlayabilirsiniz.

# "Ayarlar" $\rightarrow$ "Ekran" $\rightarrow$ "Ana Ekran" $\rightarrow$ "Arka ışık" $\rightarrow$ "Parlaklık"

- Maksimum açıklık için (Açık) ve (Koyu) tuşuna basarak parlaklığı ayarlayabilirsiniz.
- 2. 🔘 tuşuna basın.

## Ekran Koruma Ayarlamak İçin

Bu telefonun ekranı otomatik olarak kapanacaktır. Pil ömrünü korumaya yardımcı olacak Ekran Koruma etkinleşmeden önce süreyi değiştirebilirsiniz.

#### Іриси

 Bu telefonu satın aldığınızda, Ekran Koruma 10 dakikaya ayarlıdır.

#### "Ayarlar" → "Ekran" → "Ana Ekran" → "Ekran Koruma"

1. İstediğiniz süreyi seçin.

#### Not

- Arama yaparken, WAP kullanırken veya bir uygulama kullanırken Ekran Koruma çalışmaz.
- Ekran Koruma'yı iptal etmek için: Ekran koruma, bir tuşa basılana kadar veya bir gelen arama uyarısına kadar devam eder. Basılan ilk tuş sadece bu işlevi iptal eder. Herhangi bir sayısal değer veya metin değeri girmek için başka bir tuşa basmanız gerekir.

## Dış Ekran'ı Ayarlama (M 9-3-2)

Arka Işık Zaman Aşımını Seçmek İçin Dış ekran için arka ışık zaman aşımını secebilirsiniz.

## "Ayarlar" $\rightarrow$ "Ekran" $\rightarrow$ "Dış Ekran" $\rightarrow$ "Arka ışık"

 İstediğiniz süreyi seçin. Kapatmak için "Kapalı"yı seçin.

#### Kontrastı Ayarlamak İçin

Dış ekranın LCD kontrastını 9 seviye arasında ayarlayabilirsiniz.

# "Ayarlar" $\rightarrow$ "Ekran" $\rightarrow$ "Dış Ekran" $\rightarrow$ "LCD Kontrastı"

- Maksimum açıklık için (Yüksek) ve (Düşük) tuşuna basarak kontrastı ayarlayabilirsiniz.
- 2. () tuşuna basın.

## Ekran Ayarını Sıfırlama (M 9-3-3)

Ekran ayarları, varsayılan ayarlarına sıfırlanabilir.

## "Ayarlar" $\rightarrow$ "Ekran" $\rightarrow$ "Varsayılana Ayarla"

1. Telefon kodunuzu girin.

Varsayılan telefon kodu "0000"dır. Telefon kodunu değiştirmeyle ilgili ayrıntılar için, bkz. "Telefon Kodunu Değiştirmek için" sayfa 112.

## Ses (M 9-4)

Bu menüyü, geçerli Profiller ayarlarını kontrol etmek veya düzenlemek için kullanabilirsiniz.

## Arama Ayarları (M 9-5)

Çeşitli işlev ve servis türlerini ayarlayın.

## Yönlendirmeler (M 9-5-1)

Bu servis, gelen çağrıları bir aramayı cevaplayamadığınız bazı koşullara bağlı olarak, sesli mesaj sisteminize veya başka bir numaraya yönlendirmek için kullanılır.

## Aramaları Yönlendirmek İçin

## "Ayarlar" → "Arama Ayarları" → "Yönlendirmeler"

- 1. Aşağıdaki seçeneklerden birini seçin.
- "Tüm Aramalar": Çalmadan tüm sesli aramaları yönlendirir.
- "Meşgulse": Aramada olduğunuzda gelen çağrıları yönlendirir.
- "Cevap Yok": Belirli bir süre aramayı cevaplamazsanız gelen çağrıları yönlendirir.
- "Ulaşılamıyor": Telefonunuz şebeke dışında veya kapalı olduğunda gelen çağrıları yönlendirir.
- 2. "Açık"ı seçin.

- Yönlendirmeyi yapmak istediğiniz bir telefon numarası dahil istediğiniz Rehber kaydını seçin. İstediğiniz kayıt mevcut değilse, "Numara Girin"i seçin ve telefon numarasını girin.
- 4. 🖲 tuşuna basın.

1. adımda "Cevap Yok"u seçerseniz:

5. Süreyi 6 seviyeden seçin (05-30 saniye arası).

## Not

 Yönlendirme "Tüm Aramalar"a ayarlanmışsa, bekleme ekranında " "" görüntülenir.

#### Іриси

 2. adımda "Arama Çeşidine Göre"yi seçerseniz, başka yönlendirme seçeneklerinden seçebilirsiniz.

## Yönlendirme Durumunu Kontrol Etmek İçin

#### "Ayarlar" $\rightarrow$ "Arama Ayarları" $\rightarrow$ "Yönlendirmeler"

- 1. Kontrol etmek istediğiniz yönlendirme seçeneğini belirleyin.
- 2. "Durum"u seçin.

Seçili yönlendirme seçeneğinin durumunu kontrol edebilirsiniz.

## Arama Bekletme (M 9-5-2)

Aramadayken başka bir gelen çağrı alabilmek isterseniz, Arama Bekletme servisinizi etkinleştirmeniz gerekir.

"Ayarlar" → "Arama Ayarları" → "Yönlendirmeler" 1. "Acık" veva "Kapalı"vı secin

#### Not

 Arama Bekletme servisi, tüm cep telefonu şebekelerinde mevcut olmayabilir. Daha fazla bilgi için şebeke operatörünüze başvurun.

#### Telefon Numaranızı Gösterme (M 9-5-3)

Bu, başka bir tarafı aradığınızda telefon numaranızı gösterip göstermemeyi kontrol etmenizi sağlar.

#### "Ayarlar" → "Arama Ayarları" → "Kendi Num. Göster"

1. "Açık" veya "Kapalı"yı seçin.

#### Not

 Bazı şebekeler bu servisi desteklemez. Kullanılabilirlik için lütfen servis sağlayıcınıza danışın.

#### Aramaları Kısıtla (M 9-5-4)

Bu işlev, gelen ve yapılan aramalara kısıtlamalar koymanıza olanak sağlar. Bu seçeneği etkinleştirmek için, servis sağlayıcınızdan edinebileceğiniz belirtilen parolaya ihtiyacınız olacaktır.

#### "Ayarlar" → "Arama Ayarları" → "Aramaları Kısıtla"

- 1. "Yapılan Çağrılar" veya "Gelen Çağrı"dan seçim yapın.
- Yapılan Çağrılar: Yapılan çağrıları kısıtlar.
- Gelen Çağrı: Gelen çağrıları kısıtlar.
- 2. Aşağıdaki seçeneklerden birini seçin.

("Yapılan Çağrılar" için)

- Yabancı Çağr. Eng.: Yapılan tüm uluslararası çağrıları kısıtlar.
- Tüm Yapılan Çğr. Eng.:

Acil aramalar hariç yapılan tüm çağrıları kısıtlar. Ülkeniz hariç yapılan tüm

uluslararası cağrıları kısıtlar.

Sadece Yerel ve Ev:

("Gelen Çağrı" için)

• Tüm Gelen Ara. Eng.:

Tüm gelen aramaları kısıtlar.

- Yurtdışında Engelle: Kayıtlı şebeke operatörünüzün kapsama alanı dışında olduğunuzda tüm gelen cağrıları kısıtlar.
- 3. Aşağıdaki seçeneklerden birini seçin.
- "Tüm Aramalar":
- "Sesli Aramalar":

"Mesailar":

- "Veri": Tüm veri aramalarını kışıtlar
- "Faks": Tüm faks aramalarını
   kışıtlar
  - Tüm mesajları kısıtlar.

Tüm aramaları kısıtlar

Tüm sesli aramaları kısıtlar

- "Msj.lar dışında hepsi": Mesajlar hariç tüm servisleri kısıtlar.
- 4. "Açık" veya "Kapalı"yı seçin.
- 5. Şebeke parolasını girin.

Ayarları İptal Etmek İçin

#### "Ayarlar" → "Arama Ayarları" → "Aramaları Kısıtla"

- 1. "Yapılan Çağrılar" veya "Gelen Çağrı"yı seçin.
- 2. "Hepsi İptal"i seçin.
- 3. Şebeke parolasını girin.

#### Sabit Arama No.

Sabit Arama No. etkinleştirildiğinde, yalnızca ön tanımlı numaraları arayabilirsiniz .

#### Not

 Sabit Arama No. bazı servis sağlayıcıları veya SIM kartlar ile kullanılamaz. Daha fazla bilgi için lütfen servis sağlayıcınıza başvurun.

Sabit Arama No. İşlevini Etkinleştirmek İçin

#### "Ayarlar" → "Arama Ayarları" → "Aramaları Kısıtla" → "Sabit Arama No."

- 1. PIN2 kodunuzu girin.
- 2. "Aç/Kapat"ı seçin.
- 3. "Açık" veya "Kapalı"yı seçin.

Yeni Bir İsim Eklemek İçin

#### "Ayarlar" → "Arama Ayarları" → "Aramaları Kısıtla" → "Sabit Arama No."

- 1. PIN2 kodunuzu girin.
- 2. "Kısıtlama Listesini Düzenle"yi seçin.
- 3. "Yeni Kayıt Ekle"yi seçin.
- Bir isim ve bir telefon numarası ekleyin. Bir isim ve telefon numarası ekleme ile ilgili ayrıntılar için, bkz. "Yeni Kayıt Ekleme" sayfa 32.
- 5. [Kaydet] öğesine basın.

#### Şebeke Parolasını Değiştirme

#### "Ayarlar" → "Arama Ayarları" → "Aramaları Kısıtla" → "Parolayı Değiştir"

- 1. Eski şebeke parolasını girin.
- 2. Yeni bir şebeke parolası girin.
- Yeni şebeke parolasını tekrar girin. Yanlış parola girerseniz, parolayı tekrar girmeniz istenir.
- 4. () tuşuna basın.

#### Otomatik Tekrar Arama (M 9-5-5)

Bkz. "Otomatik Tekrar Arama" sayfa 20.

## Dakika Hatırlatıcı (M 9-5-6)

Dakika Hatırlatıcı işlevi, her dakika sonrasında bir ses çıkararak konuşma süreniz hakkında sizi bilgilendirir.

#### "Ayarlar" → "Arama Ayarları" → "Dakika Hatırlatıcı"

1. "Açık" veya "Kapalı"yı seçin.

## Arama Ayarlarını Sıfırlama (M 9-5-7)

Arama ayarları, varsayılan ayarlarına sıfırlanabilir.

#### "Ayarlar" → "Arama Ayarları" → "Varsayılana Ayarla"

1. Telefon kodunuzu girin.

Varsayılan telefon kodu "0000"dır. Telefon kodunu değiştirmeyle ilgili ayrıntılar için, bkz. "Telefon Kodunu Değiştirmek için" sayfa 112.

# Tarih ve Saat (M 9-6)

Telefonunuzun zamana bağlı çeşitli işlevlerinin doğru bir şekilde çalışması için doğru saat ve tarihi ayarlamanız gerekir.

"Ayarlar" → "Tarih ve Saat" → "Tarih/Saat Ayarla"

1. Sayı tuşlarını kullanarak gün, ay, yıl ve saati girin.

## İpucu

 Saati 12 saatlik biçimde girdiğinizde, öö ile ös arasında geçiş yapmak için i tuşuna basın. Tarih ve saatin görüntülenme sırası, biçim ayarına bağlıdır.

## Saat Biçimini Seçme

#### "Ayarlar" → "Tarih ve Saat" → "Saat Biçimi"

1. "12 saat" veya "24 saat"i seçin.

## Tarih Biçimini Seçme

## "Ayarlar" → "Tarih ve Saat" → "Tarih Biçimi"

 "G.A.Y", "A-G-Y" veya "Y/A/G" seçeneklerinden seçim yapın.

## Yaz Saatini Ayarlama

- "Ayarlar"  $\rightarrow$  "Tarih ve Saat"  $\rightarrow$  "Yaz Saati"
- 1. "Açık" veya "Kapalı"yı seçin.

## Saat Dilimini Ayarlama

#### "Ayarlar" → "Tarih ve Saat" → "Saat Dilimi" → "Dilimi Değiştir"

Ayarlamak üzere şehrinizi seçmek için veya tuşuna basın.

## Saat Dilimini Özelleştirme

#### "Ayarlar" → "Tarih ve Saat" → "Saat Dilimi" → "Özel Dilime Ayarla"

 Sayı tuşlarını kullanarak saat dilimi farklarını girin. - ve + arasında geçiş yapmak için \*• tuşuna basın.

## Dili Değiştirme (M 9-7)

Telefonun mesajları görüntülemek için kullandığı dili değiştirebilirsiniz.

## "Ayarlar" $\rightarrow$ "Dil"

1. İstediğiniz dili seçin.

## Іриси

 Metin giriş ekranında da giriş dilini değiştirebilirsiniz (s. 26),

## Not

- Adım l'de "Otomatik"i seçerseniz, SIM karttaki dil ön ayarı seçilir.
- SIM karttaki dil ön ayarı desteklenmiyorsa, telefonun varsayılan dili seçilir.

# Şebeke (M 9-8)

## Şebeke Ayarları (M 9-8-1)

Otomatik Olarak Şebeke Seçmek için

Her açılışında, telefonunuz her zaman tercih edilen şebekeye bağlanmayı dener.

Telefonunuz bir şebekeye bağlı değilse, tercih edilen şebeke bağlantısını kurmak için hemen şunu yapabilirsiniz.

"Ayarlar"  $\rightarrow$  "Şebeke"  $\rightarrow$  "Şebeke Seç"  $\rightarrow$  "Otomatik"

Şebekeyi Manuel Olarak Ayarlamak için

*"Ayarlar"* → *"Şebeke"* → *"Şebeke Seç"* → *"Manuel"* 1. İstediğiniz sebekevi secin.

1. İstediğiniz şebekeyi seçin.

Yeni Bir Şebeke Eklemek için

#### "Ayarlar" → "Şebeke" → "Şebeke Seç" → "Yeni Şebeke Ekle"

Herhangi bir kayıt yoksa, 🖲 tuşuna basın ve adım 2'ye gidin.

Herhangi bir kayıt varsa, 🖲 tuşuna basın ve aşağıdaki adımları uygulayın.

- 1. "Ekle"yi seçin.
- 2. Ülke kodunu girin.
- 3. Şebeke kodunu girin.
- 4. Yeni bir şebeke adı girin.

Tercih Edilen Listesinde Bir Şebekenin Konumunu Değiştirmek için

# "Ayarlar" $\rightarrow$ "Şebeke" $\rightarrow$ "Şebeke Seç" $\rightarrow$ "Tercih Edilene Ayarla"

- Listede konumunu değiştirmek için şebekenin adını seçin.
- 2. "Ekle" veya "Sona ekle"yi seçin.

Tercih Edilen Listesinden Bir Şebeke Silmek için

# "Ayarlar" $\rightarrow$ "Şebeke" $\rightarrow$ "Şebeke Seç" $\rightarrow$ "Tercih Edilene Ayarla"

- 1. Silmek istediğiniz şebeke adını seçin.
- 2. "Sil"i seçin.

## WAP/MMS/E-posta Ayarları

#### Not

 Normal işlemler için, WAP/MMS ayarlarını değiştirmeniz gerekir.

#### WAP Ayarları (\*: Zorunlu olarak ayarlanacak öğe)

| "Profil İsmi"*:   | WAP profil ismi (Benzersiz isim)                                      |
|-------------------|-----------------------------------------------------------------------|
| "IP Adresi"*:     | WAP için IP adresi                                                    |
| "Ana Sayfa":      | Ana Sayfa                                                             |
| "Port Numarası"*: | Güvenlik seçeneği (1024-65535)                                        |
| "Devre İstemi":   | Devre istemi ("Etkinleştir"<br>veya "Devre Dışı Bırak")               |
| "Bağlantı Türü":  |                                                                       |
| -                 | Taşıyıcı bağlantı türü ("GPRS<br>Ardından CSD", "GPRS" veya<br>"CSD") |
| "GPRS Ayarları":  |                                                                       |
| "APN"*:           | Erişim noktası adı                                                    |
| "Kullanıcı adı":  | Kullanıcı adı                                                         |
| "Parola":         | Parola                                                                |
| "Bekleme Süresi": | Bekleme süresi (0-99999 san.)                                         |
| "CSD Ayarları":   |                                                                       |
| "Telefon No."*:   | Erişim noktası numarası                                               |
| "Hat Türü":       | Hat türü ("ISDN" veya<br>"Analog")                                    |
| "Kullanıcı adı":  | Kullanıcı adı                                                         |
| "Parola":         | Parola                                                                |
| "Bekleme Süresi": | Bekleme süresi (0-99999 san.)                                         |
| MMS Ayarları (*: Zorunlu olarak ayarlanacak öğe) |                                                                     | E-posta Ayarları (*: Zorunlu olarak ayarlanacak öğe) |                                                                               |
|--------------------------------------------------|---------------------------------------------------------------------|------------------------------------------------------|-------------------------------------------------------------------------------|
| "Profil İsmi"*:                                  | MMS profil ismi (Benzersiz isim)                                    | "Profil İsmi"*:                                      | E-posta profil ismi (Benzersiz                                                |
| "IP Adresi"*:                                    | MMS için IP adresi                                                  | "E-posta Adresi"*:                                   | E-posta adresi                                                                |
| "Relay Sunu. URL'si"*                            | :<br>MMS relay sunucu                                               | "Dönüş Adresi":                                      | Gönderme başarısız olduğunda<br>E-posta mesajının döneceği e-<br>nosta adresi |
| "Port Numarası"":                                | Guveniik seçeneği (1024-<br>65535)<br>Tasıyıcı bağlaptı türü ("GPPS | "POP3 Sunucu":                                       | E-posta mesajları almak için<br>sunucu                                        |
| Dagianti Futu .                                  | Ardından CSD", "GPRS"<br>veya "CSD")                                | "Sunucu İsmi"*:<br>"Kullanıcı                        | Sunucu İsmi                                                                   |
| "GPRS Ayarları":                                 |                                                                     | Kimliği"*:                                           | Kullanıcı Kimliği                                                             |
| "APN"*:                                          | Erişim noktası adı                                                  | "Parola"*:                                           | Parola                                                                        |
| "Kullanıcı adı":                                 | Kullanıcı adı                                                       | "Port Numarası":                                     | Güvenlik seçeneği (0-65535)                                                   |
| "Parola":<br>"Bekleme Süresi":                   | Parola<br>Bekleme süresi (0-99999 san.)                             | "SMTP Sunucu":                                       | E-posta mesajları göndermek<br>için sunucu                                    |
| "CSD Ayarları":                                  |                                                                     | "Sunucu İsmi"*:                                      | Sunucu İsmi                                                                   |
| "Telefon No."*:                                  | Erişim noktası numarası                                             | "Kullanıcı                                           |                                                                               |
| "Hat Türü":                                      | Hat türü ("ISDN" veya<br>"Analog")                                  | Kimliği":                                            | Kullanıcı Kimliği                                                             |
| "Kullanıcı adı":<br>"Parola":                    | Kullanıcı adı<br>Parola                                             | "Parola":<br>"Port Numarası":<br>"Doğrulama":        | Parola<br>Güvenlik seçeneği (0-65535)<br>Doğrulama (Kanalı, SMTP              |
| "Bekleme Süresi":                                | Bekleme süresi (0-99999 san.)                                       | Dogradania .                                         | öncesi POP, SMTP<br>Doğrulama)                                                |

| "F | Birinci DNS":     | Birinci DNS                                                           |
|----|-------------------|-----------------------------------------------------------------------|
| "İ | kinci DNS":       | İkinci DNS                                                            |
| "I | 3ağlantı Türü":   | Taşıyıcı bağlantı türü ("GPRS<br>Ardından CSD", "GPRS"<br>veya "CSD") |
| "( | GPRS Ayarları":   |                                                                       |
|    | "APN"*:           | Erişim noktası adı                                                    |
|    | "Kullanıcı adı":  | Kullanıcı adı                                                         |
|    | "Parola":         | Parola                                                                |
|    | "Bekleme Süresi": | Bekleme süresi (0-99999 san.)                                         |
| "( | CSD Ayarları":    |                                                                       |
|    | "Telefon No."*:   | Telefon Numarası                                                      |
|    | "Hat Türü":       | Hat türü ("ISDN" veya<br>"Analog")                                    |
|    | "Kullanıcı adı":  | Kullanıcı adı                                                         |
|    | "Parola":         | Parola                                                                |
|    | "Bekleme Süresi": | Bekleme süresi (0-99999 san.)                                         |
|    |                   |                                                                       |

### WAP/MMS/E-posta Profilini Etkinleştirmek için

"Ayarlar"  $\rightarrow$  "Şebeke"

- 1. "WAP Ayarları", "MMS Ayarları" veya "E-posta Ayarları"ndan seçim yapın.
- 2. İstediğiniz profili seçin.

### WAP/MMS/E-posta Profilini Düzenlemek için

### "Ayarlar" $\rightarrow$ "Şebeke"

- "WAP Ayarları", "MMS Ayarları" veya "E-posta Ayarları"ndan seçim yapın.
- 2. İstediğiniz profili vurgulayın.
- 3. [Seçenekler] öğesine basın ve "Düzenle"yi seçin.
- 4. İstediğiniz öğeyi düzenleyin.

### WAP/MMS/E-posta Profilini Kopyalamak için

- "Ayarlar"  $\rightarrow$  "Şebeke"
- 1. "WAP Ayarları", "MMS Ayarları" veya "E-posta Ayarları"ndan seçim yapın.
- 2. İstediğiniz profili vurgulayın.
- 3. [Seçenekler] öğesine basın ve "Kopyala"yı seçin.
- 4. Yeni profil adını düzenleyin.

### WAP/MMS/E-posta Profilini Silmek için

- "Ayarlar"  $\rightarrow$  "Şebeke"
- "WAP Ayarları", "MMS Ayarları" veya "E-posta Ayarları"ndan seçim yapın.
- 2. İstediğiniz profili vurgulayın.
- 3. [Seçenekler] öğesine basın ve "Sil"i seçin.

## Güvenlik (M 9-9)

### PIN Kodunu Etkinleştirme/Devre Dışı Bırakma (M 9-9-1)

PIN kodu etkinleştirilmişse, telefonu her açışınızda PIN kodunu girmeniz istenir. PIN kodunuz SIM kartta saklanır ve SIM kartı satın aldığınızda bu kod ile ilgili bilgilendirilmeniz gerekir. Ayrıntılar için servis sağlayıcınıza başvurun.

### "Ayarlar" → "Güvenlik" → "PIN Kaydı"

- PIN kodunu etkinleştirmek için "Açık"ı seçin. Devre dışı bırakmak için "Kapalı"yı seçin.
- 2. PIN kodunuzu girin.

#### Not

 Adım 2'de üç defa yanlış PIN kodu girerseniz, SIM kart kilitlenir. Kilidi kaldırmak için, servis sağlayıcınıza/SIM kart satıcınıza başvurun.

### PIN Kodunu Değiştirmek için

Bu, SIM kartta saklanan PIN kodunu değiştirmenize olanak sağlar. PIN kodunu değiştirmeden önce, "PIN Kodunu Etkinleştirme/Devre Dişi Bırakma" bölümünde adım 1'de "Açık"ı seçin.

#### "Ayarlar" → "Güvenlik" → "PIN Kaydı" → "PIN'i Değiştir"

- 1. Mevcut PIN kodunu girin.
- 2. Yeni bir PIN kodu girin.
- 3. Yeni PIN kodunu tekrar girin.

### PIN2 Kodunu Değiştirme (M 9-9-2)

PIN2 kodu, Sabit Arama No. ve arama ücretleri limiti gibi telefondaki belirli işlevleri korumak için kullanılır. Aşağıda PIN2 kodunu nasıl değiştirebileceğiniz gösterilmektedir.

### "Ayarlar" → "Güvenlik" → "PIN2'yi Değiştir"

- 1. Mevcut PIN2 kodunu girin.
- 2. Yeni bir PIN2 kodu girin.
- 3. Yeni PIN2 kodunu tekrar girin.

### Telefon Kilidi (M 9-9-3)

Telefon Kilidi, telefonun veya belirli özelliklerin yetkisiz kullanımını engelleyen ek güvenlik özelliğidir.

### "Ayarlar" $\rightarrow$ "Güvenlik" $\rightarrow$ "Telefon Kilidi"

- 1. "Açık" veya "Kapalı"yı seçin.
- 2. Telefon kodunuzu girin.

### Telefon Kodunu Değiştirmek için

Telefon kodunu değiştirmeden önce, "Telefon Kilidi" bölümünde adım 1'de "Açık"ı seçin. Varsayılan telefon kodu "0000"dır.

#### "Ayarlar" → "Güvenlik" → "Telefon Kilidi" → "Kodu Değiştir"

- 1. Eski telefon kodunu girin.
- 2. Yeni bir telefon kodu girin.
- 3. Yeni telefon kodunu tekrar girin.

# Ana Sıfırlama (M 9-0)

Tüm ayarlar, varsayılan ayarlara sıfırlanabilir.

### "Ayarlar" → "Ana Sıfırlama"

1. Telefon kodunuzu girin.

# GX29'u Bilgisayarınıza Bağlama

USB portu\* veya *Bluetooth* kablosuz bağlantı teknolojisi portu üzerinden GX29'u bilgisayarınıza bağlayarak şu işlevleri kullanabilirsiniz:

- · GSM/GPRS modem
- · GX29 için Telefon Yöneticisi
- \* USB port bağlantısı için isteğe bağlı bir USB Veri Kablosu XN-1DC30 gerektirir.

# Sistem Gereksinimleri

İşletim Sistemi: Windows<sup>®</sup> 2000\*, Windows<sup>®</sup> XP\*\*

- \* Service Pack 4
- \*\* Service Pack 1a veya üzeri

Desteklenen Yazılım:

Microsoft<sup>®</sup> Outlook/Outlook Express

Arayüz:

USB portu veya *Bluetooth* kablosuz bağlantı portu CD-ROM sürücüsü

# **GSM/GPRS Modem**

GX29'u, bilgisayarınızdan Internet'e erişmek için bir GSM/GPRS modem olarak kullanabilirsiniz. Telefonunızu *Bluetooth* kablosuz bağlantı teknolojisi veya USB arabirim ile bilgisayarınıza bağlayın. Bilgisayara yazılımın yüklenmesi gerekir. Ayrıntılar için, bkz. "Yazılımın Kurulumu" sayfa 114.

### USB Veri Kablosu üzerinden modem

Bir USB Veri Kablosu ile modem işlevini kullanmak için, yukarıda bahsedilen kabloyu (XN-1DC30) kullanın ve kabloyla birlikte verilen talimatlara bakın.

### Bluetooth bağlantısı üzerinden modem

Bluetooth kablosuz bağlantı teknolojisi arabirim üzerinden modem işlevini kullanmak için, "Bluetooth Kablosuz Bağlantı İşlevini Kullanma" sayfa 90 bölümüne bakın ve modem işlevini etkinleştirin.

Yazılım desteği ile ilgili ayrıntılar için, aşağıdaki siteye bakın:

http://www.sharp-mobile.com

### Not

 Bluetooth kablosuz bağlantı teknolojisi veya USB arabirim üzerinden Telefon Yöneticisi ile iletişim sağlanırken modem iletişimi kurmak mümkün değildir.

# Telefon Yöneticisi

Aşağıdaki öğeleri telefonunuz ile bilgisayarınız arasında iletebilir ve bilgisayarınızdaki Rehber kayıtlarını kullanabilirsiniz.

- Öğelerim dosyaları (resimler/sesler/videolar)
- Rehber kayıtları
- Kısa mesajlar
- Program kayıtları

Telefon Yöneticisi işlevini kullanmak için, "PC Yazılımı" sayfa 92 bölümüne bakın ve telefonunuzu Veri Transferi moduna ayarlayın.

Yazılım desteği ile ilgili ayrıntılar için, aşağıdaki siteye bakın:

http://www.sharp-mobile.com

## Yazılımın Kurulumu

- Sağlanan CD-ROM'u CD-ROM sürücünüze takın. GX29 CD-ROM ekranı görüntülenir. GX29 CD-ROM ekranı görüntülenmezse, CD-ROM'unuzdaki [Launcher.exe] öğesini çift tıklatın.
- İstediğiniz düğmeye basın. Yükleme başlar.
- 3. Yüklemeyi tamamlamak için ekrandaki talimatları izleyin.

## Not

 Bir uygulama (Kamera, Öğelerim, vs.) çalışırken USB Veri Kablosu bağlanırsa, telefon bu veri kablosunu tanımayabilir. USB Veri Kablosunu beklemedeyken bağlayın.

#### GSM/GPRS modem

 GX29'u GSM/GPRS modem olarak kullanırken arama yapmanız veya çağrıları cevaplamanız önerilmez. İşlem kesintiye uğrayabilir.

#### Telefon Yöneticisi

- Bazı büyük dosyalar bilgisayardan telefona iletilemeyebilir.
- Telefonunuzu bir bilgisayara bağlarken, PC Yazılımı için bir bağlantı yöntemi seçmeniz gerekir. (s. 92)
- Telefon bilgisayara Bluetooth kablosuz bağlantı teknolojisi arabirim veya USB Veri Kablosu üzerinden bağlı olduğunda uygulamalar (Kamera, Öğelerim, vs.) çalışmaz.

# Sorun Giderme

| Sorun                                      | Çözüm                                                                                                    |
|--------------------------------------------|----------------------------------------------------------------------------------------------------|
| Telefon açılmıyor.                         | <ul> <li>Pilin doğru bir şekilde<br/>takıldığından ve şarj<br/>edildiğinden emin olun.</li> </ul>                                                                                                    |
| PIN kodu veya PIN2<br>kodu kabul edilmedi. | <ul> <li>Doğru kodu girdiğinizden emin<br/>olun (4 ile 8 karakter arası).</li> <li>SIM kartınız/korumalı işlevler<br/>başarısız 3 denemeden sonra<br/>kilitlenecektir.</li> <li>Doğru PIN koduna sahip<br/>değilseniz, SIM sağlayıcınıza<br/>başvurun.</li> </ul> |
| SIM kart kilitlendi.                       | <ul> <li>Servis sağlayıcınızın sağladığı<br/>PUK kodunu (8 haneli) girin<br/>(destekleniyorsa).</li> <li>Deneme başarılıysa, yeni PIN<br/>kodunu girin ve telefonunuzun<br/>çalıştığını tekrar onaylayın.<br/>Aksi takdirde başınıze<br/>başvurun.</li> </ul>     |
| Ekran zor okunuyor.                        | <ul> <li>Ekran için arka ışık parlaklığını<br/>ve dış ekran için LCD<br/>kontrastını ayarlayın.</li> </ul>                                                                                                    |

| Sorun                                                        | Çözüm                                                                                                    |
|--------------------------------------------------------------|----------------------------------------------------------------------------------------------------|
| Telefon açıldıktan<br>sonra telefon<br>işlevleri çalışmıyor. | <ul> <li>Servis alanı dışında<br/>olabileceğinizden radyo sinyal<br/>gücü göstergesini kontrol edin.</li> <li>Telefonu açtığınızda herhangi<br/>bir hata mesajının görüntülenip<br/>görüntülenmediğini kontrol<br/>edin. Görürseniz, bayinize<br/>başvurun.</li> <li>SIM kartın döğru bir şekilde<br/>takıldığından emin olun.</li> </ul>                                                                                                    |
| Arama yapılamıyor<br>veya çağrı<br>alınamıyor.               | <ul> <li>Başlangıçta "SIM kart hatası"<br/>mesajı görüntülenirse, SIM<br/>kartınızı kullanamazsınız veya<br/>SIM kart zarar görmüş.<br/>Bayinize veya şebeke servis<br/>sağlayıcınıza başvurun.</li> <li>Arama engelleme, sabit arama<br/>ayarınızı, kalan pil ve çağrı<br/>yönlendirme ayarlarını kontrol<br/>edin.</li> <li>Telefonunuzun şu anda<br/>Bluetooth kablosuz bağlantı<br/>teknolojisi arabirim veya bir<br/>USB Veri Kablosu ile veri<br/>iletimi gerçekleştirip<br/>gerçekleştirmediğini kontrol<br/>edin.</li> <li>Ön ödemeli bir SIM kart<br/>kullanıyorsanız, kalan bakiyeyi<br/>kontrol edin.</li> </ul> |

| Sorun                                                      | Çözüm                                                                                                    |
|------------------------------------------------------------|----------------------------------------------------------------------------------------------------|
| Arama kalitesi zayıf.                                      | <ul> <li>Geçerli konumunuz iyi arama<br/>kalitesi sunmayabilir (örn.,<br/>arabada veya trende). Radyo<br/>sinyal gücünün daha iyi olduğu<br/>bir konuma gidin.</li> </ul>                                                                                                    |
| Şebeke servisine<br>erişilemiyor.                          | <ul> <li>Hesabınızın nerede<br/>kaydedildiğini ve servisin<br/>nerede kullanılabildiğini kontrol<br/>edin.</li> </ul>                                                                                                    |
| SMS gönderilemiyor<br>veya alınamıyor.                     | <ul> <li>Kısa Mesaj Servisi'ne doğru bir<br/>şekilde abone olduğunuzdan,<br/>şebekenin bu servisi<br/>desteklediğinden ve mesaj<br/>merkez numarasının doğru bir<br/>şekilde ayarlandığından emin<br/>olun. Aksi takdirde, şebeke<br/>servis sağlayıcınıza başvurun.</li> </ul> |
| Multimedya Mesajı<br>servis sağlayıcısına<br>bağlanamıyor. | <ul> <li>MMS ayarları ve yapılandırma<br/>eksik veya yanlış olabilir ya da<br/>şebeke bunu desteklemiyor.<br/>Servis sağlayıcınızın erişim<br/>noktası numarasını kontrol<br/>edin.<br/>Doğru ayarları onaylamak için<br/>servis sağlayıcınıza başvurun.</li> </ul>             |
| Sınırlı hafıza var.                                        | Gerekli olmayan verileri silin.                                                                                                    |

| Sorun                                         | Çözüm                                                                                                    |
|-----------------------------------------------|----------------------------------------------------------------------------------------------------|
| Arama ani olarak<br>sonlandırıldı.            | <ul> <li>Telefonun yanına koyulan<br/>sağlık kolyesi gibi manyetik<br/>etkisi olan nesneler aramayı<br/>sonlandırabilir. Telefonunuzu<br/>bu gibi nesnelerden uzak<br/>tutun.</li> </ul>                                           |
| Rehber'de hiçbir<br>kayıt<br>görüntülenmiyor. | <ul> <li>Rehber Konumu ayarının<br/>(Telefon veya SIM) ve Grupları<br/>Göster ayarının doğru bir<br/>şekilde yapıldığını doğrulayın.</li> </ul>                                                                                    |
| Faks iletim hatası.                           | <ul> <li>Faks verileri iletmeden önce,<br/>yazılım akış kontrolünü<br/>kullanmak için faks yazılımınızı<br/>yapılandırın.</li> <li>İsteğe bağlı veri kablosunun<br/>kullanımı, faks verileri iletimi<br/>için önerilir.</li> </ul> |

| Sorun                        | Çözüm                                                                                                    |
|------------------------------|----------------------------------------------------------------------------------------------------|
| OBEX verileri<br>alınamıyor. | OBEX verileri aşağıdaki<br>durumlarda alınamaz:<br>Arama geldiğinde, arama<br>yapıldığında, devam eden<br>aramada<br>Uygulamalar uygulaması<br>ydirütüldüğinde<br>WAP iletişin modu<br>etkinleştirildiğinde<br>Multimedya mesajları<br>iletildiğinde<br>E-posta mesajları iletildiğinde<br>Biuetooth kablosuz bağlantı<br>teknolojisi etkin cihazlar<br>arandığında ve cihaz listesi<br>görüntülendiğinde (M 9-1-1)<br>Seçili bağlantı yöntemi ile<br>cihazlara bağlanırken<br>(M 9-1-2) |

Sharp, onarım işlemlerinin ve yedek parçaların üretim tarihinden itibaren 7 yıl için mevcut olacağı konusunda teminat vermektedir.

http://www.sharp-mobile.com

# <u>Güvenlik Önlemleri ve</u> Kullanım Koşulları

Telefonunuz, normal koşullarda ve aşağıdaki talimatlara uygun şekilde kullanıldığı müddetçe uluslararası yönetmeliklere uymaktadır.

Sharp ve Vodafone, hatalı veya buradaki talimatlara aykırı kullanım sonucu ortaya çıkabilecek zararlardan dolayı hiçbir sorumluluk kabul etmez.

|     | Araç kullanırken telefonunuzu elde kullanmayın.                                     |
|-----|-------------------------------------------------------------------------------------|
| 1-0 | Vücutta taşırken 1,5 cm'lik bir mesafe sağlayın.                                    |
| æ.  | Küçük parçalar yutma tehlikesi oluşturabilir.                                       |
|     | Bu cihaz yüksek ses üretebilir.                                                     |
|     | Pacemaker ve diğer tıbbi cihazlardan uzak<br>tutun.                                 |
| Ż   | Bu konuda bir talimat varsa, hastanelerde ve tibbi tesislerde telefonunuzu kapatın. |

| Ŷ  | Bu konuda bir talimat varsa, havayolu<br>taşıtlarında ve havaalanlarında telefonunuzu<br>kapatın.                    |
|----|----------------------------------------------------------------------------------------------------|
| *  | Patlayıcı ortamlarda telefonunuzu kapatın.                                                                           |
|    | Yakıt doldururken telefonunuzu kullanmayın.                                                                          |
| ×. | Bu cihaz parlak veya yanıp sönen ışık üretebilir.<br>(* Yanıp sönen ışık özelliği tüm ürünlerde<br>mevcut değildir.) |
|    | Ateşe atmayın.                                                                                                    |
| Ü  | Manyetik ortamlarla temasından kaçının.                                                                              |
|    | Aşırı sıcaklıklardan kaçının.                                                                                        |
| Ŧ  | Sıvılarla temasından kaçının, kuru halde tutun.                                                                      |
| X  | Sökmeye çalışmayın.                                                                                                  |
|    | Acil iletişimler için bu cihaza güvenmeyin.                                                                          |

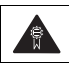

Sadece onaylanan aksesuarları kullanın.

# KULLANIM KOŞULLARI

## Elektromanyetik dalgalar

- Telefonunuzu uçakta açmayın (çünkü telefonunuz uçağın elektronik sistemlerini etkileyebilir). Mevcut yasalar bu kullanımı yasaklamaktadır ve kullanıcı hakkında yasal işlem başlatılabilir.
- Telefonunuzu, belirtilen alanlar dışında hastanede açmayın.
- Vücutta taşırken kullanım için, bu telefon test edilmiş ve metal içermeyen ve telefonu vücuttan en az 15 mm mesafede tutan bir aksesuar ile kullanıldığında RF (radyo frekansı) maruz kalma kurallarına uymaktadır. Diğer aksesuarların kullanımı RF maruz kalma kurallarına uymayı garantilemeyebilir..
- Telefonunuzun işlevini kullanma tıbbi elektronik birimlerin (kalp pili, işitme cihazı, ensülin pompası, vs) performansını etkileyebilir. Telefon işlevi açık olduğunda, tıbbi cihazların yakınına veya tıbbi cihazların kullanıldığı alanlara getirmeyin. İşitme cihazı veya kalp piliniz varsa, telefonu yalnızca vücudunuzda bunların bulunduğu kısmın karşı

tarafında kullanın. Telefon HER açılışında kalp pilinden en az 6 inç (15.24 cm) uzak tutulmalıdır.

- Telefonunuzu gaz veya alev alabilir maddelere yakın yerlerde açmayın.
- Mobil telefonun benzin istasyonlarında, kimya fabrikalarında ve patlama riskinin olduğu tüm sitelerde kullanımı ile ilgili kurallara uyun.

### Telefonunuzun bakımı

- Çocukların gözetim olmadan telefonunuzu kullanmasına izin vermeyin.
- Telefonunuzu açmayın veya kendi başınıza onarmaya çalışmayın. Ürün yalnızca yetkili servis personeli tarafından onarılabilir.
- Telefonunuzu düşürmeyin veya ciddi darbelere maruz bırakmayın. Gövdeyi bükmek veya aşırı güçle ekrana veya tuşlara basmak telefonunuza zarar verebilir.
- Telefonunuzu temizlemek için çözücüler kullanmayın. Yalnızca yumuşak, kuru bir bez kullanın.
- Telefonunuzu arka cebinizde taşımayın çünkü oturduğunuzda kırılabilir. Ekran camdan yapılmıştır ve bilhassa kırılgandır.

 Telefonun alt tarafındaki harici konektöre dokunmaktan kaçının, çünkü içindeki hassas parçalar statik elektrikten zarar görebilir.

### Pil

- Telefonunuzu yalnızca üreticinin önerdiği piller, şarj cihazları ve aksesuarlarla kullanın. Üretici diğer şarj cihazları, piller veya aksesuarların kullanımından doğan hasarlardan dolayı hiçbir sorumluluk kabul etmez.
- Şebeke yapılandırması ve telefon kullanımı konuşma süresini ve bekleme süresini etkiler.

Oyunların ve kameranın kullanımı pil tüketimini hızlandırır.

- Pilin şarj edilmesi gerektiği uyarısı ekranda görüntülendiğinde, en kısa zamanda pili şarj edin. Uyarıyı dikkate almadan telefonu kullanmaya devam ederseniz, telefon çalışmayabilir ve sakladığınız tüm veriler ve ayarlar her an kaybolabilir.
- Pili telefondan çıkarmadan önce, telefonun kapatıldığından emin olun.
- Eski pili çıkardıktan sonra en kısa zamanda yeni pili takın ve şarj edin.

- Pilin kutuplarına dokunmayın. Açık uçlarına iletken bir madde dokunursa, piller hasara, yaralanmaya veya yanık oluşmasına neden olabilir. Pili telefondan ayırırken, pili güvenli bir şekilde korumak ve taşımak için iletken olmayan malzemeden yapılan bir kılıf kullanın.
- Pilleri kullanmak ve saklamak için önerilen sıcaklık 20°C civarındadır.
- Pillerin performansı düşük sıcaklıklarda, özellikle de 0°C altında kısıtlıdır ve kalan pil gücü miktarından bağımsız olarak telefonunuz geçici süreliğine çalışmayabilir.
- Telefonu aşırı sıcaklığa maruz bırakmak pil ömrünü kısaltır.
- Batarya yüzlerce kez şarj edilip boşaltılabilir ancak sonunda yıpranacaktır. Çalışma süresi (konuşma ve bekleme süresi) normalden daha kısa sürüyorsa, yeni bir batarya alınması gerekir.

### DİKKAT

#### PİL YANLIŞ BİR PİL TÜRÜYLE DEĞİŞTİRİLDİĞİNDE PATLAMA TEHLİKESİ VARDIR, KULANILMİŞ PİLLERİ ATARKEN TALİMATLARA UYUN

Bkz. "Pili Atma" sayfa 12

### Anten Bakımı

- Kullanım sırasında telefonun bükülme kısmını (s. 8 ve s. 10, No. 19) elinizle kapatmayın, çünkü bu yerleşik antenin performansını etkileyebilir. Arama kalitesi bozulabilir ve mobil telefon gerekenden daha yüksek güçte çalışması gerektiğinden dolayı konuşma süresi ve bekleme süresinin kısalmasına neden olabilir.
- Mobil telefonunuz için yalnızca Sharp tarafından sağlanan anteni veya onaylanan bir anten kullanın. Gayri resmi veya değiştirilmiş antenlerin kullanımı mobil telefonunuza zarar verebilir. Ayrıca, mobil telefon ilgili kuralları ihlal edebilir, performansı düşebilir veya SAR seviyelerinin kısıtlamasını aşabilir.
- Düşük performanstan kaçınmak için, mobil telefonun antenine zarar vermeyin.
- Doğrudan mikrofona konuşurken, mobil telefonu, anten omzunuzun üstünde yukarıya doğru gelecek şekilde tutun.
- Patlama işlemlerine karışmaktan kaçınmak için, lütfen bir patlama işleminin yapıldığı alanda veya "iki yönlü radyoyu kapat" işaretinin yerleştirildiği yerlerde mobil telefonu kapatın.

### Kamera Kullanımı

 Resim kalitesini, dosya biçimlerini, vs. önceden öğrenin. Çekilen resimler JPEG biçiminde kaydedilebilir. Resim çekerken elinizi hareket ettirmemeye dikkat edin.

Resim çekerken telefon hareket ederse, resim bulanık çıkabilir. Resim çekerken, hareket etmesini engellemek için telefonu sıkıca tutun veya geciktirme saatini kullanın.

 Resim çekmeden önce lens kapağını temizleyin. Lens kapağı üzerindeki parmak izleri, yağ lekeleri, vs. net odaklanmayı engeller. Resim çekmeden önce bunları yumuşak bir bezle temizleyin.

### Diğerleri

- Diğer elektronik depolama birimleri ile, veriler çeşitli durumlarda kaybolabilir veya bozulabilir.
- Telefonu bir PC veya çevre birimine bağlamadan önce, diğer birimin kullanım kılavuzunu dikkatle okuyun.
- Telefonun pili belli bir süre için çıkarılmışsa veya telefon sıfırlanmışsa, birimin saati veya takvimi yeniden başlatılabilir. Bu durumda tarih ve saatin güncelleştirilmesi gerekir.
- Yalnızca Kişisel Handsfree Kitini (seçenek) kullanın. Onaylı olmayan handsfree kiti kullanıldığında telefonun bazı işlevleri çalışmayabilir.

# ÇEVRE

- Telefonunuzu aşırı sıcaktan uzak tutun. Arabanın kontrol panelinin üzerinde veya sıcağa yakın bir yere bırakmayın. Aşırı nemli veya tozlu yerlerde bırakmayın.
- Bu ürün suya dayanıklı olmadığından, su gibi sıvıların üzerine dökünebileceği yerlerde kullanmayın veya bırakmayın. Ayrıca yağmur damlaları, su sıçraması, meyve suyu, buhar, ter, vs. arızaya neden olabilir.

# ARAÇ KULLANIMINA İLİŞKİN ÖNLEMLER

- Mobil telefonun araçlarda kullanımına ilişkin yerel yasaları kontrol etmek kullanıcının sorumluluğundadır. Araba kullanımına çok dikkat edin. Arama yapmadan veya bir çağrıyı cevaplamadan önce arabayı yolun kenarına çekin, park edin ve motoru durdurun.
- Telefonunuzun işlevini kullanma, ABS sistemleri veya hava yastığı gibi aracın elektronik sistemlerini etkileyebilir. Bu gibi sorunların oluşmayacağından emin olmak için, telefonunuzu bağlamadan önce lütfen bayinize veya araba üreticinize başvurun.

 Yalnızca nitelikli servis bakım personelinin araç aksesuarlarını takmasına izin verin.

Sharp ve Vodafone, hatalı veya buradaki talimatlara aykırı kullanım sonucu ortaya çıkabilecek zararlardan dolayı hiçbir sorumluluk kabul etmez.

# SAR

Mobil cihazınız bir radyo vericisi ve alıcısıdır. Radyo dalgalarına maruz kalmayla ilgili uluslararası esaslar tarafından önerilen sınırları aşmayacak şekilde tasarlanmıştır. Bu esaslar, bağımsız bilimsel ICNIRP tarafından geliştirilmiştir, yaşı ve sağlık durumu ne olursa olsun tüm insanların korunmasını garanti etmek üzere tasarlanmış güvenlik marjlarını içerir.

Bu esaslar, Özel Emilim Oranı (Specific Absorption Rate) veya SAR olarak bilinen ölçü birimini kullanır. Mobil cihazlar için SAR sınırı 2 W/kg ve kulak kenarındayken test edilen bu cihaz için en yüksek SAR değeri 0.535 W/kg olarak hesaplanmıştır\*. Mobil cihazlar çeşitli işlevler sunduğundan, kullanım kılavuzunda açıklandığı gibi diğer konumlarda, örneğin, vücut üzerinde kullanılabilir\*\*. Bu durumda, test edilen en yüksek SAR değeri 1.114 W/kg olarak hesaplanmıştır.

SAR, cihazların en yüksek iletim gücü kullanılarak hesaplandığından, bu cihazın kullanım sırasındaki gerçek SAR değeri genellikle yukarıda belirtilenin altındadır. Bunun nedeni, cihazın şebekeye erişmek için gereken sadece minimum seviyeyi kullandığını temin etmek için cihazın güç seviyesindeki otomatik değişiklikler olabilir.

Dünya Sağlık Örgütü, şu anki bilimsel bilgilerin, mobil cihazların kullanımına ilişkin herhangi bir özel önleme gerek olmadığını belirttiğini bildirmiştir. Maruz kalmanızı azaltmak isterseniz, aramaların süresini kısıtlayarak veya mobil telefonu baş ve vücuttan uzak tutmak için bir 'handsfree' cihaz kullanarak bunu yapabileceğinizi eklemiştir.

- Testler, test için uluslararası kurallara uygun olarak yapılır.
- \*\* Lütfen sayfa 119 'deki vücutta taşırken kullanım ile ilgili KULLANIM KOŞULLARI bölümüne bakın.

# DOĞRU YOK EDİLMEYE İLİŞKİN BİLGİLER

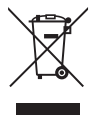

Dikkat: Ürününüz bu simge ile işaretlenmiştir. Bu, elektrikli ve elektronik ürünlerin genel ev atıklarıyla karıştırılmaması gerektiği anlamına gelir. Bu ürünler için ayrı bir toplama sistemi vardır.

### A.Kullanıcılar için Ürünün Atılmasına İlişkin Bilgiler (özel ev kullanıcıları)

### 1. Avrupa Birliği'nde

Dikkat: Bu cihazı atmak isterseniz, lütfen sıradan bir çöp kutusu kullanmayın!

Kullanılmış elektrikli ve elektronik cihazlar bağıntısız ve kullanılmış elektrikli ve elektronik cihazların uygun işlenmesi, kurtarılması ve geri dönüşümünü gerektiren yasalara uygun olarak işlenmelidir. Üye devletler tarafından uygulanmasından sonra, AB devletlerindeki özel ev kullanıcıları kullanılmış elektrikli ve elektronik cihazları ücretsiz olarak belirtilmiş toplama tesislerine geri verebilir\*. Bazı ülkelerde\* yerel bayiler de eski ürününüzü, benzer yeni bir ürün aldığınız takdirde ücretsiz olarak geri alabilir.

\*) Ayrıntılar için lütfen yerel yetkililere başvurun. Kullanılmış elektrikli veya elektronik cihazınızın pilleri veya aküleri varsa, lütfen bunları yerel yönetmeliklere uygun olarak önceden ayrı ayrı atın. Bu ürünü döğru bir şekilde atarak, atıkların gerekli işleme, kurtarılmaya ve geri dönüşüme tabi tutulduğunun sağlanmasına ve böylece uygunsuz biçimde imhasının yol açacağı çevre ve insan sağlığı üzerindeki olası olumsuz etkilerin önlenmesine yardımcı olursunuz.

### 2. AB dışındaki diğer Ülkelerde

Bu ürünü atmak isterseniz, lütfen yerel yetkililere başvurun ve doğru imha yöntemini sorun.

İsviçre için: Kullanılmış elektrikli ve elektronik cihazlar, yeni bir ürün almasanız bile ücretsiz olarak satıcıya geri verilebilir. Diğer toplama tesisleri www.swico.ch veya www.sens.ch adreslerinin ana sayfasında listelenmiştir.

### B.İş Kullanıcıları için Ürünün Atılmasına İlişkin Bilgiler

### 1. Avrupa Birliği'nde

Ürün iş amacıyla kullanılmışsa ve atmak isterseniz:

Lütfen ürünü geri alma ile ilgili sizi bilgilendirecek SHARP satıcınıza başvurun. Geri almadan veya geri dönüşümden doğan maliyetler için ücretlendirilebilirsiniz. Küçük ürünler (ve küçük miktarlar) yerel toplama tesisleri tarafından toplanabilir.

İspanya için: Kullanılmış ürünlerin geri alınması için lütfen oluşturulmuş toplama sistemine veya yerel yetkilinize başvurun.

### 2. AB dışındaki diğer Ülkelerde

Bu ürünü atmak isterseniz, lütfen yerel yetkililere başvurun ve doğru imha yöntemini sorun.

# ABD'DE KULLANIM İÇİN ÖNLEMLER

Uyumdan sorumlu olan üretici tarafından açık şekilde onaylanmayan değişiklikler kullanıcının cihazı çalıştırma iznini geçersiz kılabilir.

### Radyo Dalgalarına Maruz Kalma

### BU MODEL TELEFON, RADYO DALGALARINA MARUZ KALMAYA ILİŞKİN YASAL DÜZENLEMELERE UYGUNDUR.

Kablosuz telefonunuz bir radyo vericisi ve alıcısıdır. ABD Hükümetinin Ulusal Haberleşme Komisyonu tarafından belirlenen radyo frekansı (RF) enerjisine maruz kalma için emisyon sınırlamasını aşmayacak şekilde tasarlanmış ve üretilmiştir. Bu sınırlar kapsamlı yönetmeliklerin bir parçası olup, insan sağlığı bakımından izin verilen RF enerjisi sınırlarını oluşturmaktadır. Bu esaslar, bilimsel çalışmaların bağımsız bilimsel kuruluşlar tarafından düzenli ve kapsamlı değerlendirilmesi yoluyla geliştirilen standartları temel alır. Bu standartlar, tüm kişilerin güvenliğini yaş ya da sağlık gözetmeksizin güvence altına alacak şekilde kayda değer bir güvenlik marji içermektedir.

Kablosuz mobil telefonlar için maruz kalma standardı Özel Emilim Oranı (Specific Absorption Rate) veya SAR olarak bilinen ölçü birimini kullanır. SAR sınırı FCC tarafından 1.6W/kg olarak belirlenmiştir.\* SAR testleri, cihaz test edilen tüm frekans bantlarında onaylı en yüksek sinyal iletimi düzeyindeyken FCC tarafından belirtilen standart çalıştırma konumlarında yapılmıştır. SAR onaylanmış en yüksek güç düzeyinde belirlense de, telefonun çalışma sırasındaki gerçek SAR seviyesi maksimum değerin çok altında olabilir. Bunun nedeni, telefonun yalnızca şebekeye erişmek için gereken gücü kullanmak üzere, birden çok güç düzeyinde çalışacak şekilde tasarlanmış olmasıdır. Genel olarak, kablosuz baz istasyonu antenine ne kadar yakınsanız, o kadar az güç harcanır.

Bir telefon kamuva satılmak üzere sunulmadan önce. güvenli maruz kalma için hükümetin kabul ettiği kosullarca kovulan sınırları asmadığına dair teste tabi tutulmalı ve FCC'ye belgesi sunulmalıdır. Testler, her model icin FCC'nin gerek gördüğü konumlarda ve verlerde (örn., kulak kenarında ve vücutta tasındığında) vapılır. Bu model telefon için en yüksek SAR değeri, kulakta kullanım icin test edildiğinde 0.697 W/kg ve vücutta taşınırken kullanım için, bu Kullanım Kılavuzu'nda belirtildiği gibi 0.612 W/kg olarak hesaplanmıştır. Vücutta Taşırken Kullanım; Bu cihaz, telefonun arkası vücuttan 1.5 cm mesafede tutularak tipik vücutta tasırken kullanım için test edilmiştir. FCC RF maruz kalma gereksinimleri ile uvumluluğu sağlamak için, kullanıcının vücudu ile telefonun arkası arasındaki 1.5 cm uzaklığı temin eden aksesuarlar

kullanın. Kemer tokası, kılıf ve benzeri aksesuarlar kullanılırsa, bu aksesuar metal bileşenler içermemelidir. Bu gereksinimleri karşılamayan aksesuarların kullanımı FCC RF maruz kalma gereksinimlerine uymayabilir ve bunlardan kaçınılmalıdır. Çeşitli telefonların ve çeşitli konumlarda SAR düzeyleri arasında farklar olabilir, ancak bunların tümü güvenli maruz kalma için hükümet gereksinimlerini karşılamaktadır.

FCC, FCC RF emisyon esaslarına uygun olarak değerlendirilen, raporlanan tüm SAR seviyeleri ile bu model telefona Cihaz Yetkisi onayı vermiştir. Bu model telefon ile ilgili SAR bilgileri FCC ile birlikte dosyadadır ve FCC ID APYHRO00046 arandıktan sonra http://www.fcc.gov/oet/fccid sitesinin Display Grant bölümünde bulunabilir.

Özel Soğurma Oranı ile ilgili ek bilgiler (SAR) Cellular Telecommunications & Internet Association (Hücresel Telekomünikasyon ve Internet Birliği - CTIA) web-sitesinde http://www.phonefacts.net adresinde bulunabilir.

\* ABD ve Kanada'da, kamu kullanımındaki mobil telefonlar için SAR sınırı bir gram doku üzerinde ortalama 1.6 watt/kilogram (W/kg) olarak hesaplanmıştır. Bu standart, insan sağlığı için ek koruma sağlamak ve ölçümlerdeki olası sapmaları gidermek için yüksek bir güvenlik marjı içerir.

### Uvaunluk Bildirimi

# SHARP

### **Declaration of Conformity**

We Sharp Telecommunications of Europe Ltd

of A zure House Bracknell **Berkshire** RG12 70Y

Declare under sole responsibility that the product:

Model: GX29

Description: Tri band GSM 900/1800 MHz and PCS 1900 MHz Cellular Telephone with Bluetooth

To which this declaration relates, is in conformity with the following standards and/or other normative documents:

- ETSLEN 300 328
- ETSLEN 301 511
- ETSI EN 301 489-1
- ETSI EN 301 489-7
- ETSLEN 301 489-17
- EN 50360
- EN 60950

We hereby declare that the above named product is in conformance to all the essential requirements of the directives: R&TTE Directive 1999/5/EC, Low Voltage Directive 73/23/EEC as amended by 93/68/EEC and EMC Directive 89/336/EEC as amended by 91/263/EEC and 93/68/EEC

The conformity assessment procedure referred to in Article 10 and detailed in Annex [V] of directive 1999/5/EC has been followed related to Articles:

- R&TTE Article 3.1 (a) Health and Safety (including 73/23/EEC as amended by 93/68/EEC)
- R&TTE Article 3.1 (b) EMC (including 89/336/EEC as amended by 91/263/EEC. 93/68/EEC)
- R&TTE Article 3.2 spectrum Usage

With the involvement of the following Notified Body:

### BABT, Balfour House, Church Road,

### Walton-on-Thames, KT12 2TD

Identification mark: 0168 (Notified Body) CE The technical documentation relevant to the above equipment will be held at:

Sharp Telecommunications of Europe Ltd Azure House Bracknell

Berkshire

RG12 70Y

EU Representative: Megumi Fukusaki

Name: Signature: Megumi Fukusaki

Date: 16/02/2006 Managing Director

http://www.sharp-mobile.com

Title:

Vice

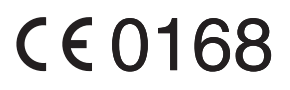

# Dizin

## A

Acil aramalar 19 Aksesuarlar 7 Alarmlar 76 Ana Sıfırlama 112 Arama Avarları 102 Otomatik Tekrar Arama 105 Arama Bekletme 103 Yönlendirmeler 102 Dakika Hatırlatıcı 105 Sıfırlama 106 Aramaları Kısıtla 104 Numaranızı Gösterme 103 Arama İslevleri 19 Cevaplama 20 Arama Bekletme 22 Konferans Görüsmesi 23 Kulaklık ses sevivesi 21 Arama yapma 19 Sessize Alma 24 Bekletme 22 Tekrar Arama 20 Hızlı Arama 19 Arama Kavdı 87 Arama Sayacları 88

Arama Ücretleri 89

### в

Bilgisayar bağlantısı 113 Bluetooth kablosuz bağlantı işlevi 90

### D

Duvar Kağıdı 73

### Е

Ekran avarları 99 Arka isik 100 Arka ısık parlaklığı 101 Arka isik zaman asimi 101 Kontrast 102 Ekran Koruma 101 Acılıs mesaii 100 Resimler 99 Sifirlama 102 Saati gösterme 100 Duvar kağıdı 99 Ekran dili 107 Ekran göstergeleri 15 E-posta 56 Olusturma 56 Okuma 57

Ayarlama 57 Gönderenin E-posta Adresini Rehber'de Saklama 57

### G

Gezinti tuşları 9 Güç açık ve kapalı 14 Güvenlik 111 PIN2 kodunu değiştirme 111 PIN kodunu Etkinleştirme/ Devre Dışı Bırakma 111 Telefon Kilidi 112

### Н

Hafiza Durumu 71 Hesap Makinesi 77 Hizli Arama Listesi 88 Hücre Yayınları 58

### Κ

Kendi Numaralarım (Ses/Veri/ Faks) 88 Kulaklık ses seviyesi 21

#### М

Melodi Editörü 79 Menü ve kısayollar 28 Metin mesajı 53

Olusturma 54 Telefon numaralarını alma 54 Okuma 54 Avarlama 55 Metin Sablonları 71 Multimedva mesaiları 47 İletim raporu gelişini onaylama 50 Olusturma 47 Ekli verileri verlestirme 49 Okuma 50 Alma 50 Kartpostalla Gönderme 52 Avarlama 51 Gönderenin telefon numarasını veva E-posta adresini Rehber'de saklama 50 Slavt gösterisi ayarını acma veva kapatma 48

### 0

Orta tus 9, 15 Ρ

PC Yazılımı 92 Pil 11 PIN kodu 111 PIN2 kodu 111

Profiller 93 Etkinlestirme 93 Uvarılar 95 Her Tusla Cevap 98 Özellestirme 93 Eko İptal 98 Tus Tonları 96 Multimedva Sesi 97 Kapanıs Sesi 97 Acilis Sesi 97 Sifirlama 93 Zil sesi sevivesi 94 Zil tonu 94 Titresim 95

### R

Resim Cek 39 Resim dosvaları 63 Rehher 31 Zil tonu atama 36 Listevi değiştirme 31 İsim sırasını değistirme 32 Kopyalama 33 Olusturma 32 Silme 34 Arama 34 Düzenleme 34 Bulma 33

Grup Görüsmesi 35 Hafiza Durumu 36 Kavıt alma 37 Saklama hafizasını secme 31 Bir Kavdı Gönderme 37 Grupları görüntüleme 34

### S

Sağ Yumusak Tus 9 Sebeke avarları 107 Ses dosvası 66 Ses Kaydedici 78 Sesli posta tusu 9 SIM Uvgulaması 76 SIM kart 11 Sol Secenek Tusu 9 Sorun giderme 116

### т

Takvim 84 Tarih ve Saat 106 Telefon kodu 112 Telefon Kilidi 112

### Υ

Yardım Listesi 83 Yazı dili 26 Yazı yöntemi 26

### U

Uluslararası aramalar 19 Uygulamalar 72

### ۷

Veri Sayacı 88 Video dosyası 68 Video Kaydet 43 Vodafone live! 59